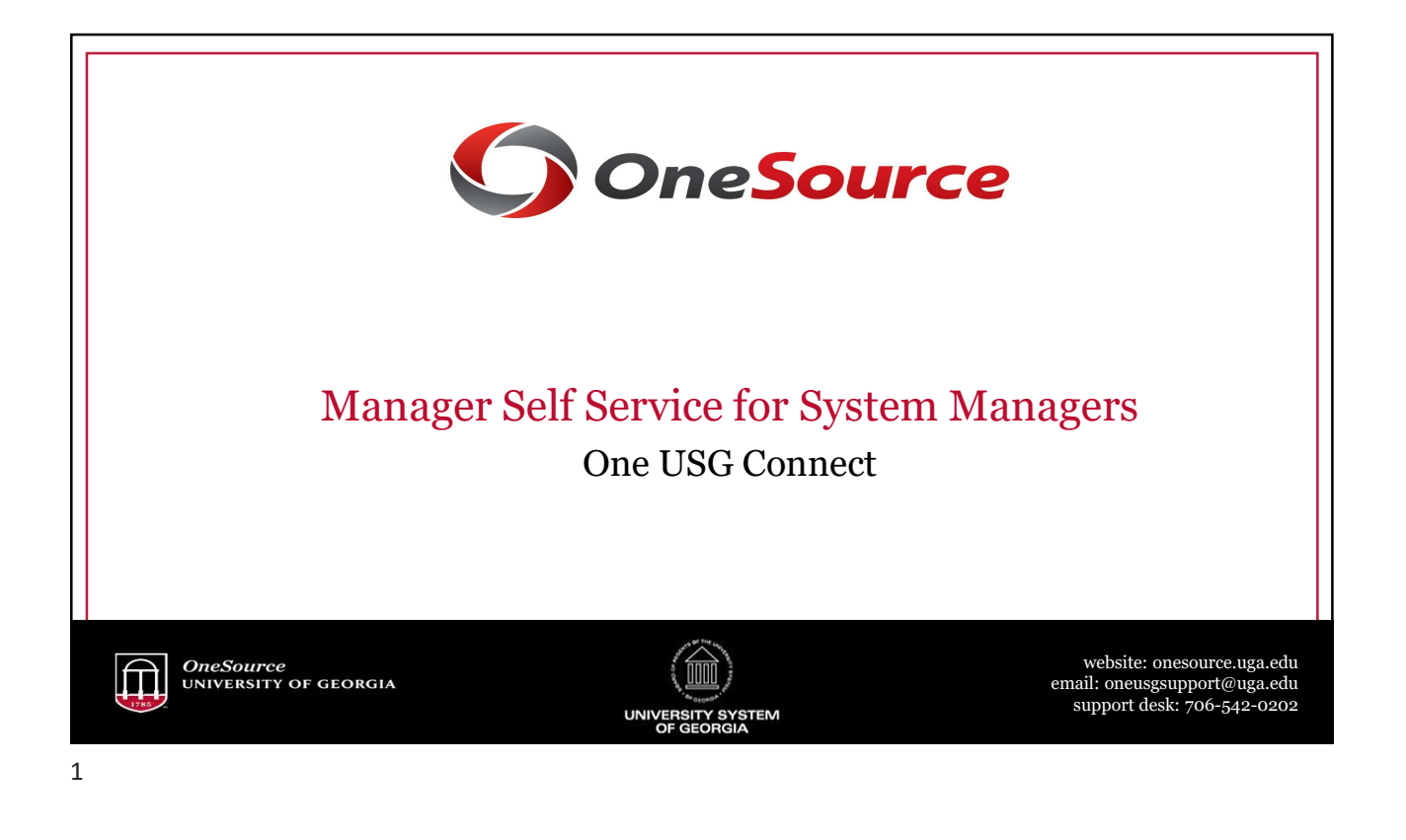

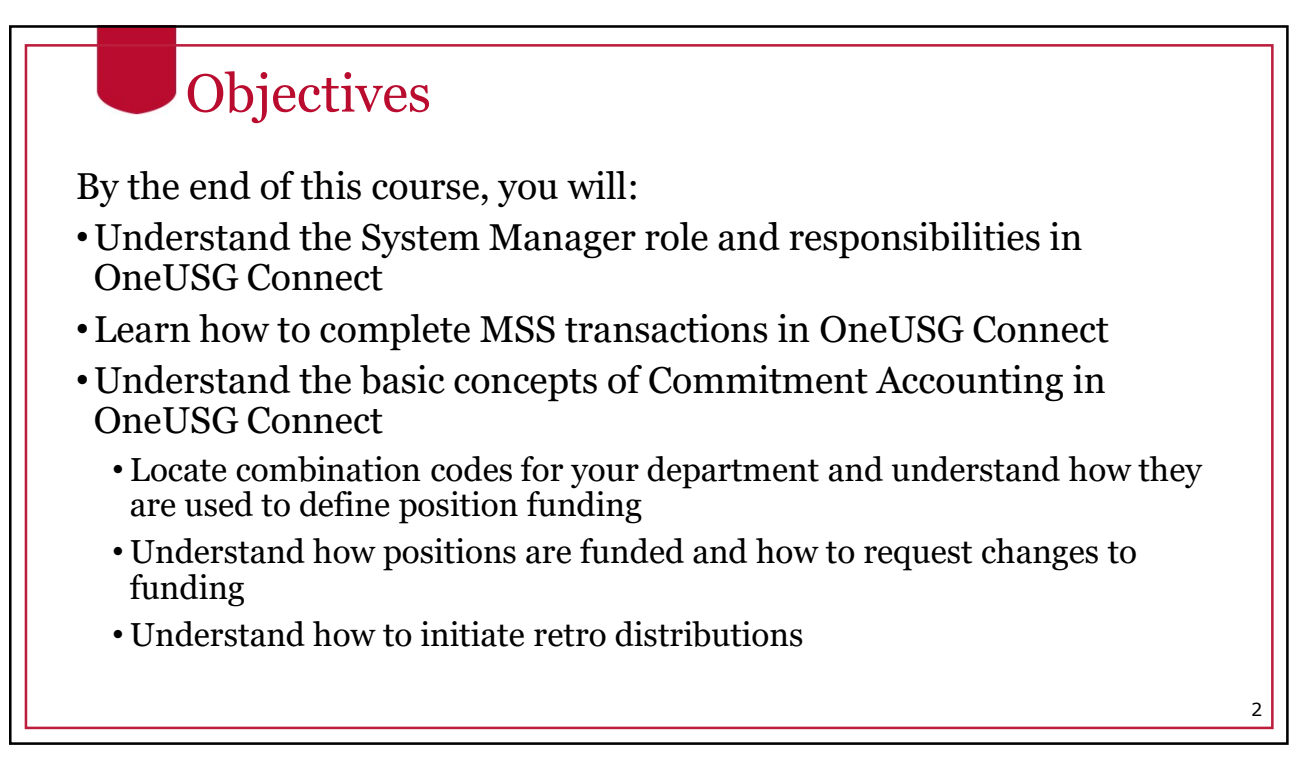

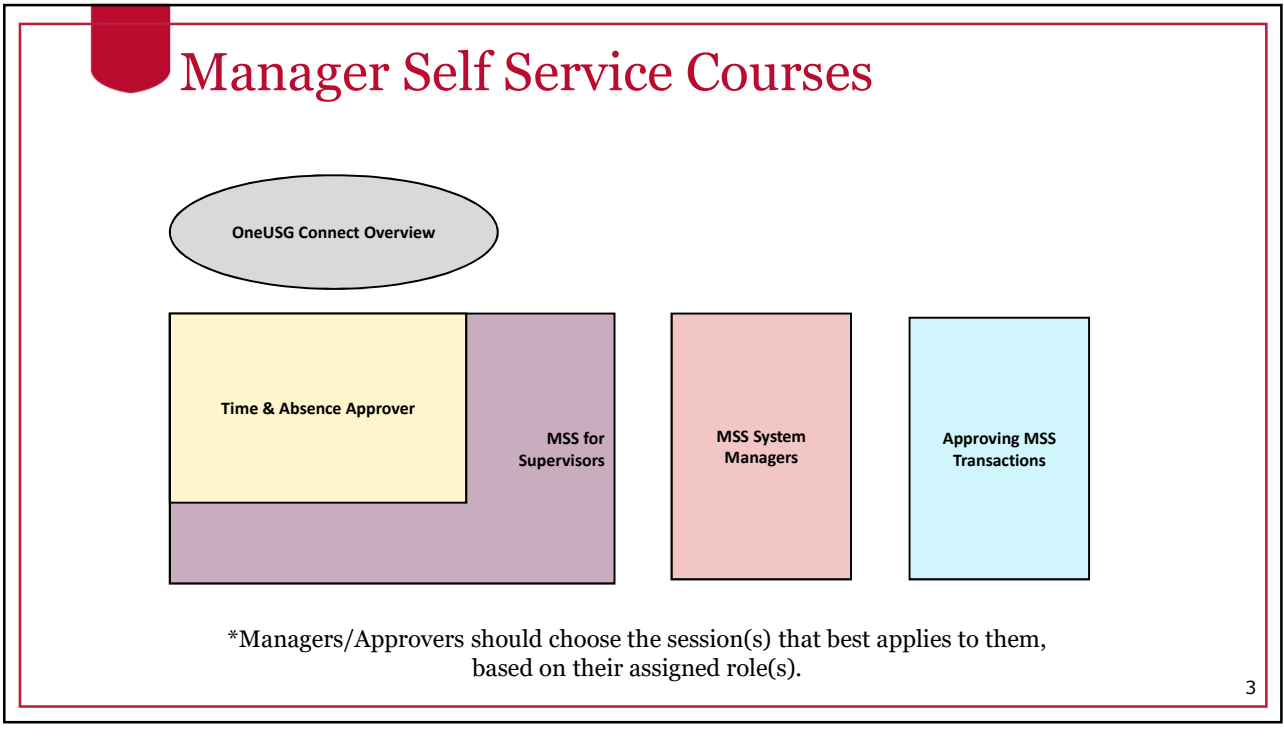

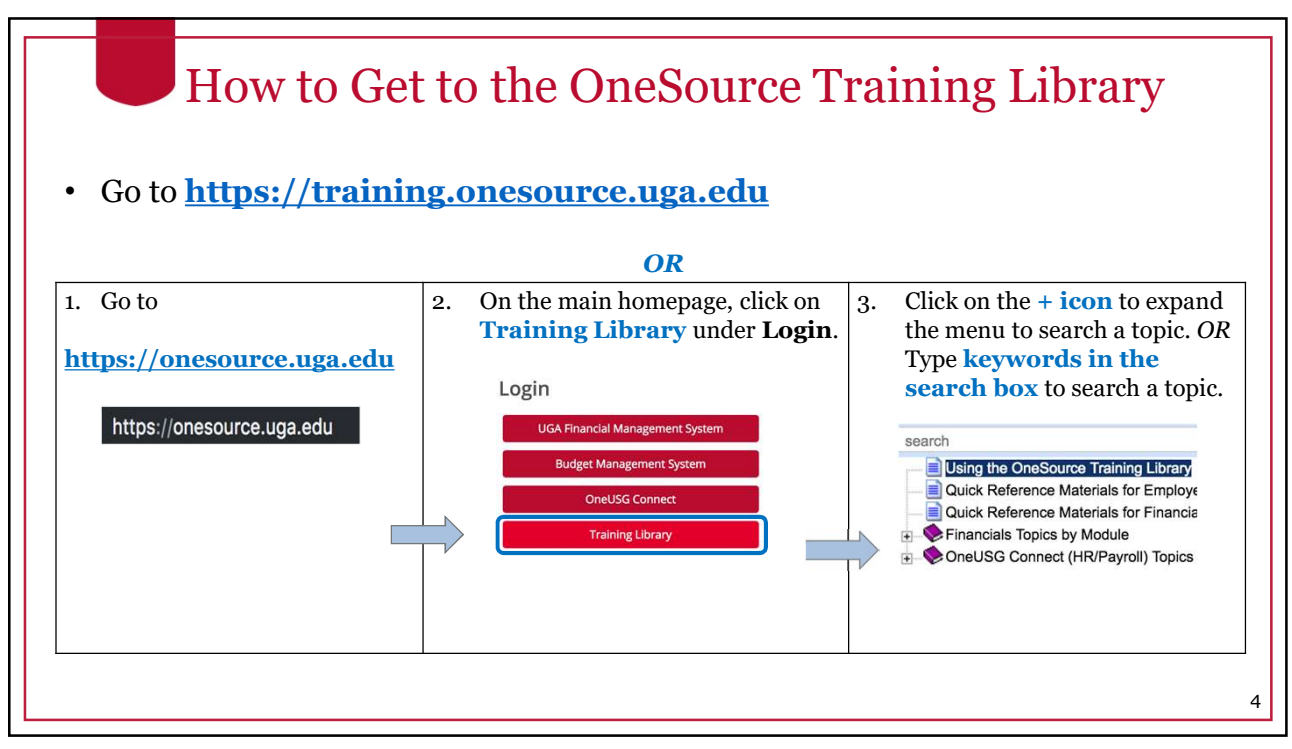

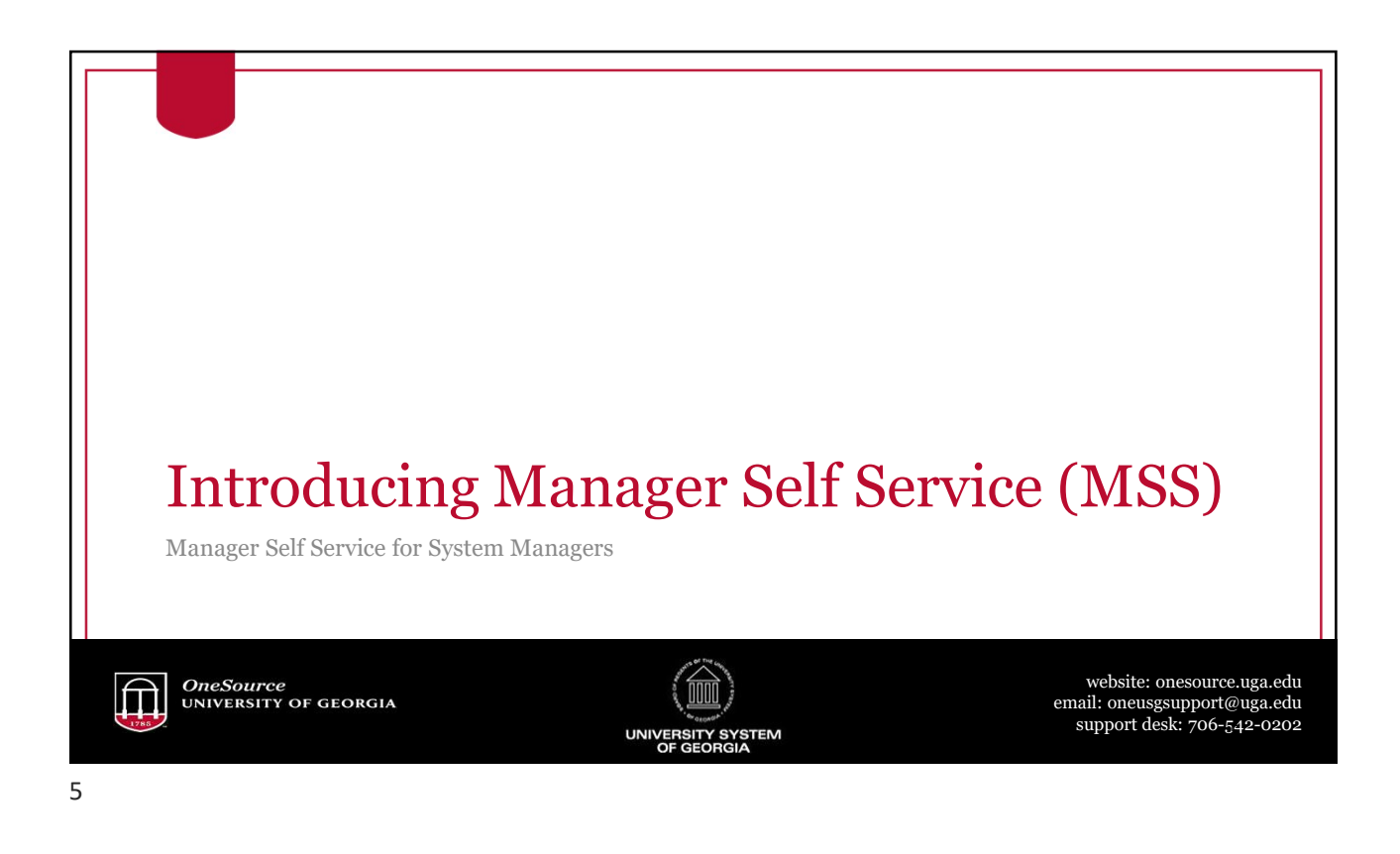

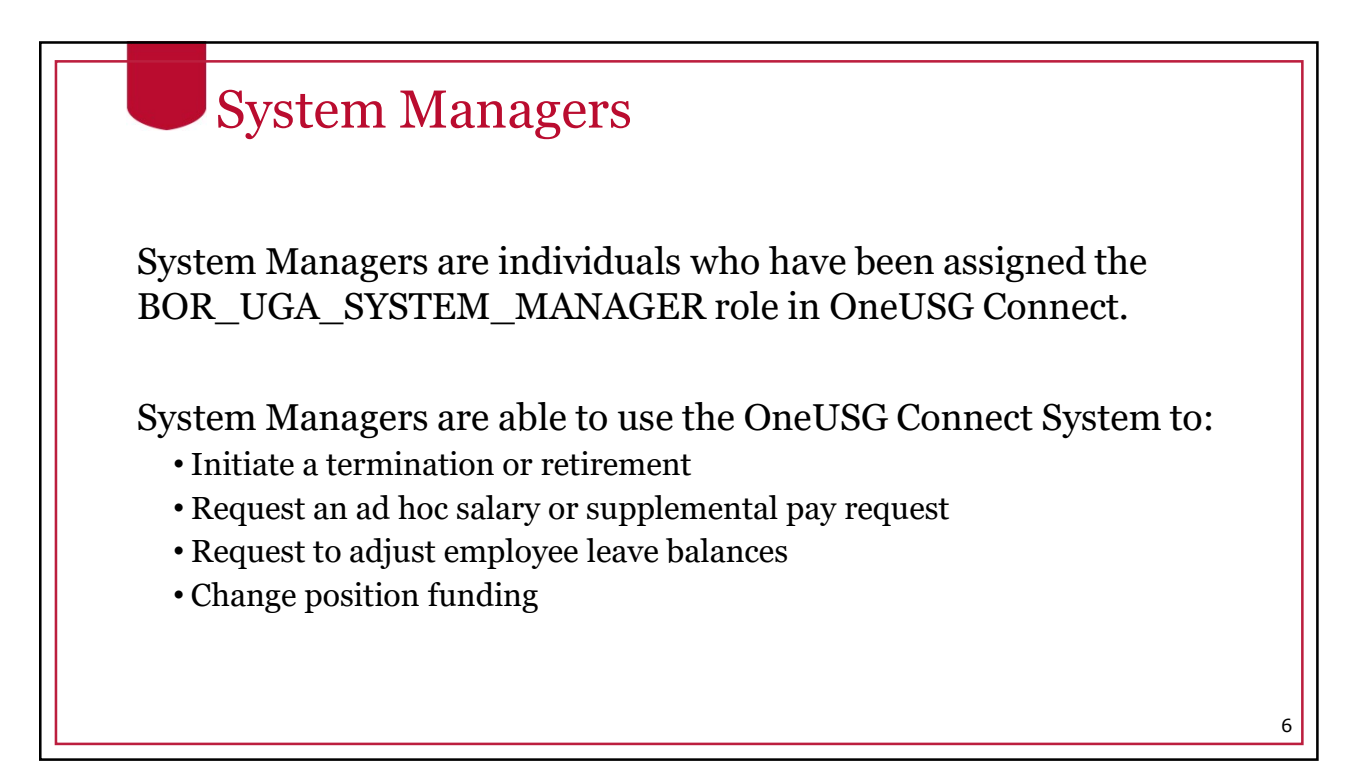

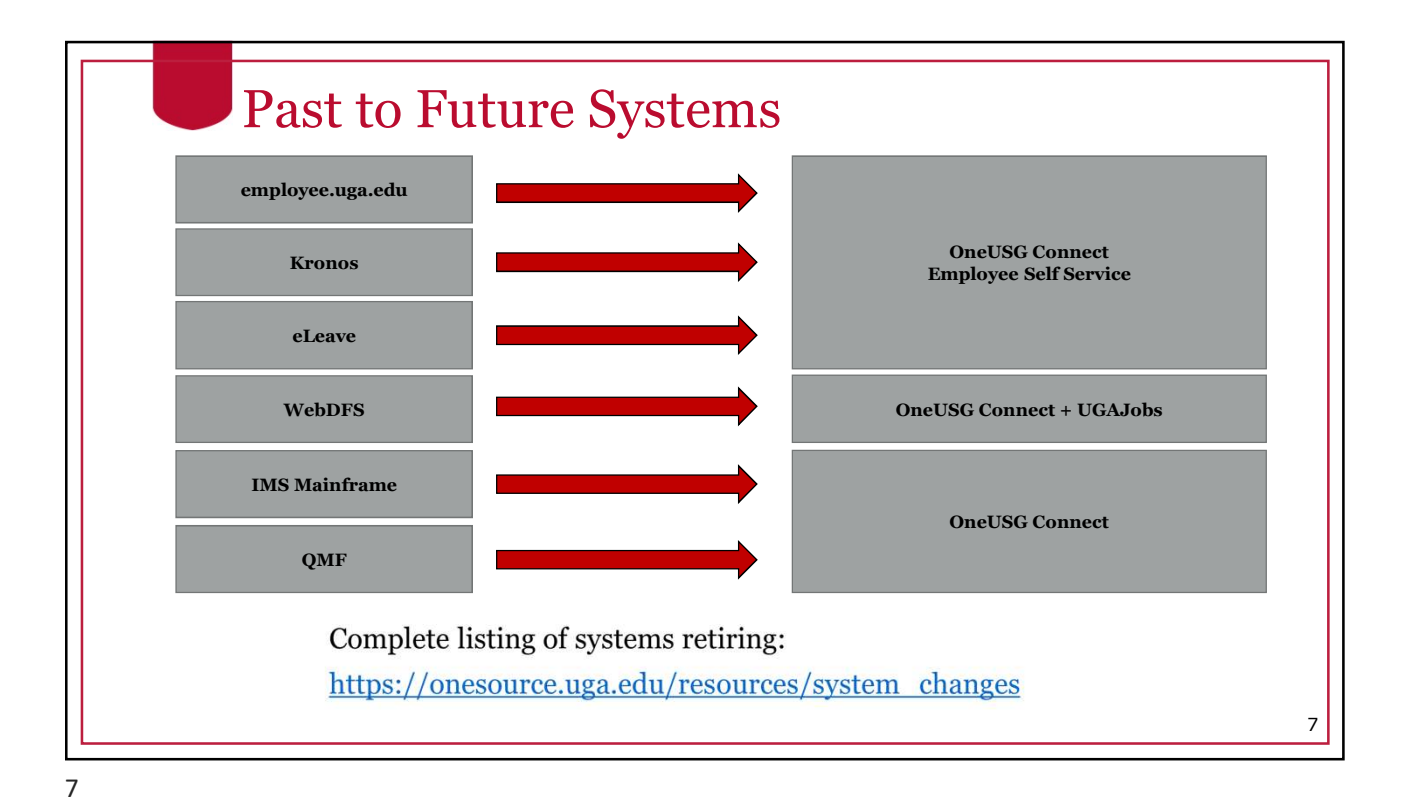

WebDFS Actions & OneUSG Connect UGAJobs **OneUSG Connect USG Process** ESS or MSS I did this in New Employee • Leave Without Pay • **Department-Initiated** WebDFS. Transfer Actions Prior Year Back Pay (retro Where will **Continuation Existing** Promotion pay process) I perform **Replacement Position** Summer Back Pay (USG Position these Revise distribution of salary Appointment to New summer pay process) actions Position . Termination now? Change % Time Employed • **Rate Range** Change in Pay Type **Change County Money** Change in Title Compression/Market Faculty HR Reclass: Title Only Compression/Market Staff HR Reclass: Job class and **Employee-Initiated Actions:** title only · Change name Please refer to the Personnel-Related Transactions Matrix for more information. 8

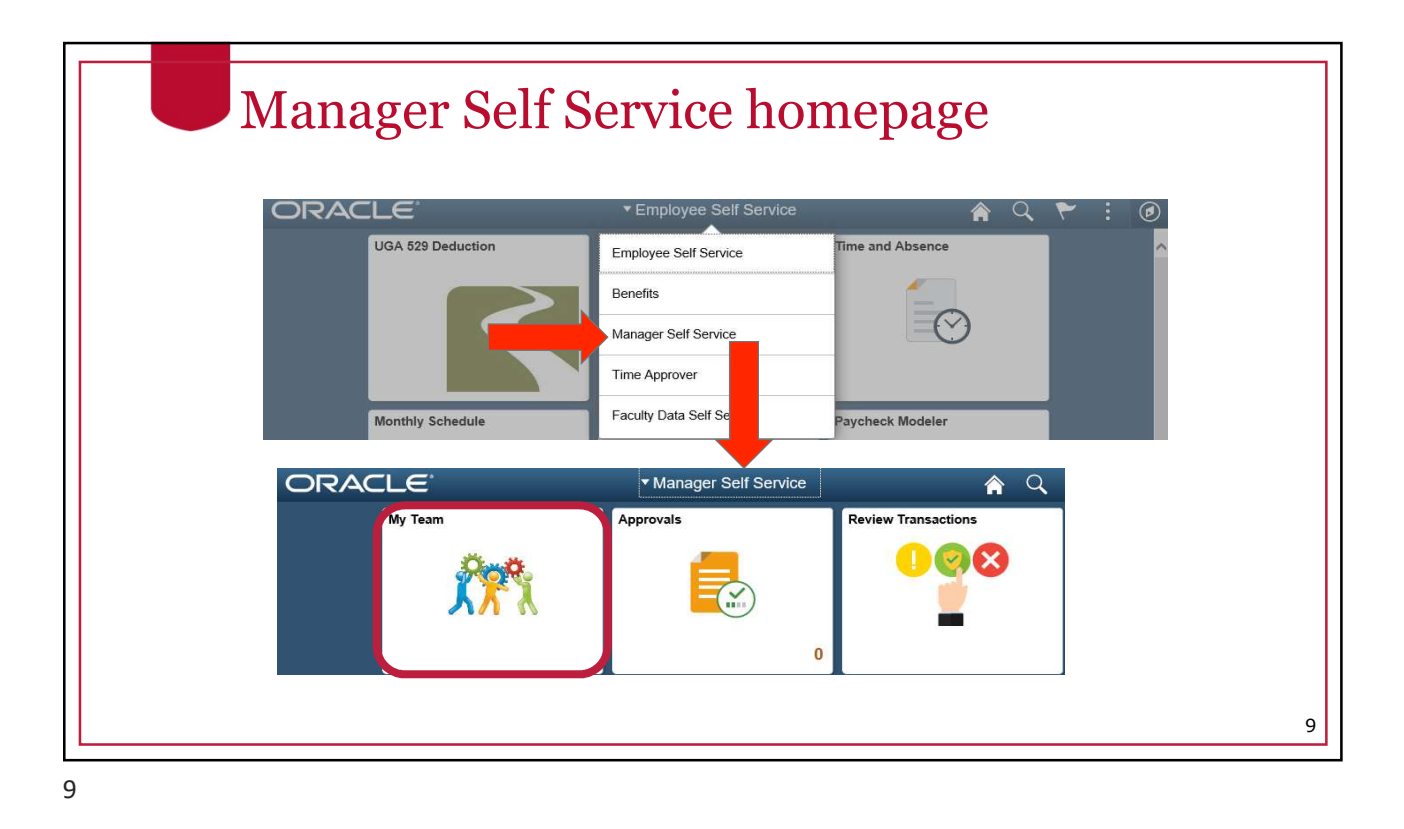

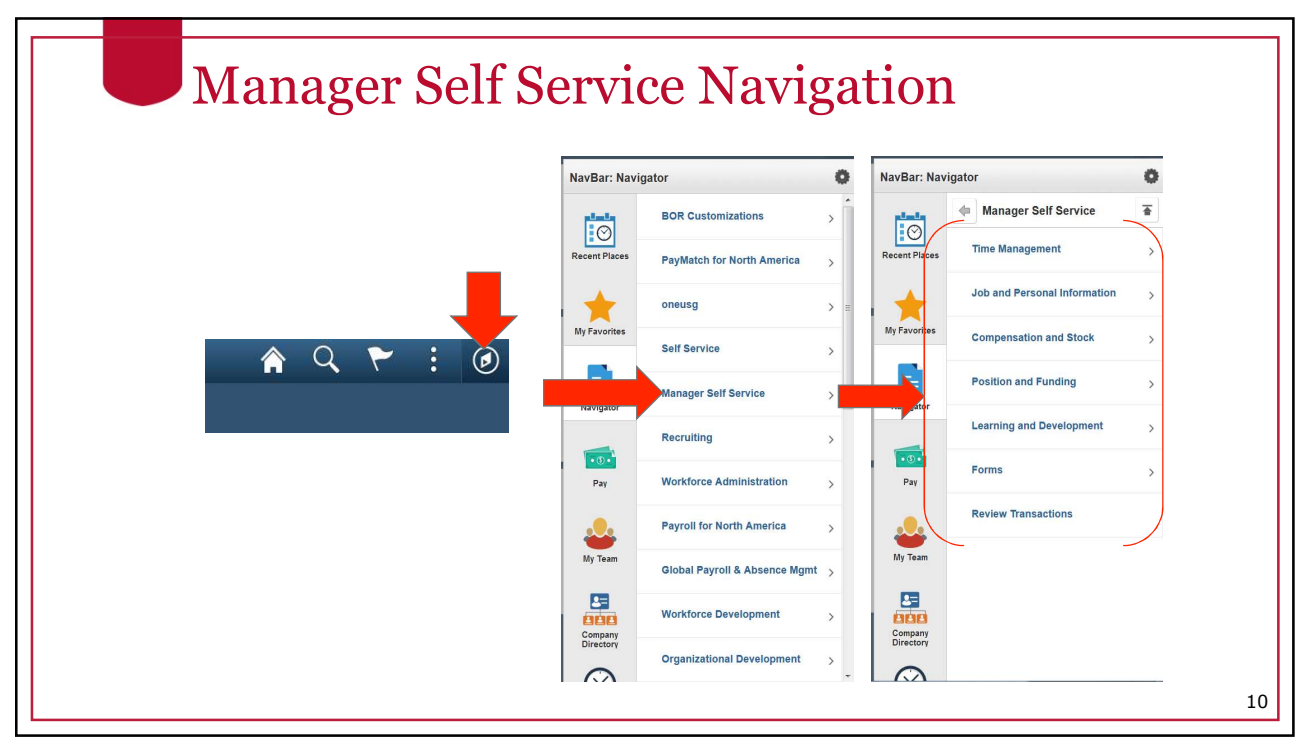

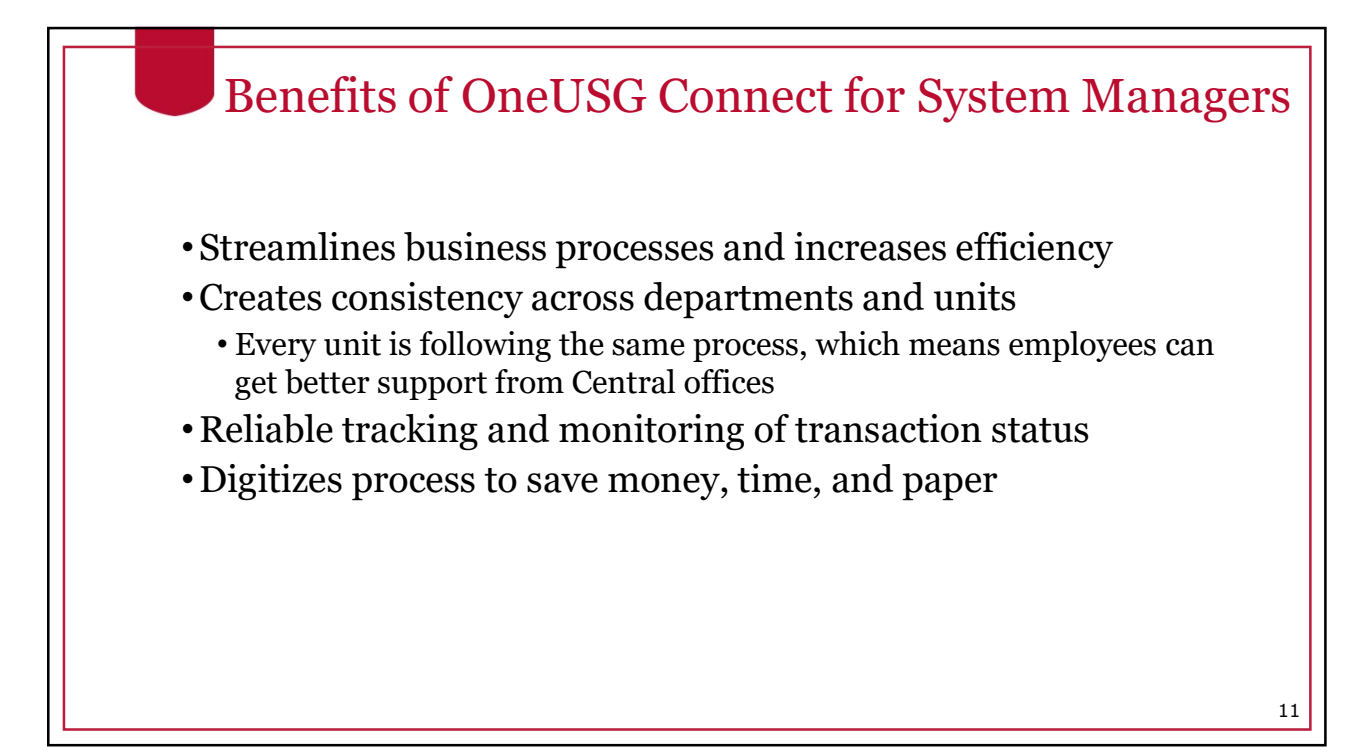

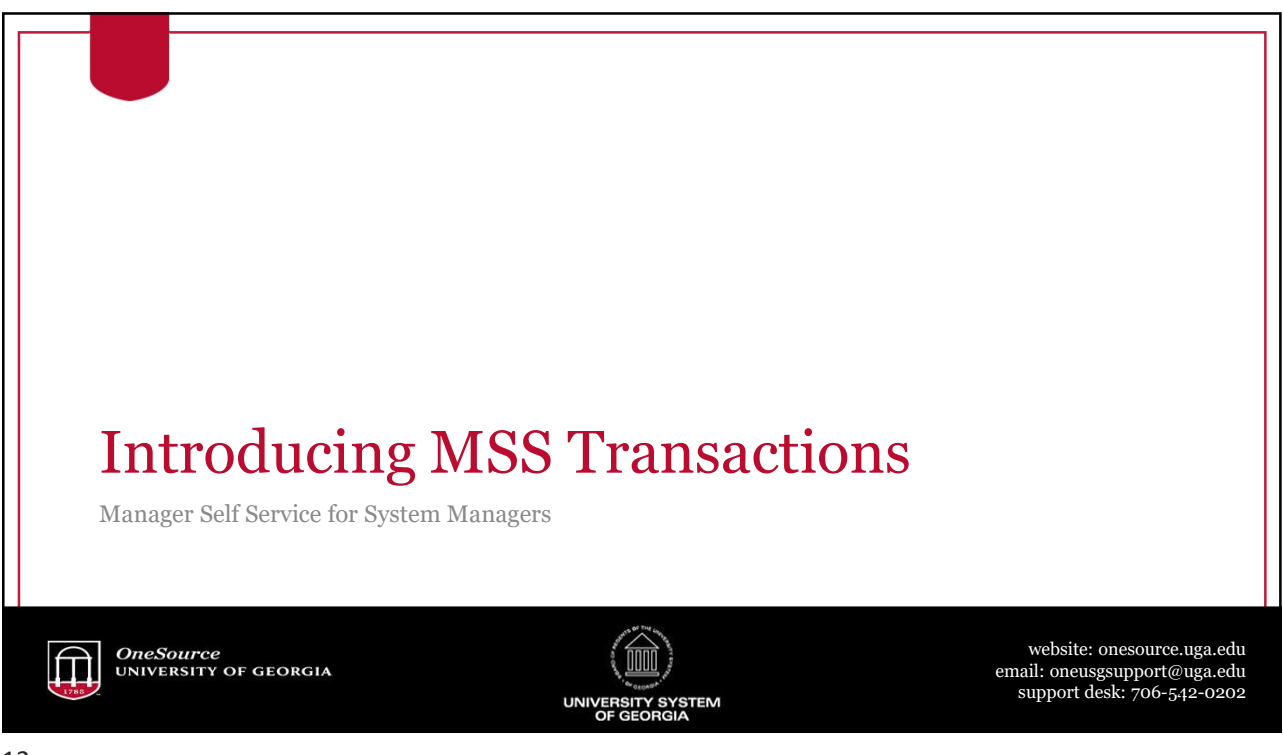

| MANAGER SELF SERVICE TRANSACTIONS at UGA |                        |                                                         |
|------------------------------------------|------------------------|---------------------------------------------------------|
| Т                                        | ask                    | Description                                             |
| Request Change to Tin<br>Approver        | ne and Absence         | Change to an employee's Time and Absence Approver       |
| Request Change to Tin<br>Approver        | ne and Absence         | Adjust an employee's leave balance(s)                   |
| Request Ad Hoc Salary                    | J Change               | Request an ad hoc salary change to an employee's salary |
| Security Request                         |                        | Request a change to an employee's security access       |
| Termination Request                      |                        | Request for termination of an employee                  |
| Funding Change                           |                        | Request for a funding change for a position             |
| Reauest Supplemental                     | Pau (comina July 2019) | Request for supplemental pay for an employee            |

| MANAGER SELF SE                                                                                                    |
|----------------------------------------------------------------------------------------------------|
| Manager Self Service                                                                                                    |
| <ul> <li>Request Change to Fine and Abscher Approver</li> <li>Request Leave Balance Adjustment</li> <li>Request Ad Hoc Salary Change</li> <li>Security Request</li> <li>Termination Request</li> <li>Funding Change</li> <li>Request Supplemental Pay (coming July 2019)</li> </ul> |

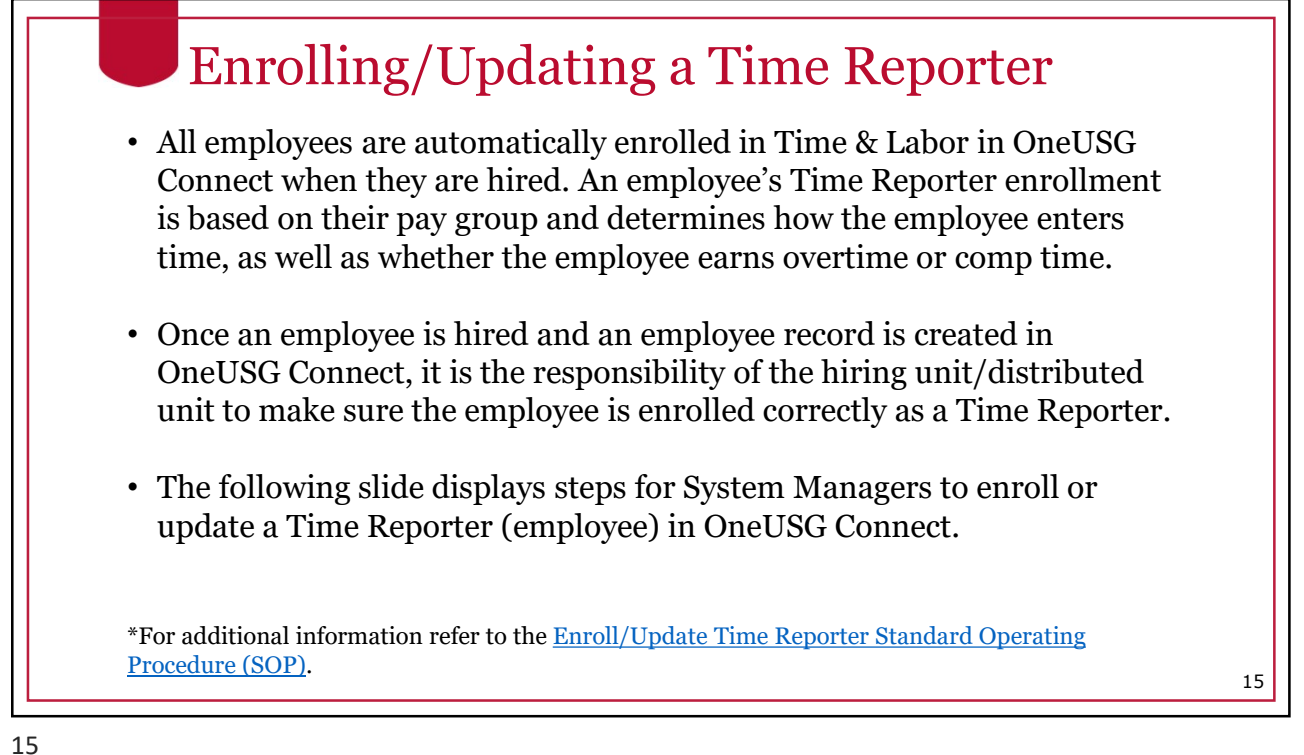

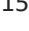

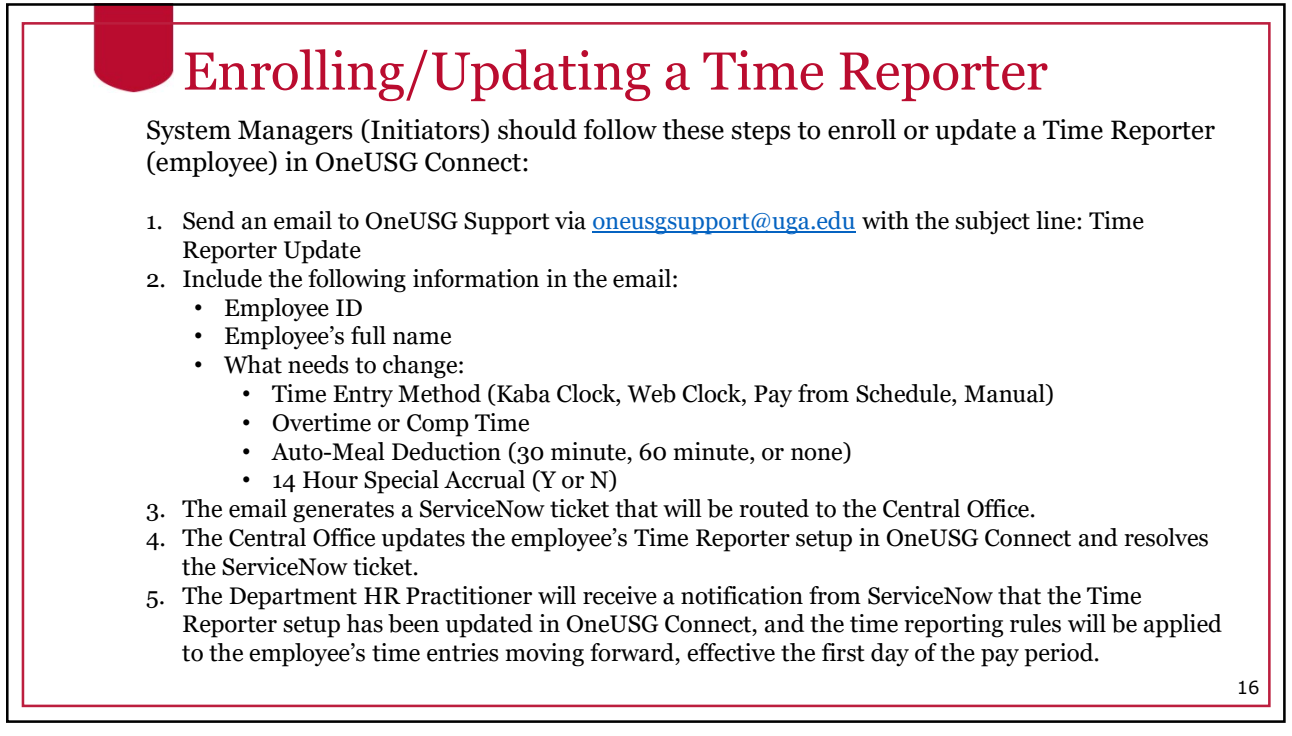

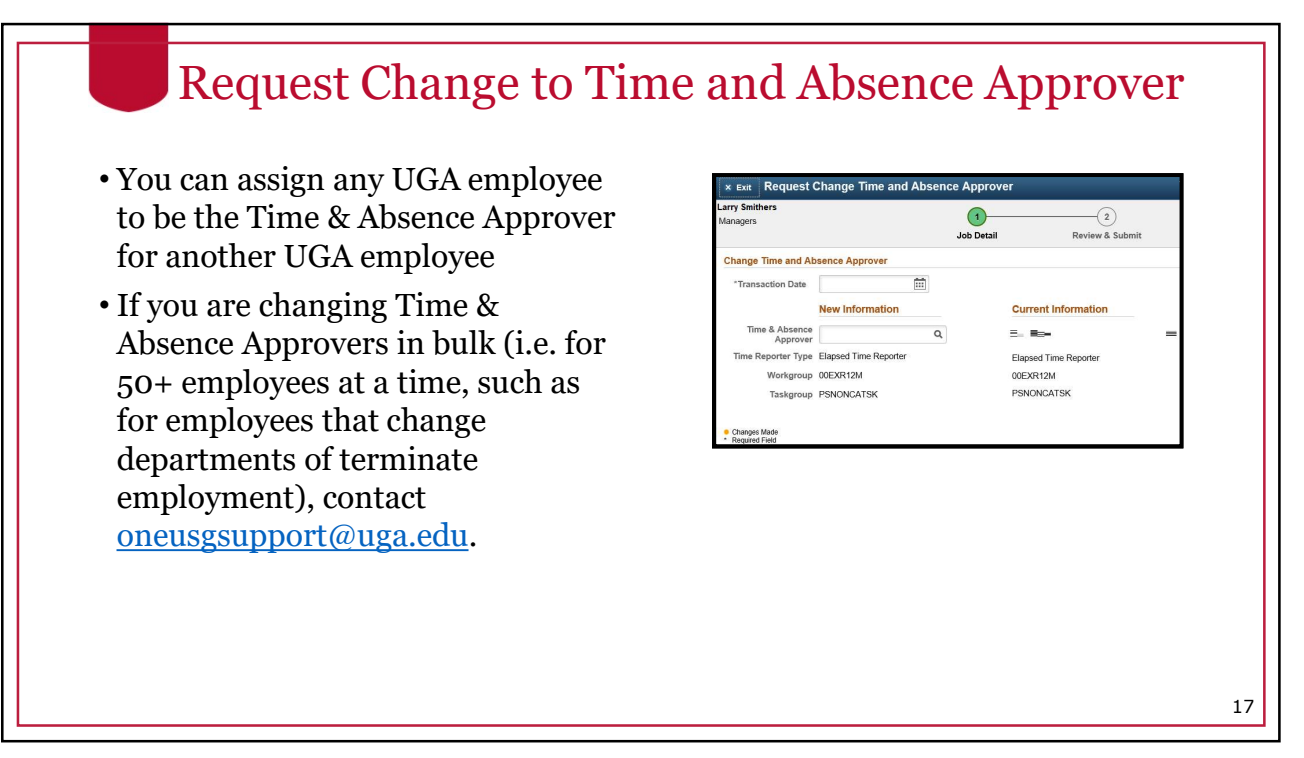

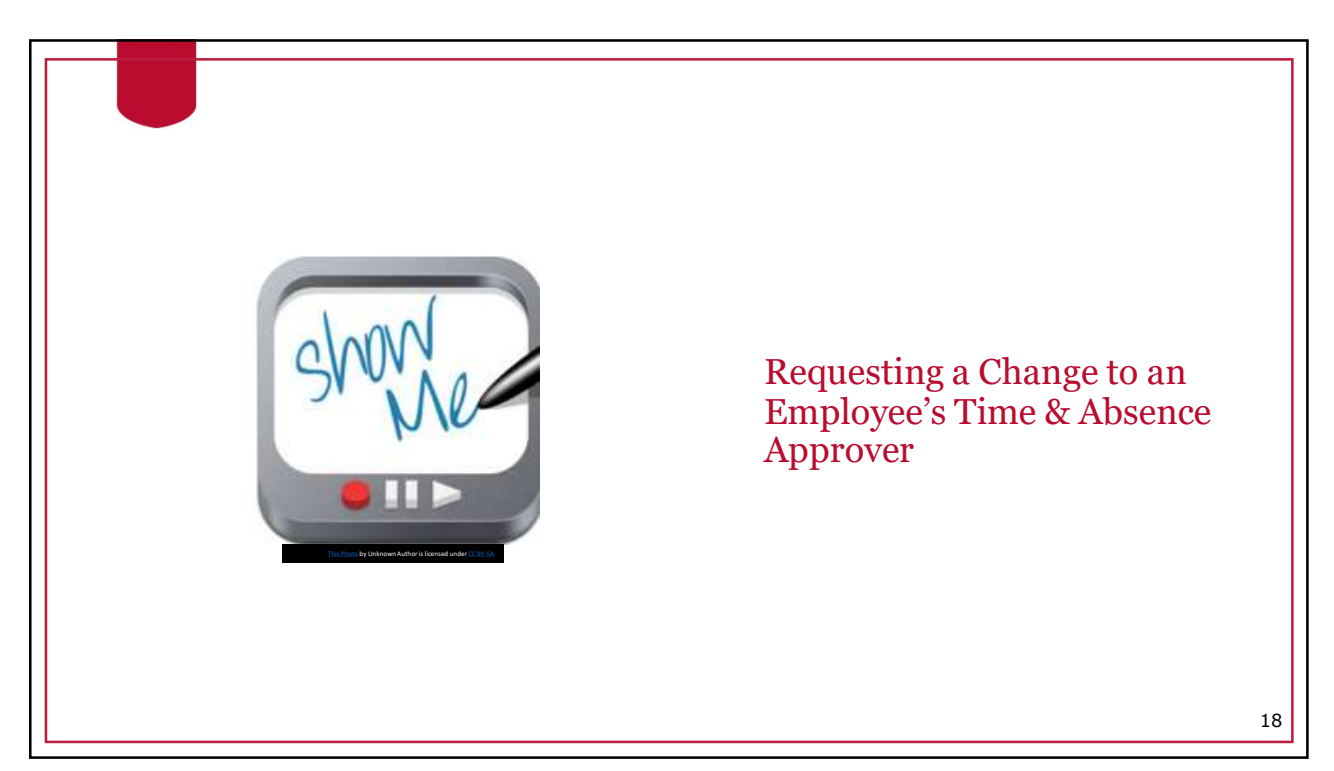

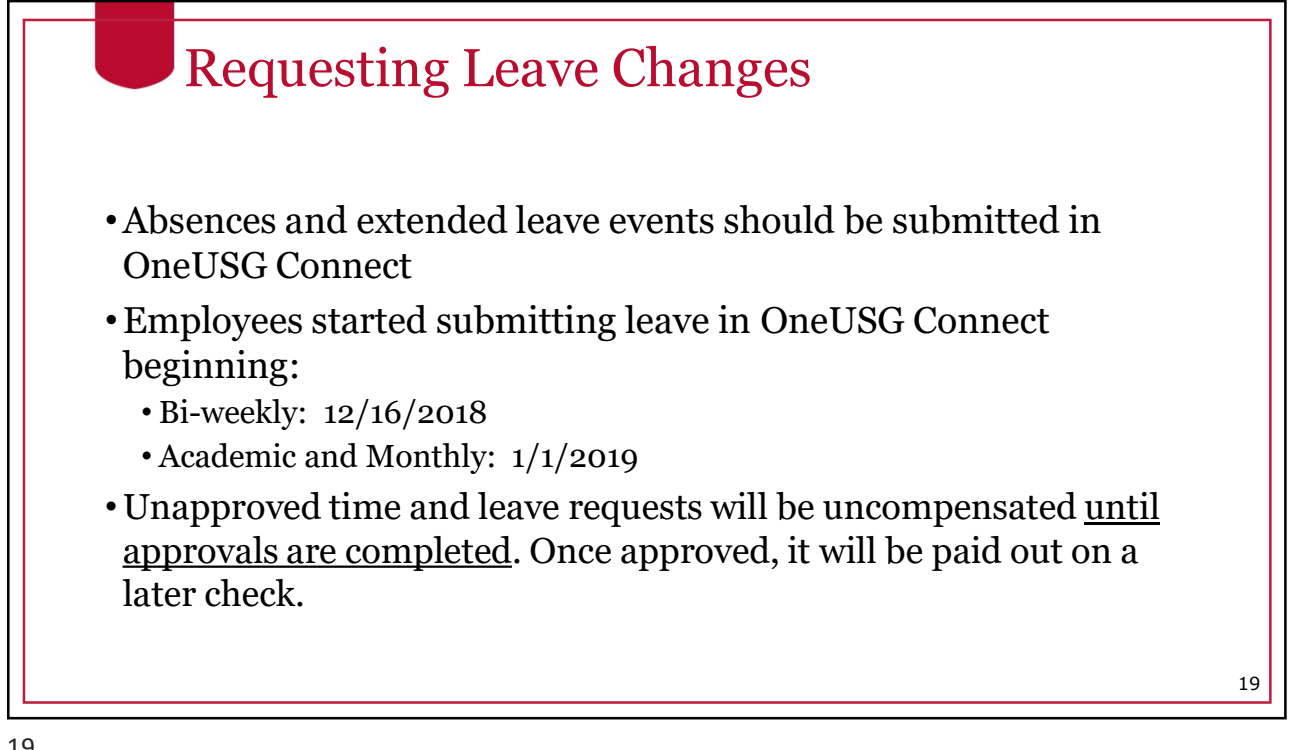

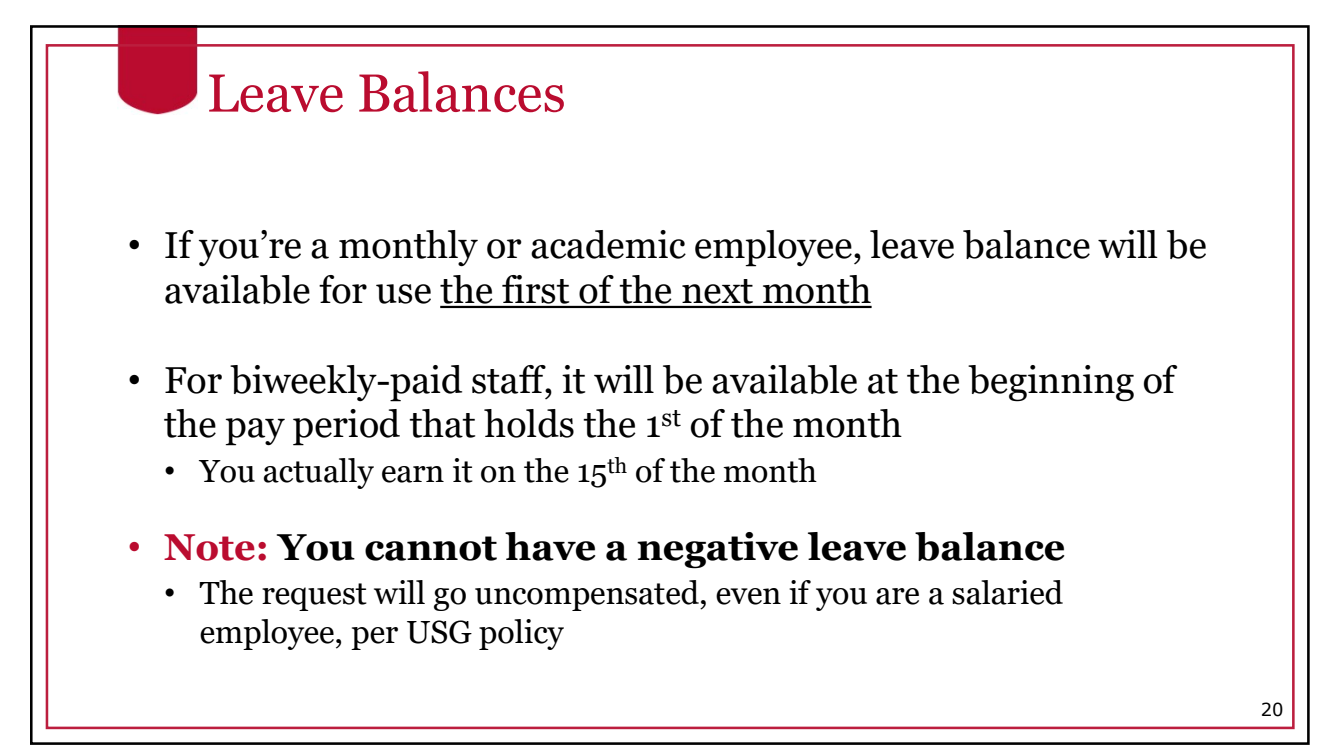

#### Cascading Rules

Leave is deducted from your balances using a set of "cascading rules"

• A set of rules put into place per USG policy on which type of leave to deduct from first

When cascading rules are applied, the leave balances will be deducted accordingly. However, the timesheet/paystub will reflect the type of leave that was originally requested.

21

| #  | Leave Type        | Cascade | Accrual                                                        | Limits**           | Carryover**   |
|----|-------------------|---------|----------------------------------------------------------------|--------------------|---------------|
| 1  | Comp Time*        | N/A     | N                                                              | 240 hours          | N – FY Payout |
| 2  | Deferred Holiday* | N/A     | Ν                                                              | 40 hours           | Ν             |
| 3  | Sick Leave        | 3-1-2-4 | 8 hours/month                                                  | Ν                  | Y             |
| 4  | Vacation          | 1-2-4   | 10, 12, or 14 hours/<br>month depending on<br>years of service | 360 hours          | Y             |
| 5  | Sick-Bereavement  | 3-1-2-4 | Ν                                                              | Ν                  | Ν             |
| 6  | FMLA Intermittent | 3-1-2-4 | Ν                                                              | 480 hours          | Rolling       |
| 7  | Jury              | N/A     | Ν                                                              | Ν                  | Ν             |
| 8  | Education Support | N/A     | 8 hours/year                                                   | 8 hours            | Ν             |
| 9  | Blood Donation    | N/A     | Ν                                                              | 2 hours per 8 max  | Ν             |
| 10 | Blood Platelets   | N/A     | Ν                                                              | 4 hours per 16 max | N             |
| 11 | Voting            | N/A     | Ν                                                              | 2 hours            | Ν             |

#### Cascading Rules Example

Example: An employee requests Vacation (annual) leave but has a comp time balance. The system will deduct the comp time balance before deducting the Vacation leave balance.

- Comp time does not cascade. Best practice is to select Vacation Leave when you want to take comp time, which will automatically deduct from your comp time first
- If you select comp time and you do not have enough to cover your request, it <u>will not</u> cascade to deduct from vacation leave

#### 23

#### **Extended Absences** • Employees can request an extended leave event in OneUSG Connect. • Extended absence requests are made for sick leave greater than 5 consecutive days. These are the eight (8) types of extended absences (Absence Types). Bone marrow donation · Education/Professional/Development Leave • FMLA • Medical non-FMLA Military • Organ Donation Personal • Workers Compensation · Employees who wish to request Extended Leave are encouraged to first discuss their leave needs with their department HR practitioner. \*Please refer to the Standard Operating Procedure (SOP) on Extended Absences for more information. 24

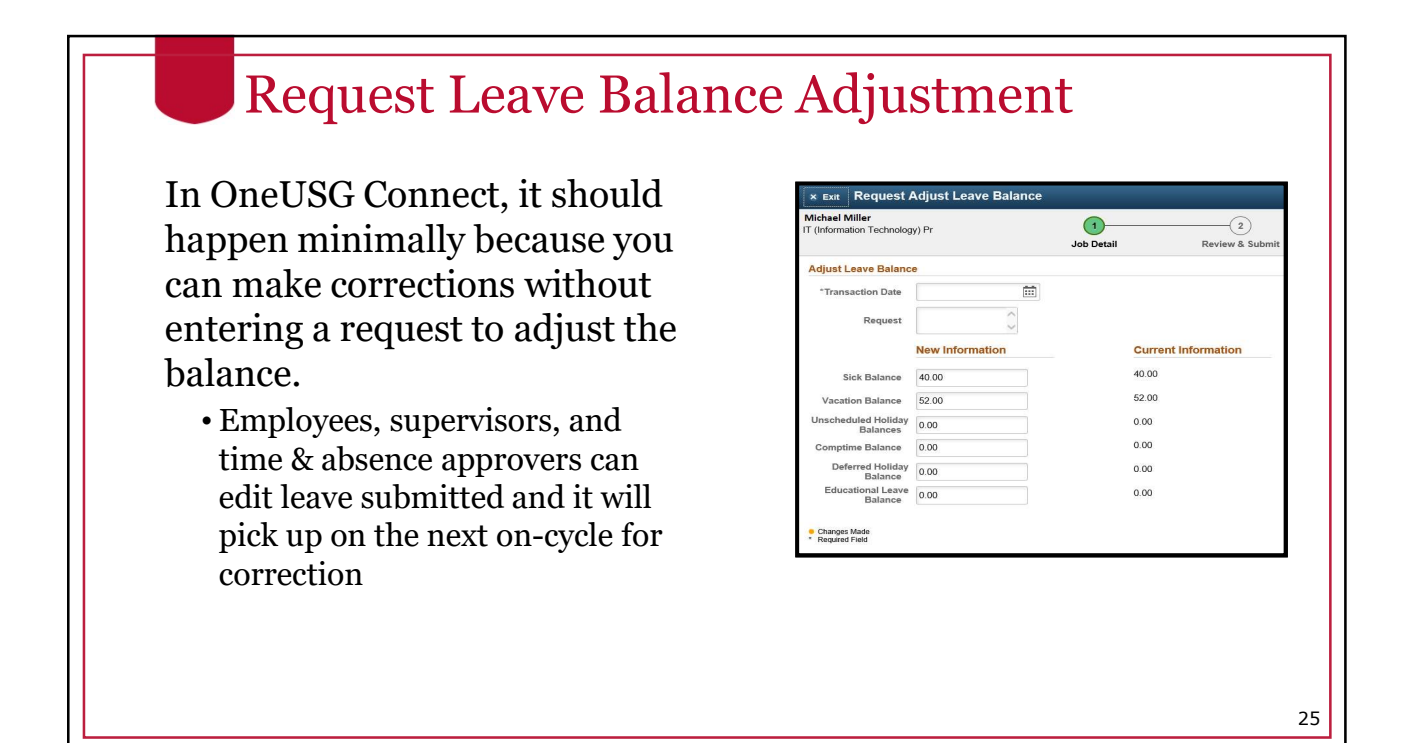

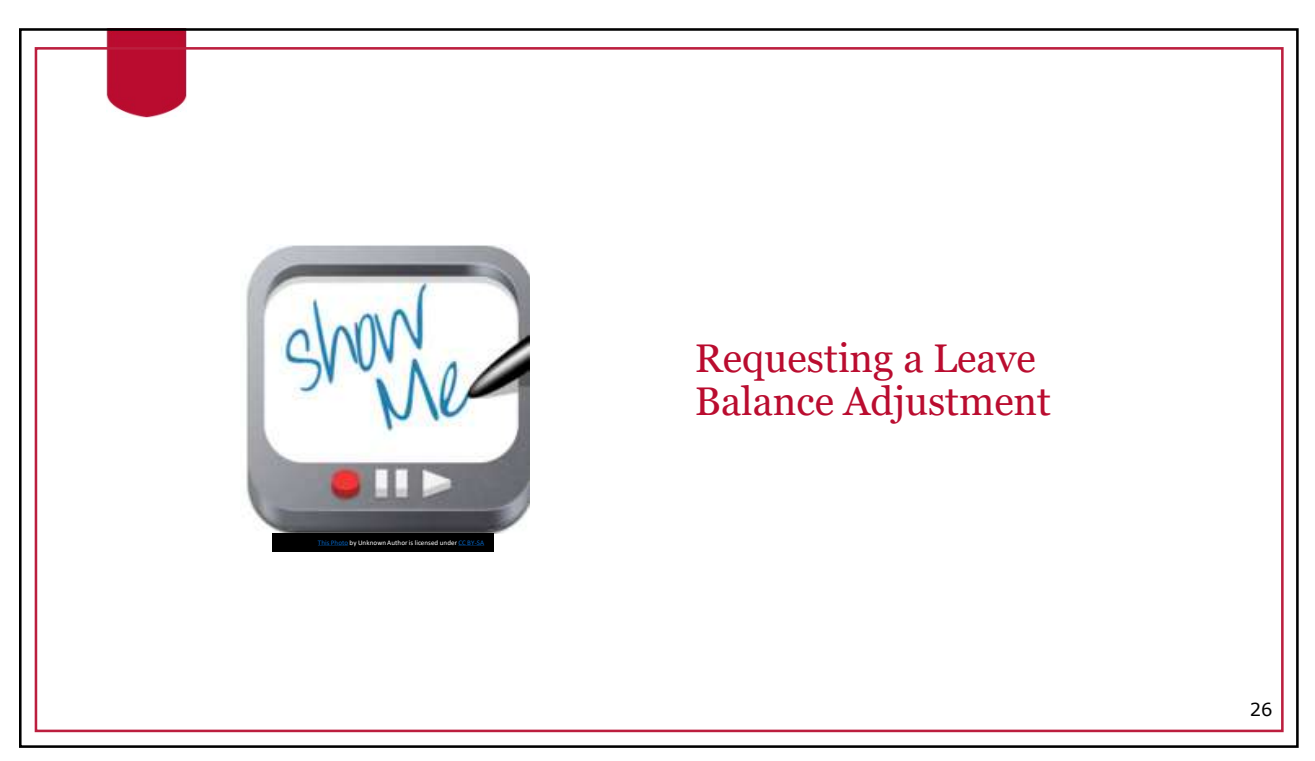

27

# Request Ad Hoc Salary Change

- Ad hoc salary change is used to submit salary adjustments to central offices after intradepartmental authorizations have already been obtained.
- Departments should still follow previous procedures, such as obtaining a request for salary adjustment (RSA), and attaching documentation via the attachment functionality within the OneUSG Connect Manager Self-Service form.

| (incompany) in                 | 0              | Compensation Detail | <u> </u>           |           |          |             |         |
|--------------------------------|----------------|---------------------|--------------------|-----------|----------|-------------|---------|
|                                |                | rempensuuon beum    | Review & St        | ıbmit     |          |             |         |
| Compensation Details           |                |                     |                    |           |          |             |         |
| *Transaction Date 09/04/2      | 2018           |                     |                    |           |          |             |         |
| *Reason                        |                | ~                   |                    |           |          |             |         |
| D                              | 01             | 0h                  | N A                | Current   | Currency | <b>.</b>    | F       |
| Pay Component                  | Change Percent | Change Amount       | New Amount         | Amount    | Code     | туре        | rrequen |
| Default NA Annual              |                |                     | 57,583.00          | 57,583.00 | USD      | Flat Amount | Annual  |
| New                            | nformation     | c                   | urrent Information |           |          |             |         |
| Monthly Salary                 | 4,798.58 USD   |                     | 4,798.58 USD       |           |          |             |         |
| Annual Rate 5                  | 7,583.00 USD   |                     | 57,583.00 USD      |           |          |             |         |
|                                |                |                     |                    |           |          |             |         |
|                                |                |                     |                    |           |          |             |         |
| Changes Made<br>Required Field |                |                     |                    |           |          |             |         |

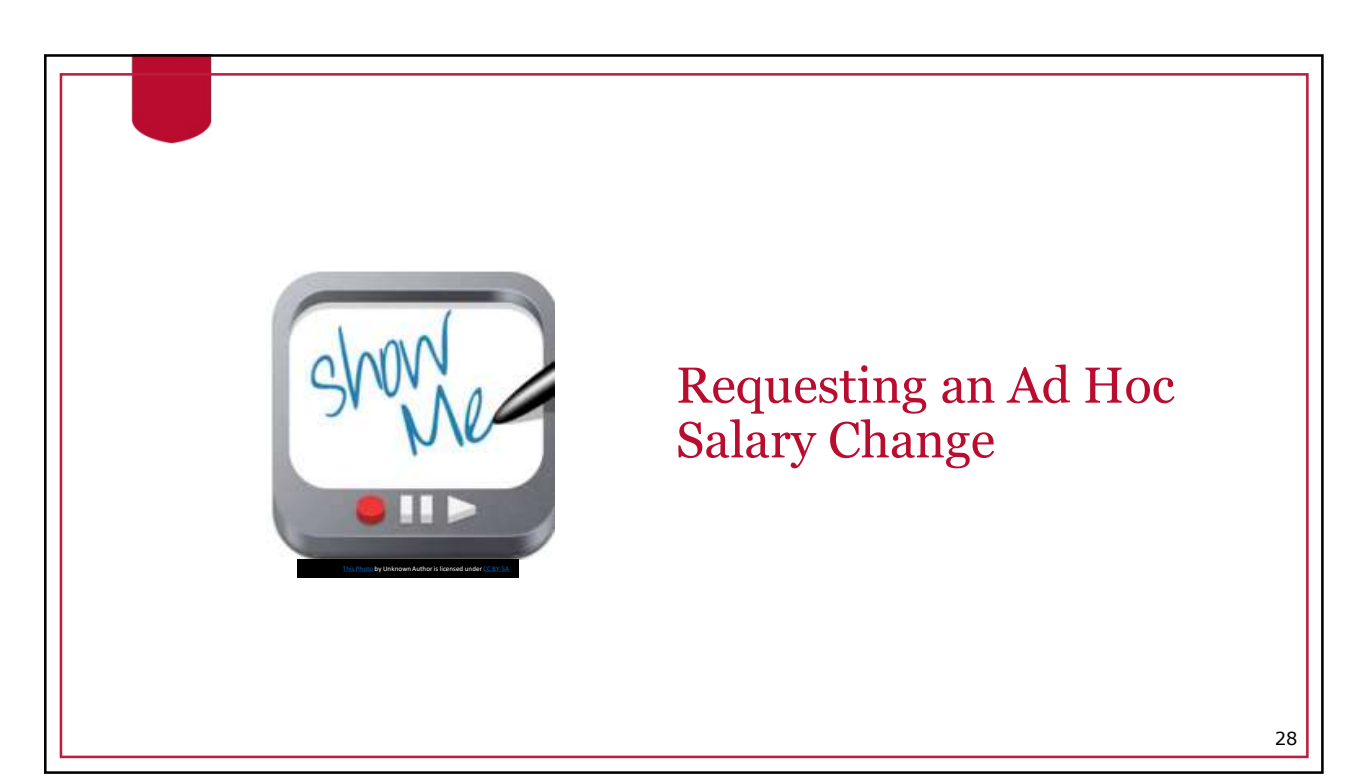

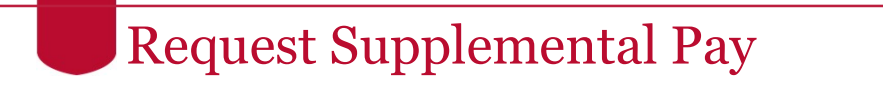

- Supplemental pay is what UGA currently refers to as Supplements or Extra Compensation payments
- The same forms used previously have been updated for OneUSG Connect fields and will need to be completed, approved, and sent to <u>hrweb@uga.edu</u>
- Until July 2019, Payroll will enter supplemental pay into OneUSG Connect based on information from supplemental pay forms
- After July 2019, department managers enter certain supplemental pay information via Manager Self Service in OneUSG Connect
  - Training will be available closer to that time.

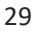

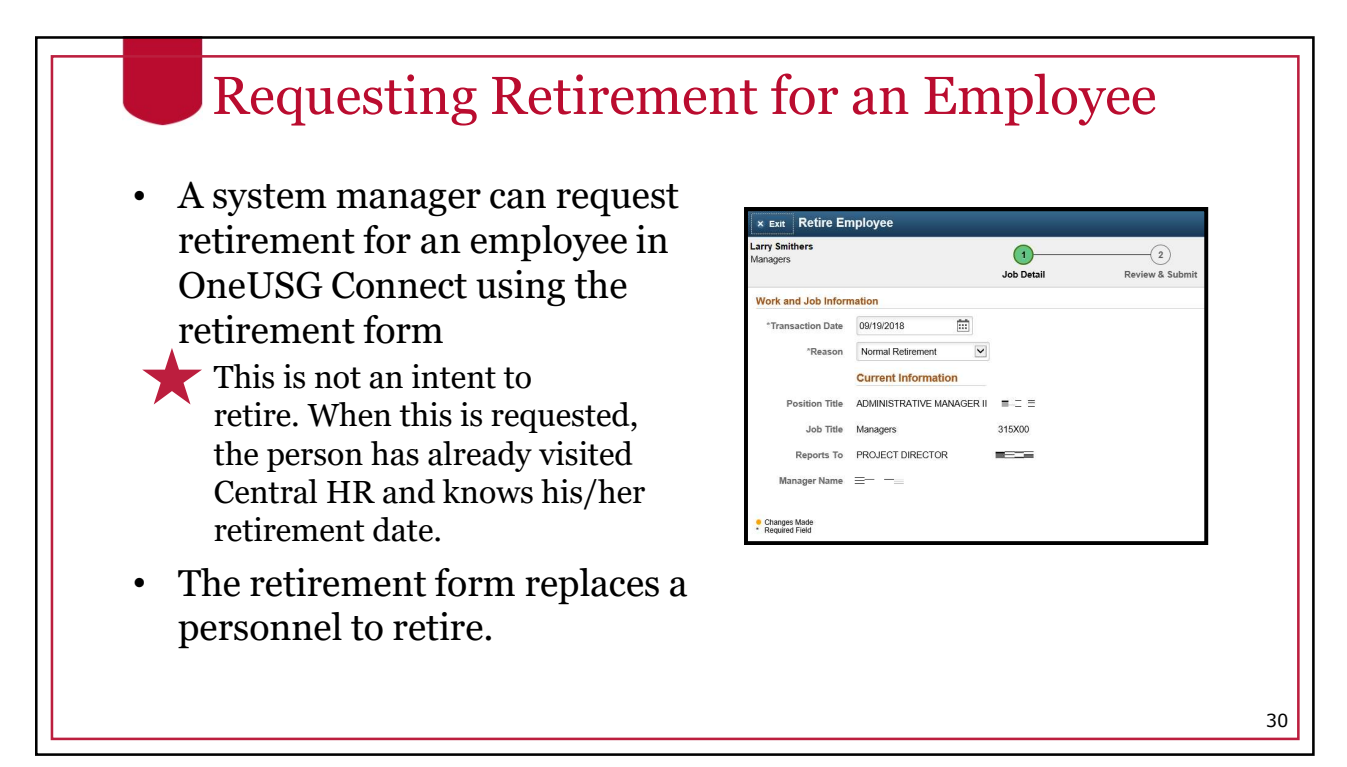

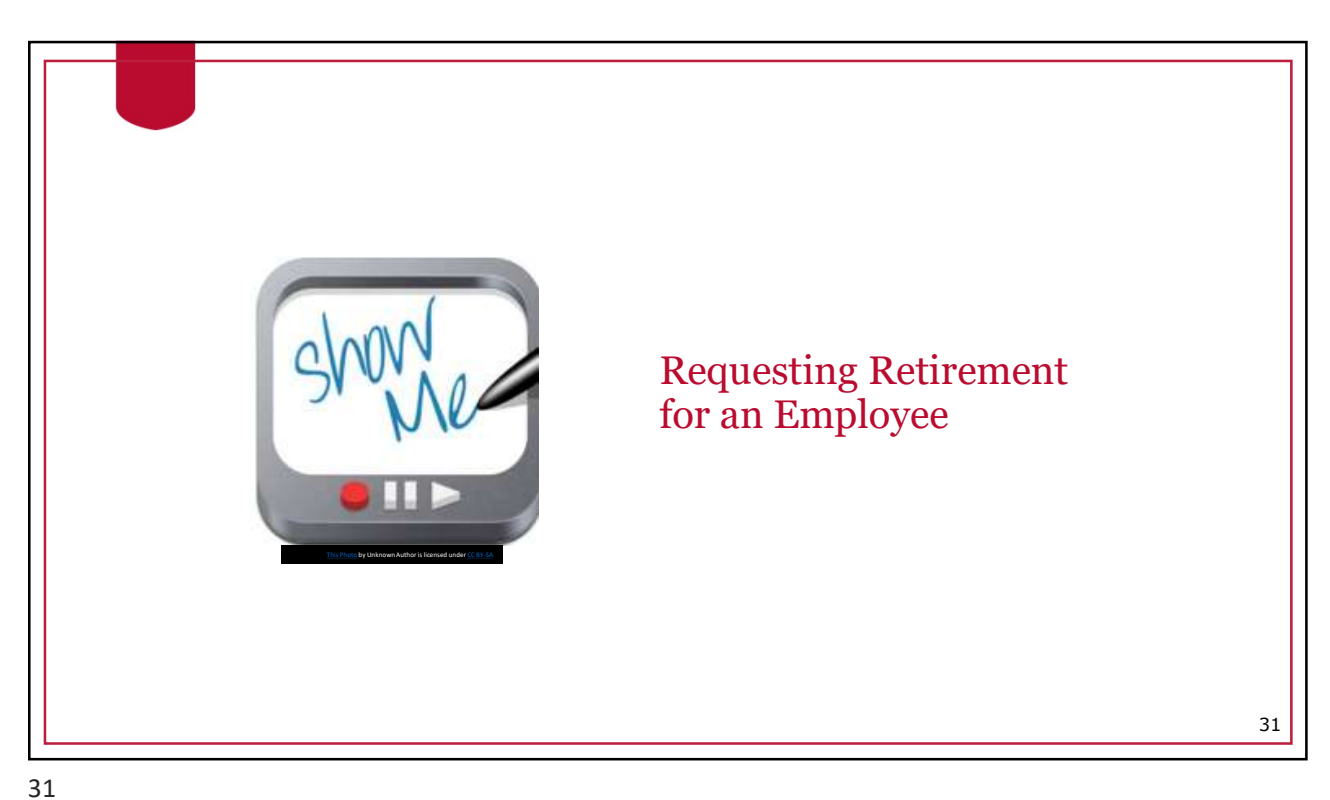

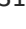

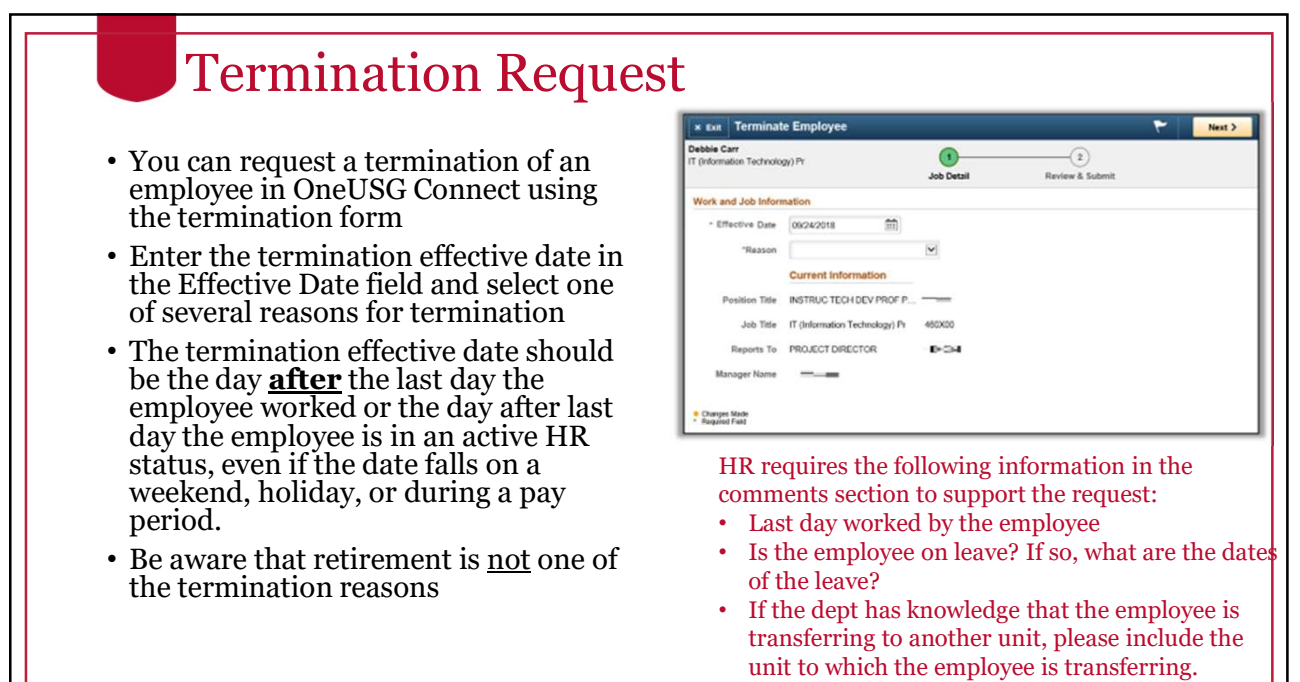

| Scenario                                                                                                    | Last Day Physically<br>Worked                     | Last Day in Active<br>HR Status           | Termination<br>Effective Date        | Notes |
|----------------------------------------------------------------------------------------------------|---------------------------------------------------|-------------------------------------------|--------------------------------------|-------|
| The employee submits a<br>resignation effective in two<br>weeks.<br>The employee's last day<br>physically working falls on a<br>Friday. 10/26.                                                                          | Last day the employee<br>physically worked: 10/26 | Last day in an active HR<br>status: 10/26 | Termination Effective Date: 10/27    |       |
| The employee submits a resignation effective in one month.<br>The employee's last day physically working falls on Tuesday, 10/23.<br>However, the employee is approved to take leave 10/24-10/26.                       | Last day the employee<br>physically worked: 10/23 | Last day in an active HR<br>status: 10/26 | Termination Effective Date: 10/27    |       |
| The employee submits a<br>resignation effective in two<br>weeks to the supervisor on<br>Tuesday, 10/23.<br>The supervisor tells the<br>employee to finish out the<br>day, but this will be his/her<br>last day working. | Last day the employee<br>physically worked: 10/23 | Last day in an active HR<br>status: 10/23 | Termination Effective Date:<br>10/24 |       |

33

### **Termination Request Scenarios**

| Scenario                                                                                                    | Last Day Physically<br>Worked                     | Last Day in Active<br>HR Status           | Termination<br>Effective Date     | Notes                                                                                                    |
|----------------------------------------------------------------------------------------------------|---------------------------------------------------|-------------------------------------------|-----------------------------------|----------------------------------------------------------------------------------------------------|
| The employee submits a<br>resignation effective in two<br>weeks to the supervisor on<br>Tuesday, 10/23.<br>The supervisor tells the<br>employee he/she is no longer<br>needed and asks the<br>employee to leave<br>immediately.<br>The employee only worked<br>two (2) hours that day.<br>The employee is exempt and<br>is paid monthly. | Last day the employee<br>physically worked: 10/23 | Last day in an active HR<br>status: 10/23 | Termination Effective Date: 10/24 | Note: The supervisor should<br>immediately notify HR of the<br>resignation. HR will<br>terminate the employee in<br>OneUSG Connect with the<br>effective date of 10/24. HR<br>will need to notify payroll<br>immediately so that they can<br>ensure that the employee is<br>only paid for 2 hours on<br>10/23. |
| The employee submits a<br>resignation effective<br>immediately to the<br>supervisor on Tuesday,<br>10/23.<br>The employee's last day<br>physically working is<br>Wednesday, 10/10.<br>He/she is currently on an<br>unpaid leave of absence.                                                                                              | Last day the employee<br>physically worked: 10/10 | Last day in an active HR<br>status: 10/23 | Termination Effective Date: 10/24 | Note: Please keep in mind<br>that those who are on an<br>unpaid leave of absence will<br>be on benefits billing with<br>Alight.                                                                                                    |

| Scenario                                                                                                    | Last Day Physically<br>Worked                                               | Last Day in Active<br>HR Status                                      | Termination<br>Effective Date            | Notes                                                                                                    |
|----------------------------------------------------------------------------------------------------|-----------------------------------------------------------------------------|----------------------------------------------------------------------|------------------------------------------|----------------------------------------------------------------------------------------------------|
| The employee submits a<br>resignation to the supervisor<br>effective Tuesday, 1/1.<br>The employee's last day<br>physically working is<br>Monday, 12/31.<br>The effective date of the<br>termination falls on a<br>holiday.                                                                                               | Last day the employee<br>physically worked: 12/31                           | Last day in an active HR<br>status: 12/31                            | Termination Effective Date: 1/1          |                                                                                                    |
| The employee submits a<br>resignation from a<br>temporary position effective<br>Tuesday, 10/23.<br>The employee's last day<br>physically working is 10/23.<br>The employee has accepted a<br>benefited position with the<br>same institution effective the<br>same day as the resignation<br>from the temporary position. | Last day the employee<br>physically worked (in the<br>temp position): 10/23 | Last day in an active HR<br>status (for the temp<br>position): 10/23 | Position Change Effective<br>Date: 10/24 | Note: The best practice in<br>this particular scenario is to<br>enter this action as a<br>position change instead of a<br>termination. This reduces<br>the number of data changes<br>sent to Alight, therefore<br>minimizing the risk of<br>errors. |

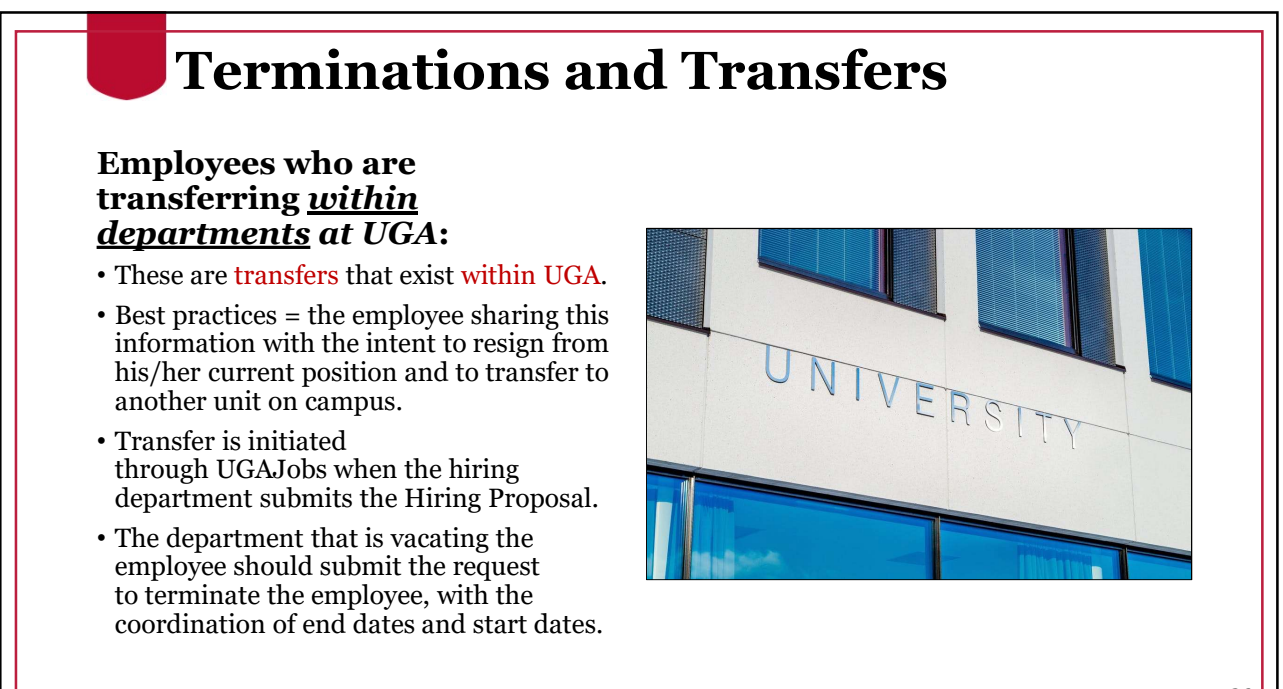

37

#### **Terminations and Transfers**

#### Transfers <u>outside of UGA</u>those employees who are transferring <u>to another USG</u> <u>institution</u>:

- These transfers to other USG institutions involve our partnership with the OneUSG Support team.
- The HR practitioner submits the transfer on behalf of the institution that is hiring our UGA employee and involves an Employee Transfer Form.
- The role of Central HR is to monitor any errors with the transfer and provide any support to process the employee's move from UGA.

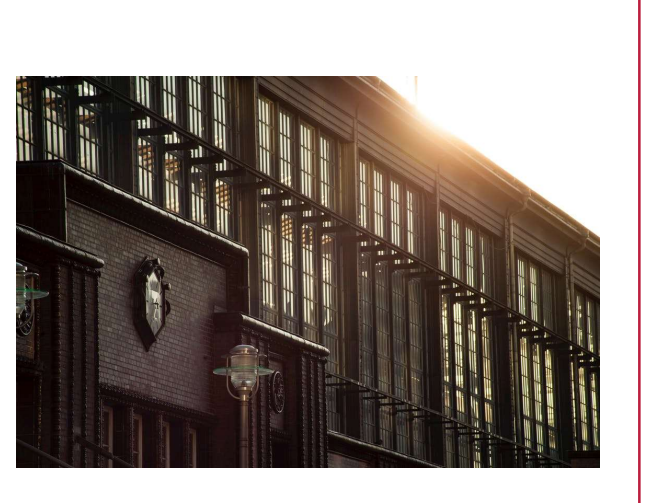

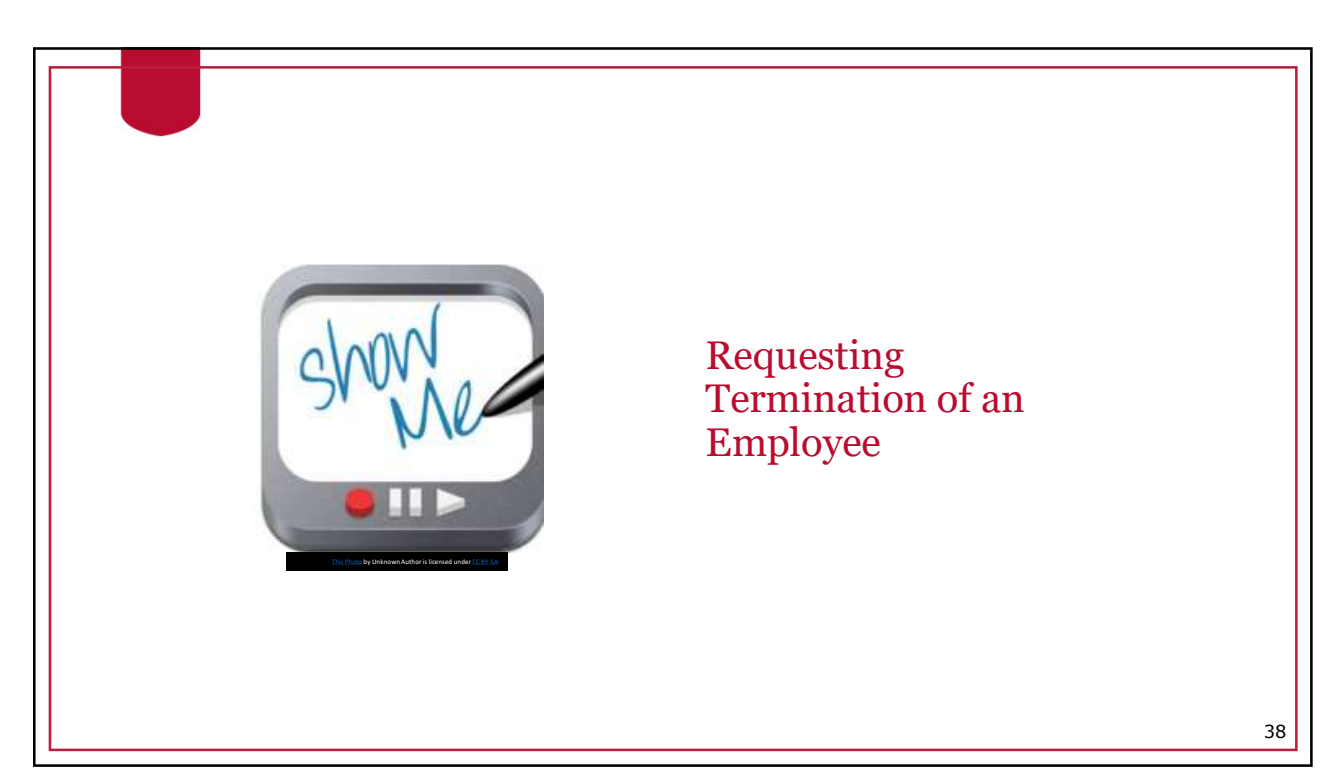

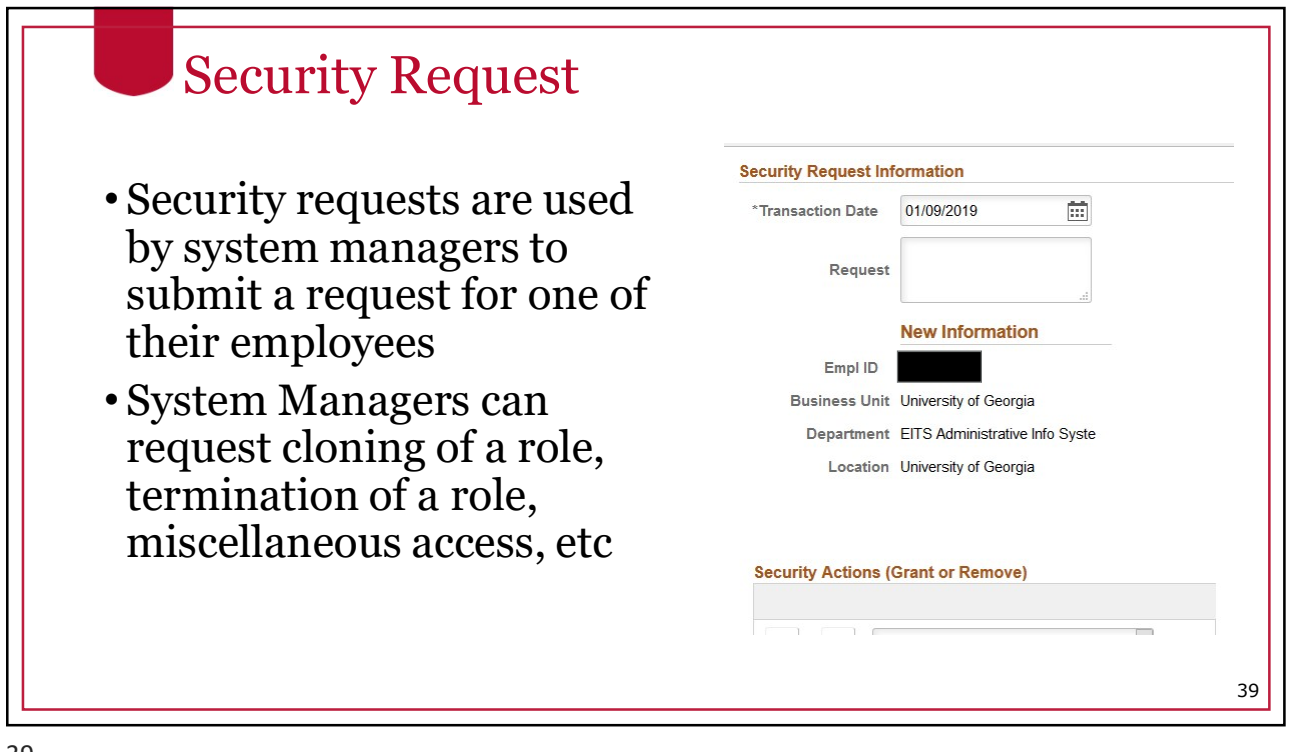

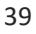

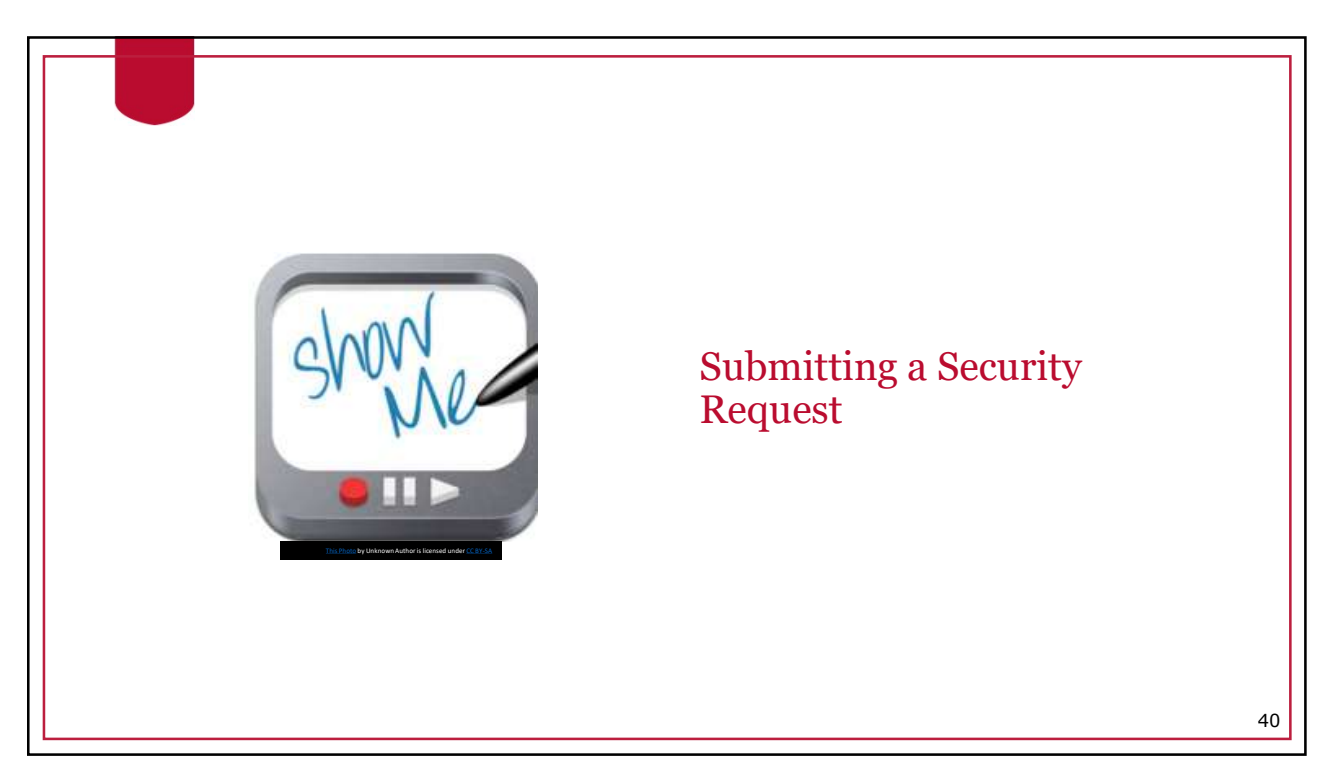

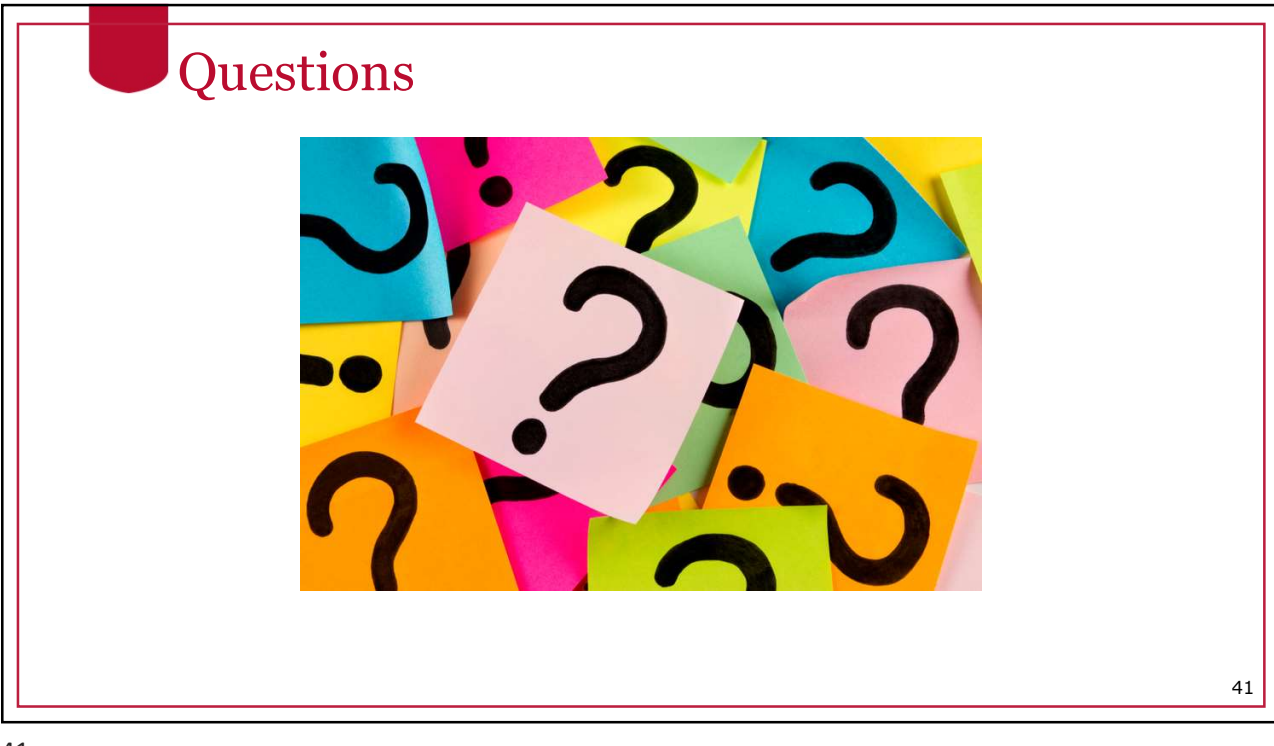

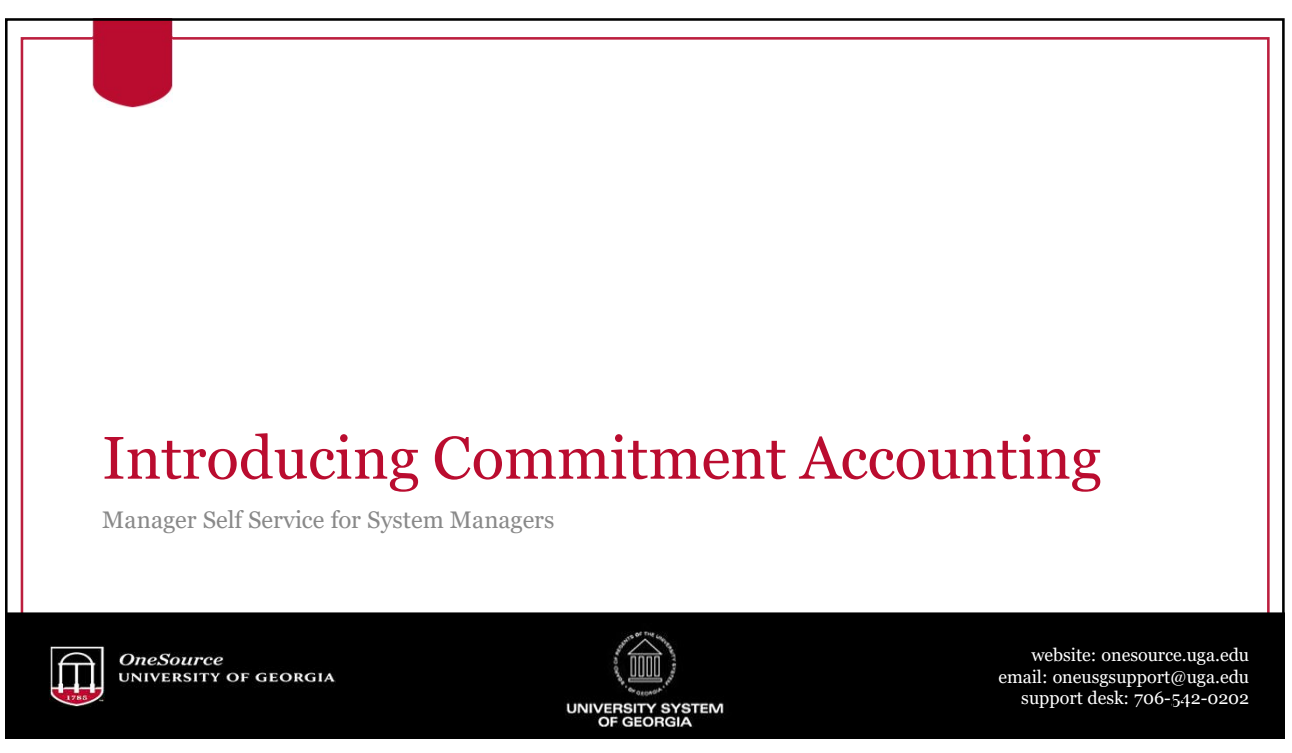

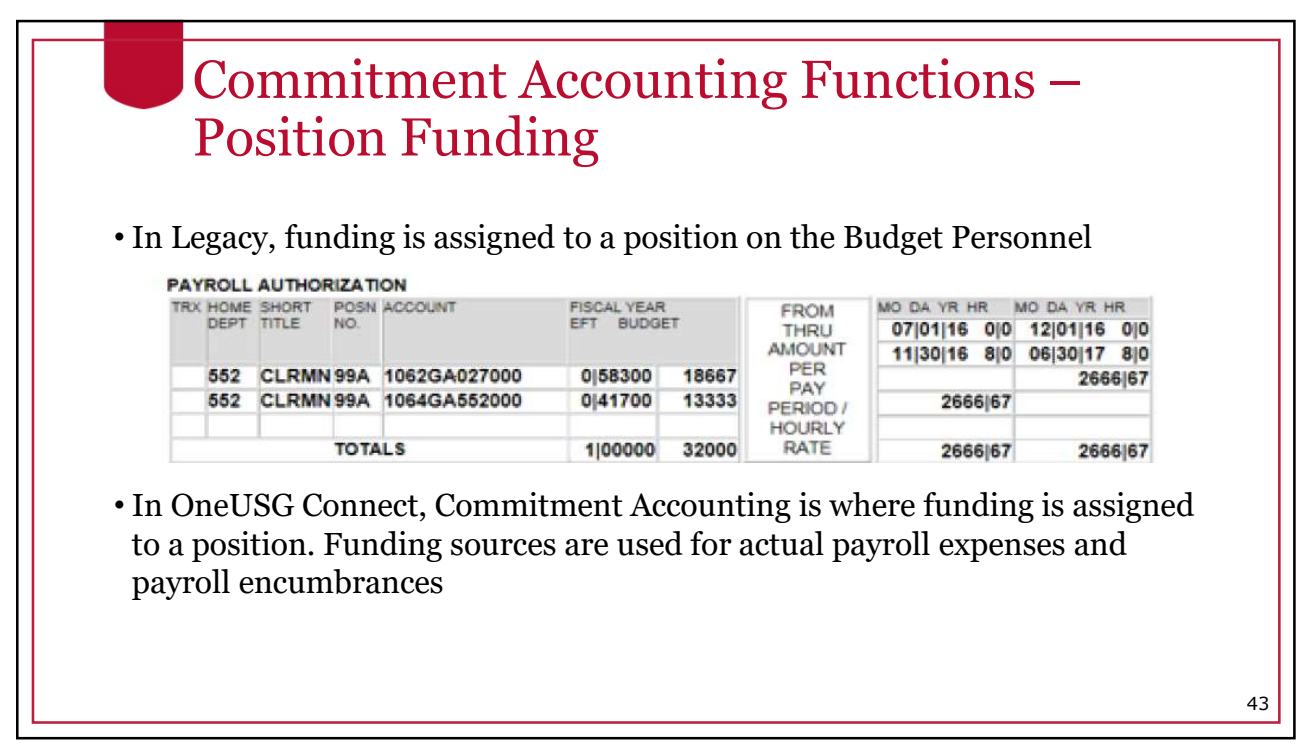

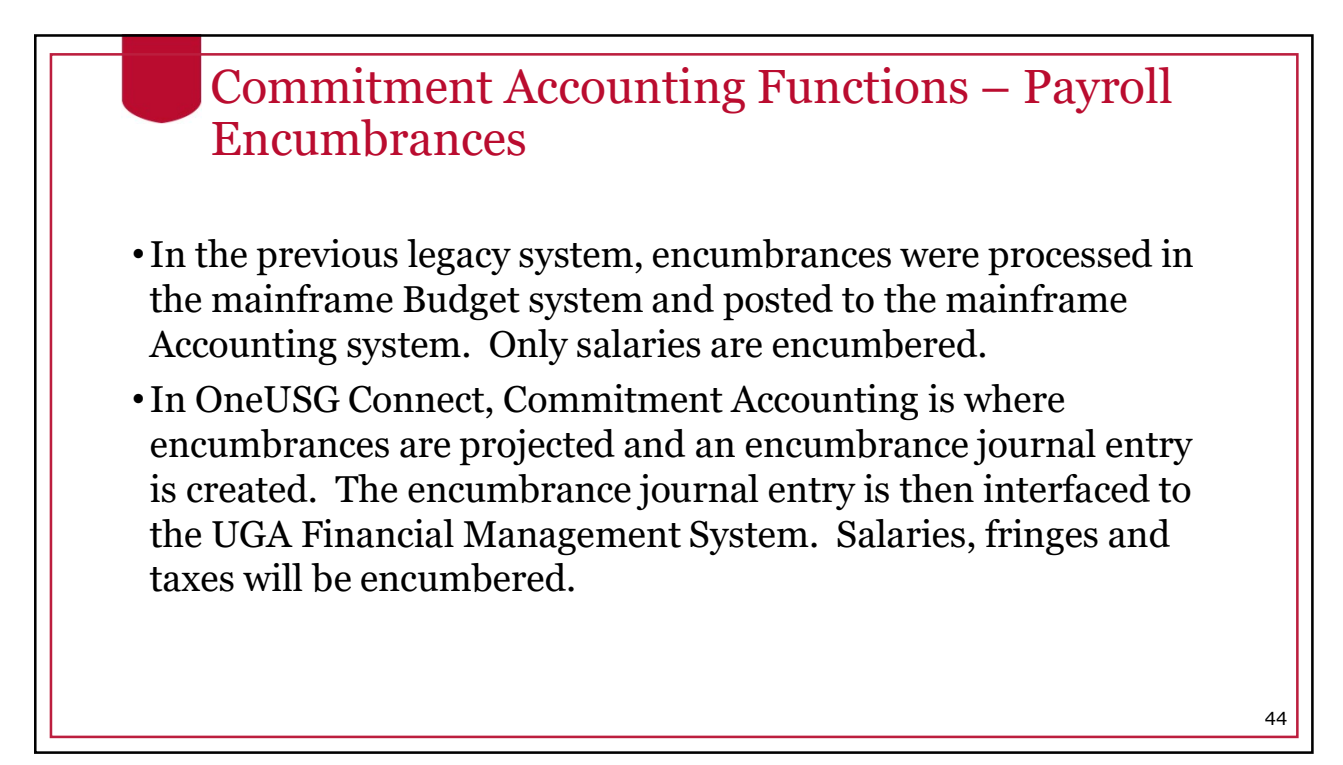

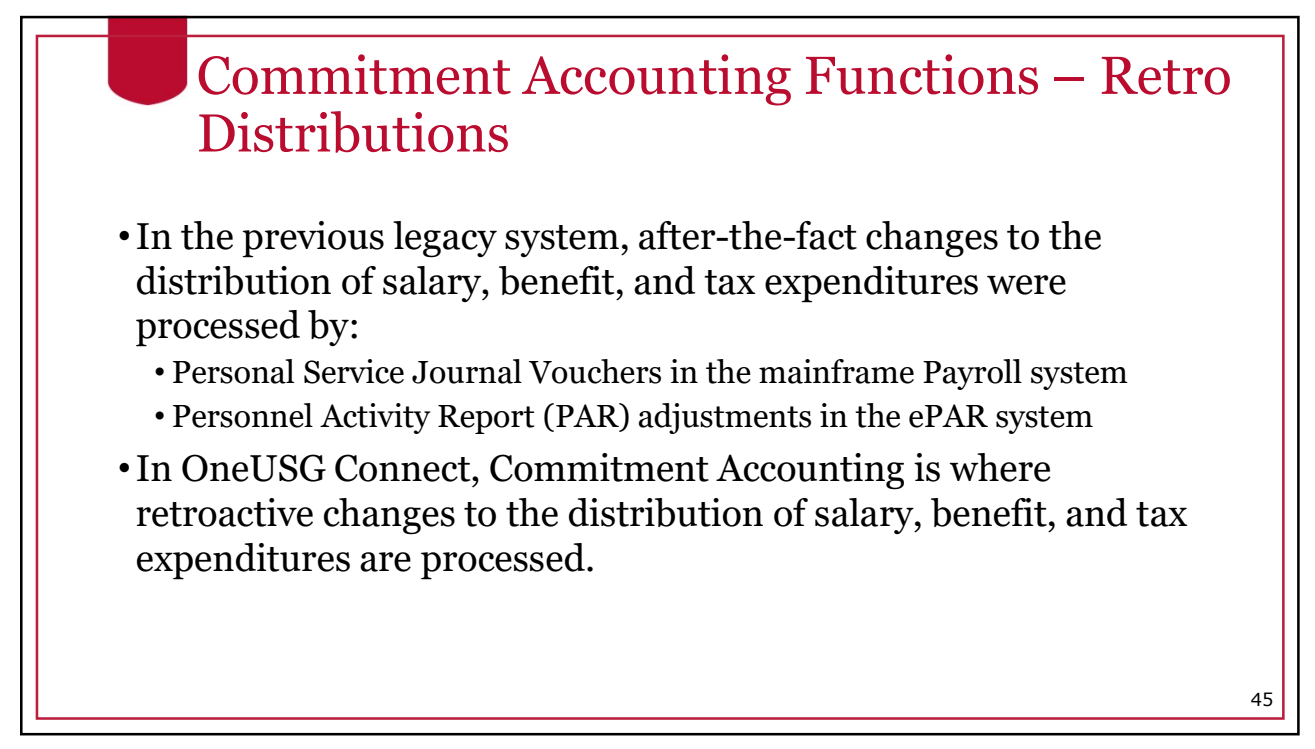

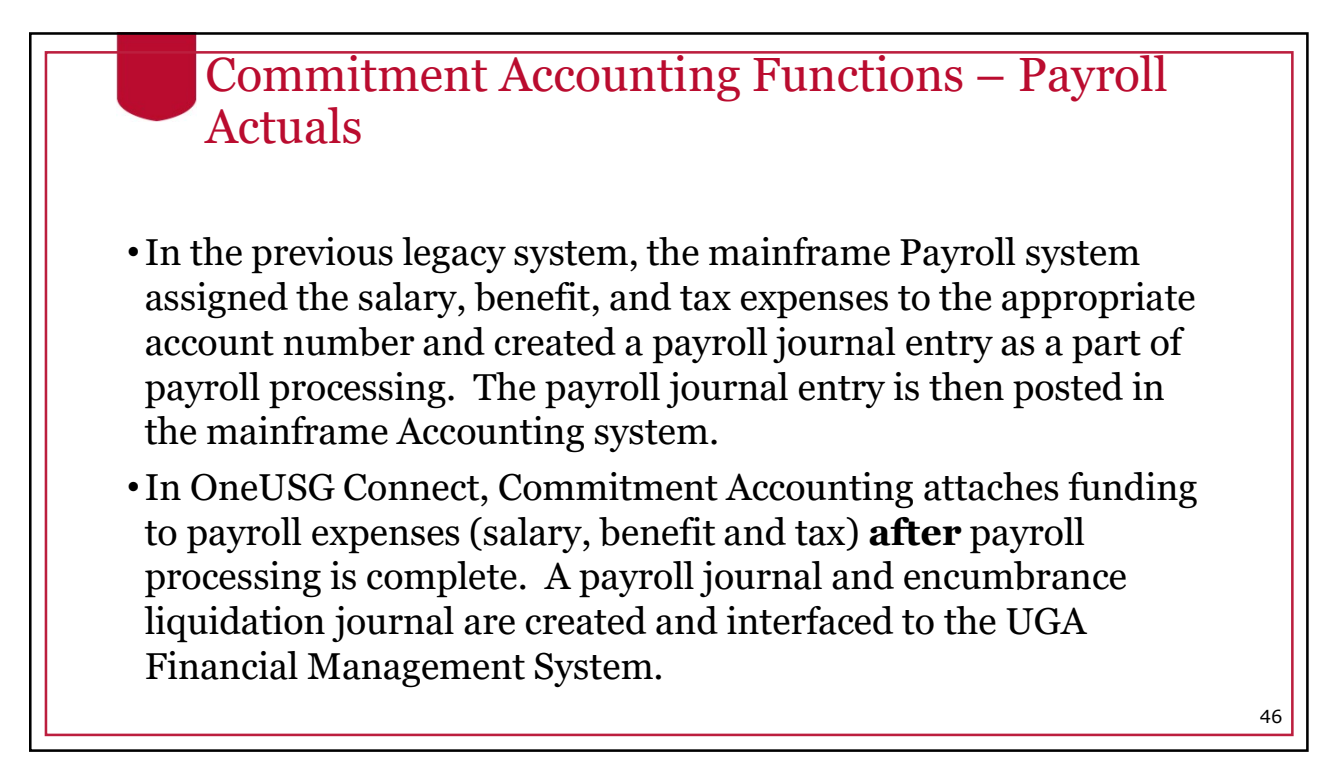

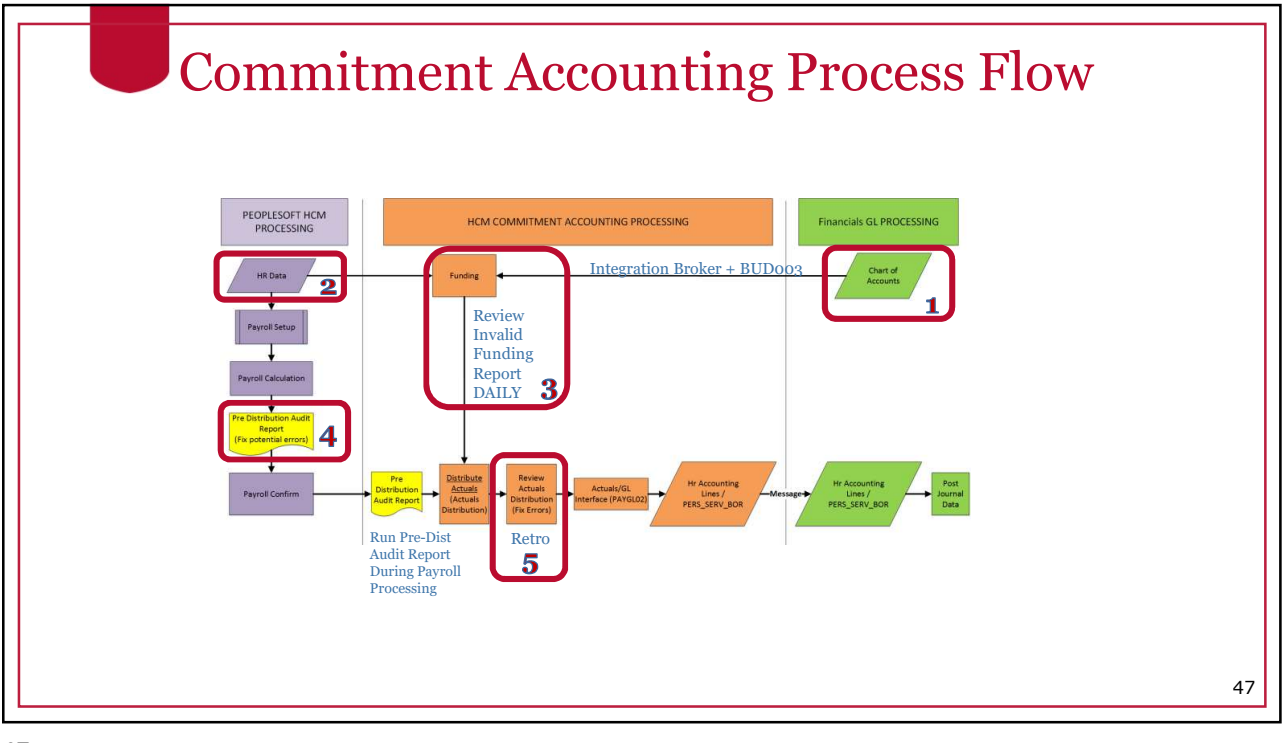

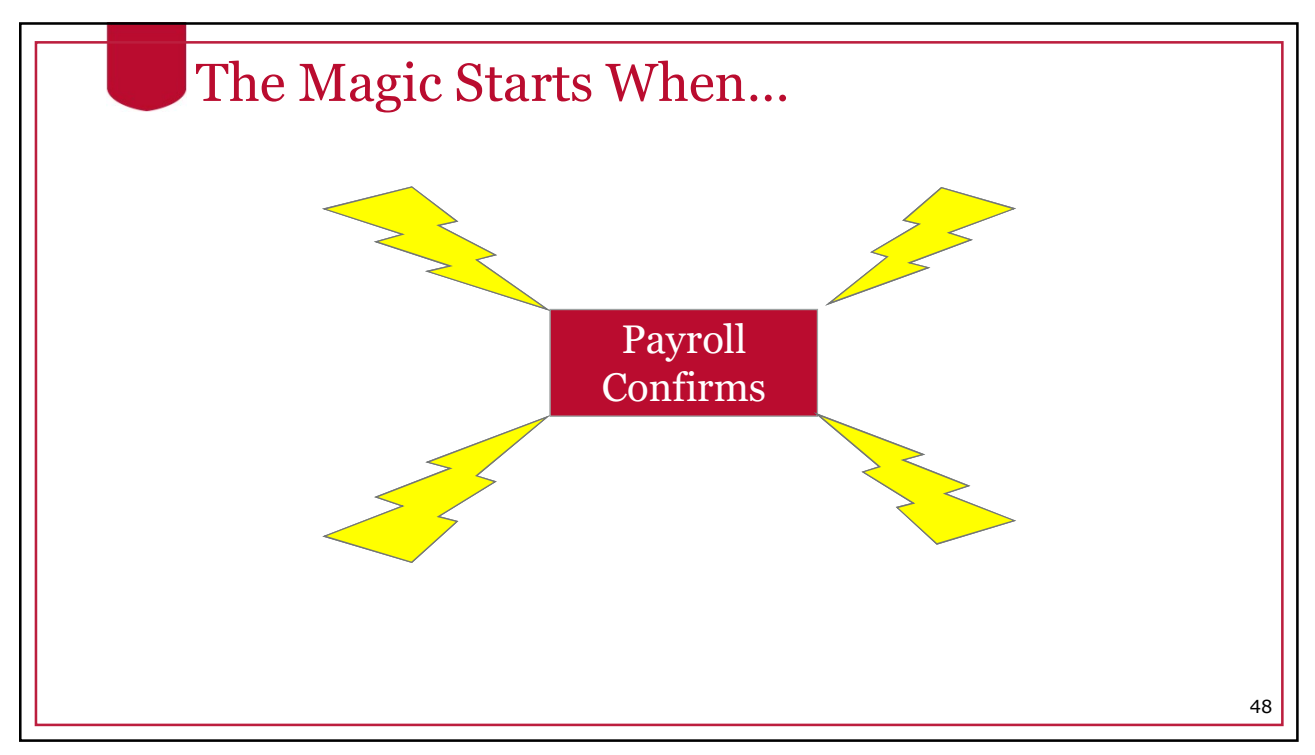

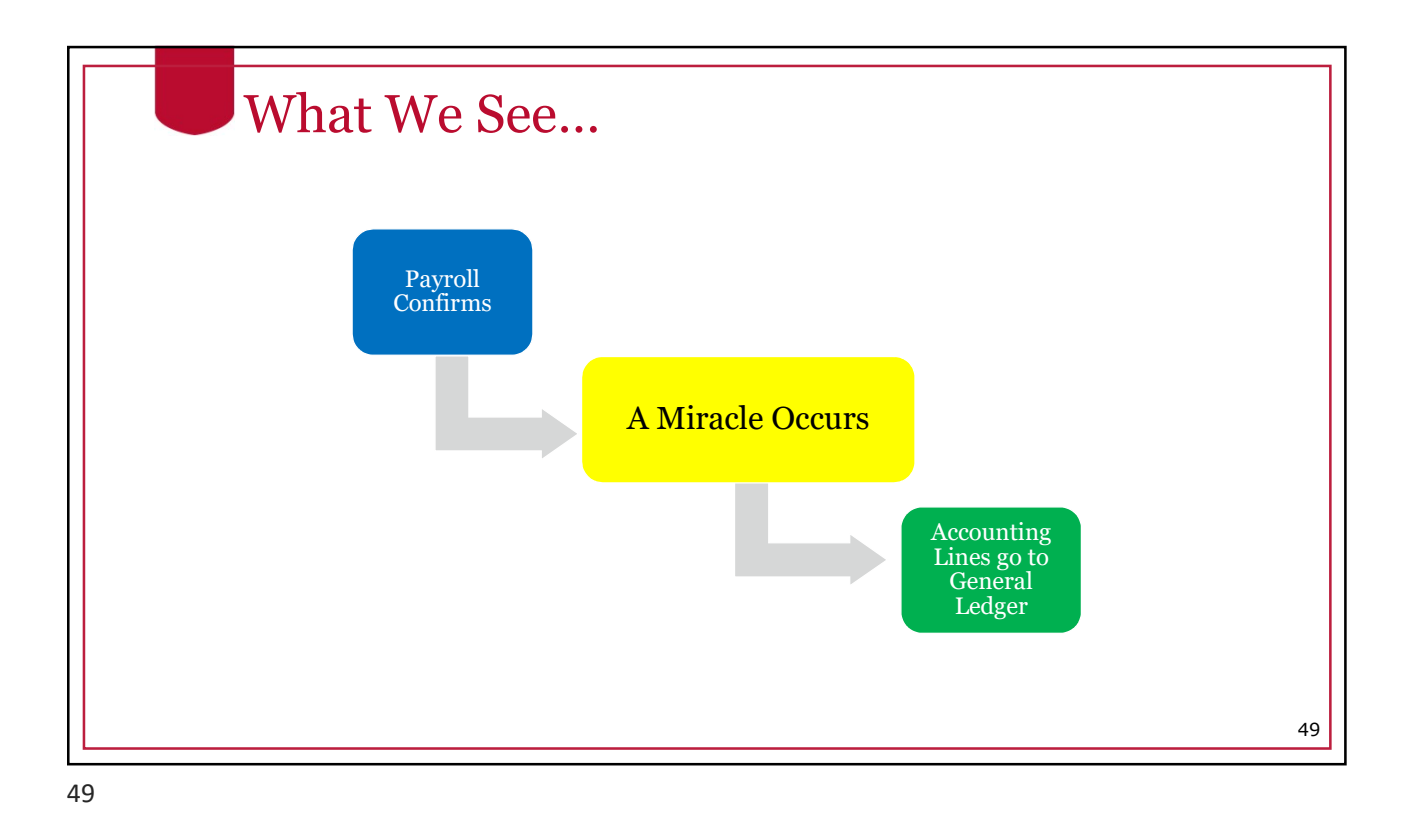

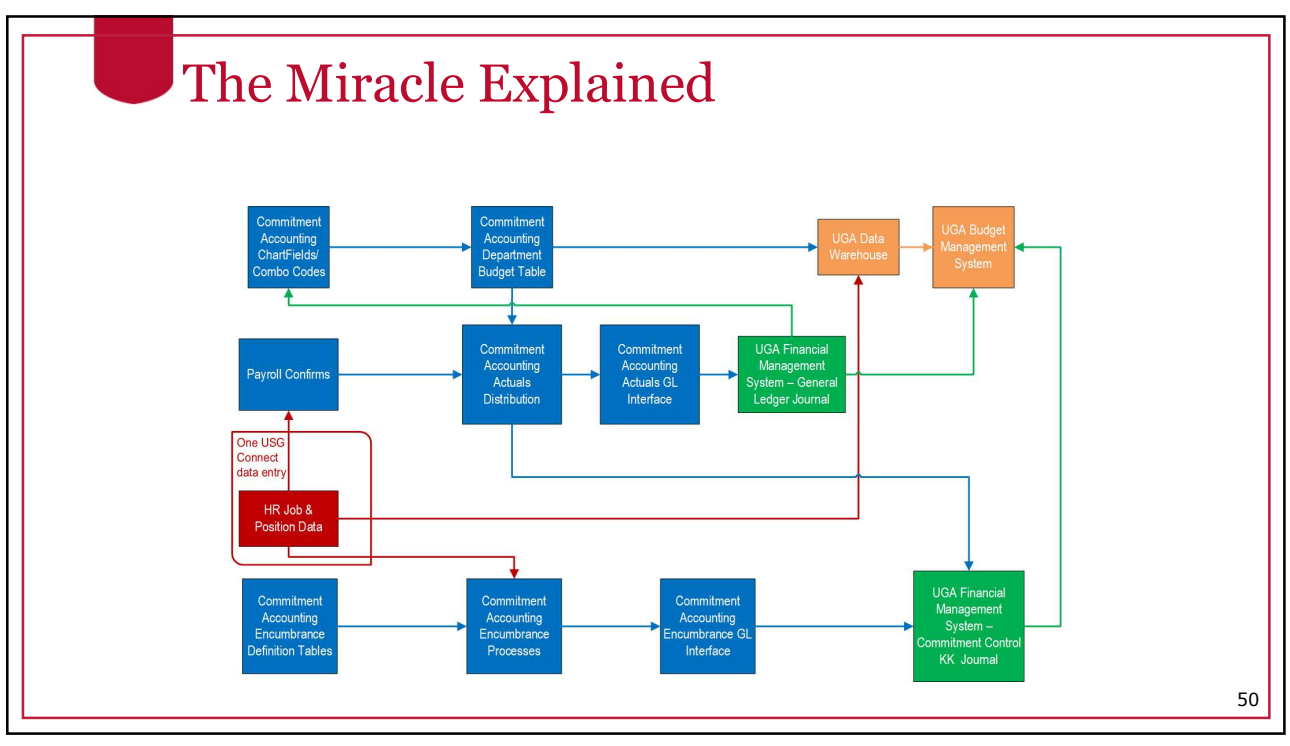

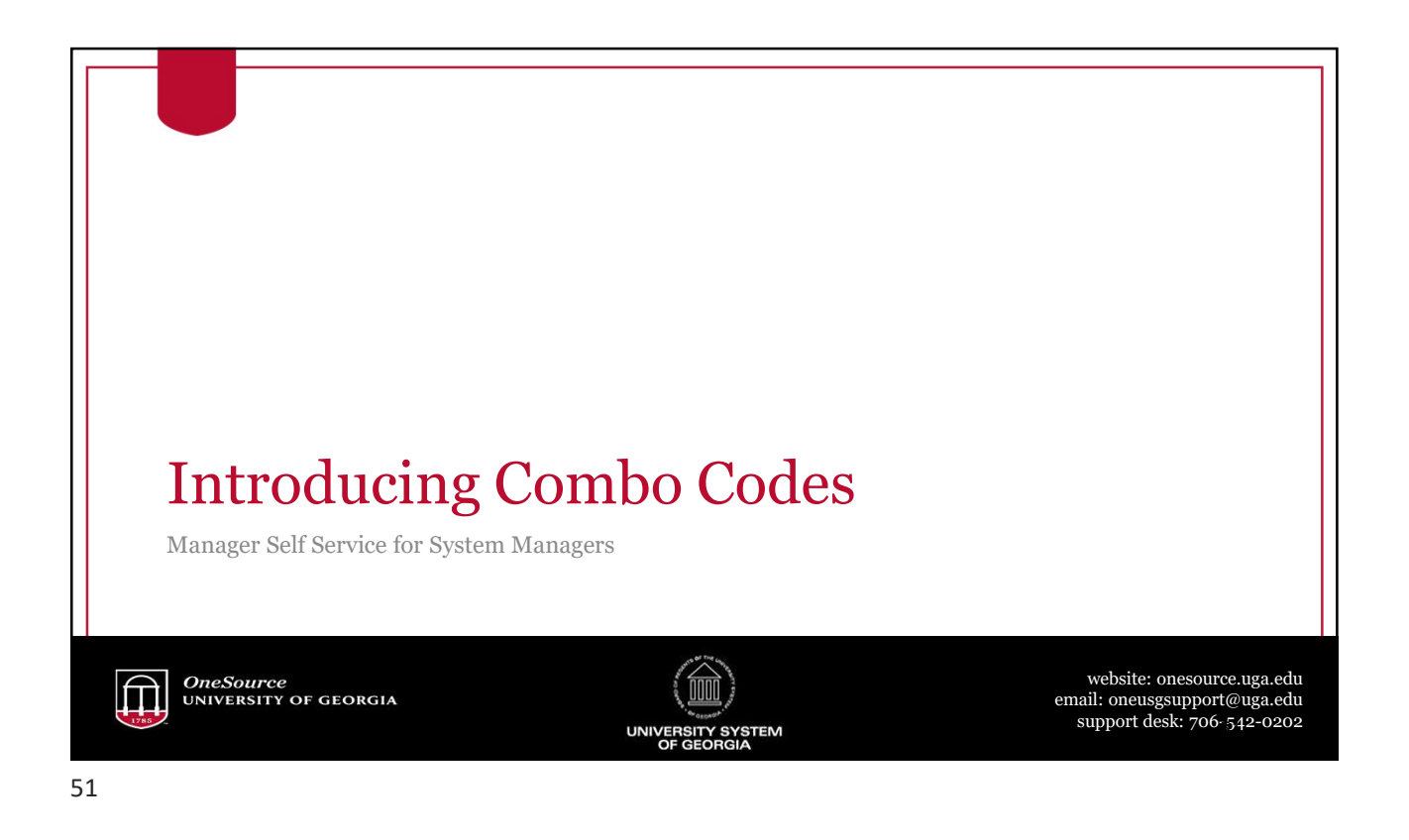

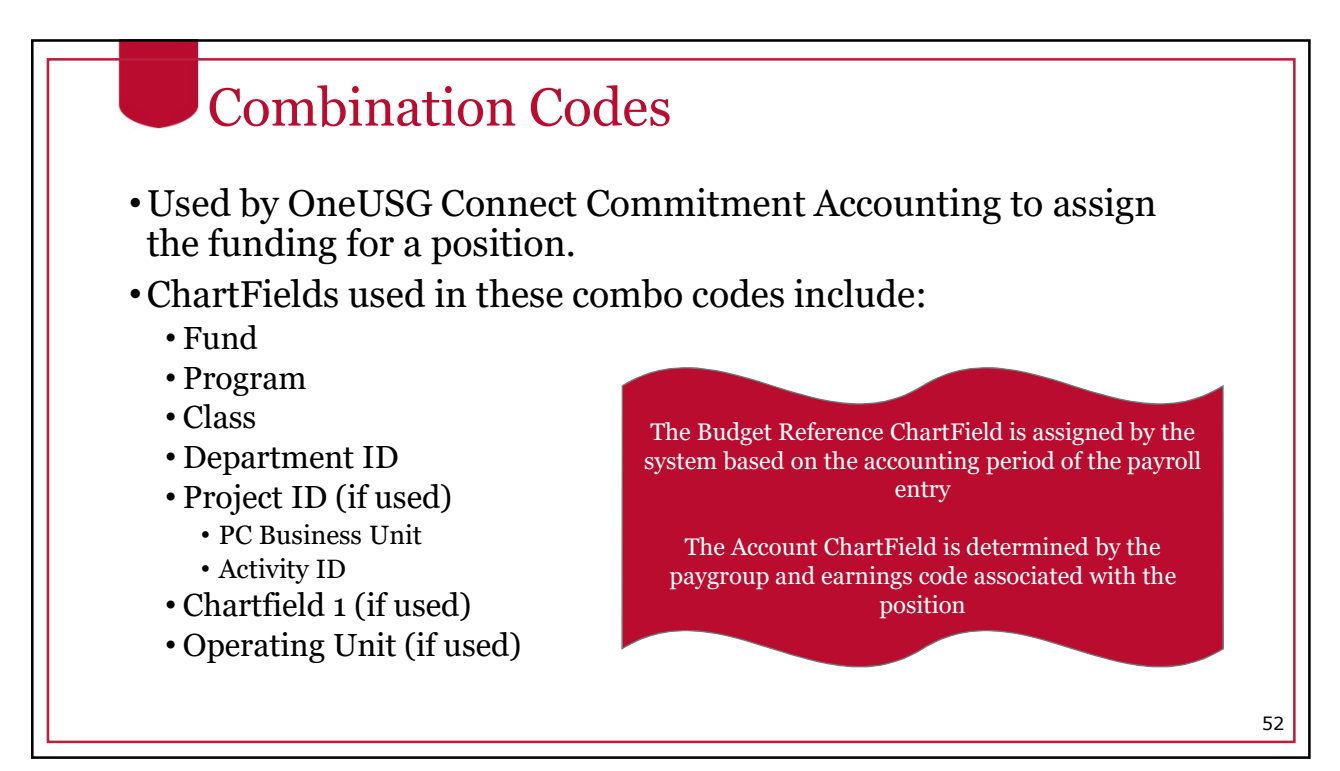

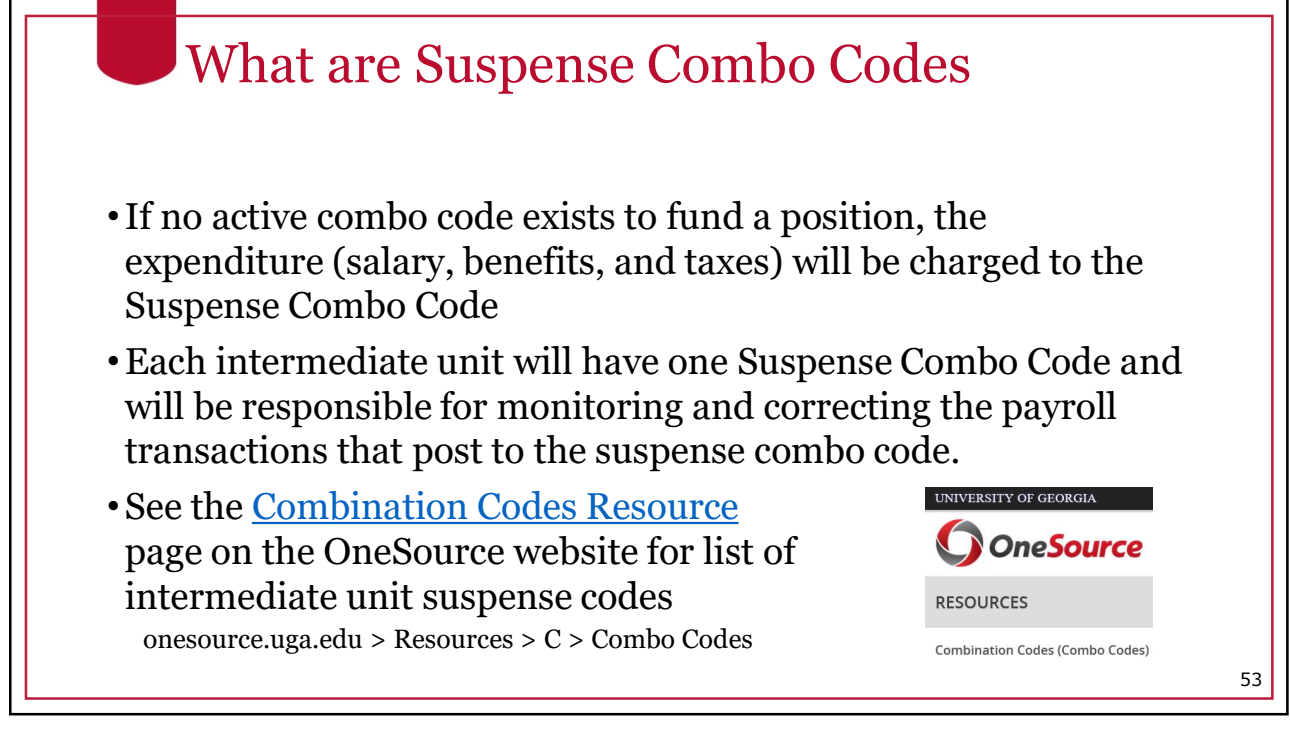

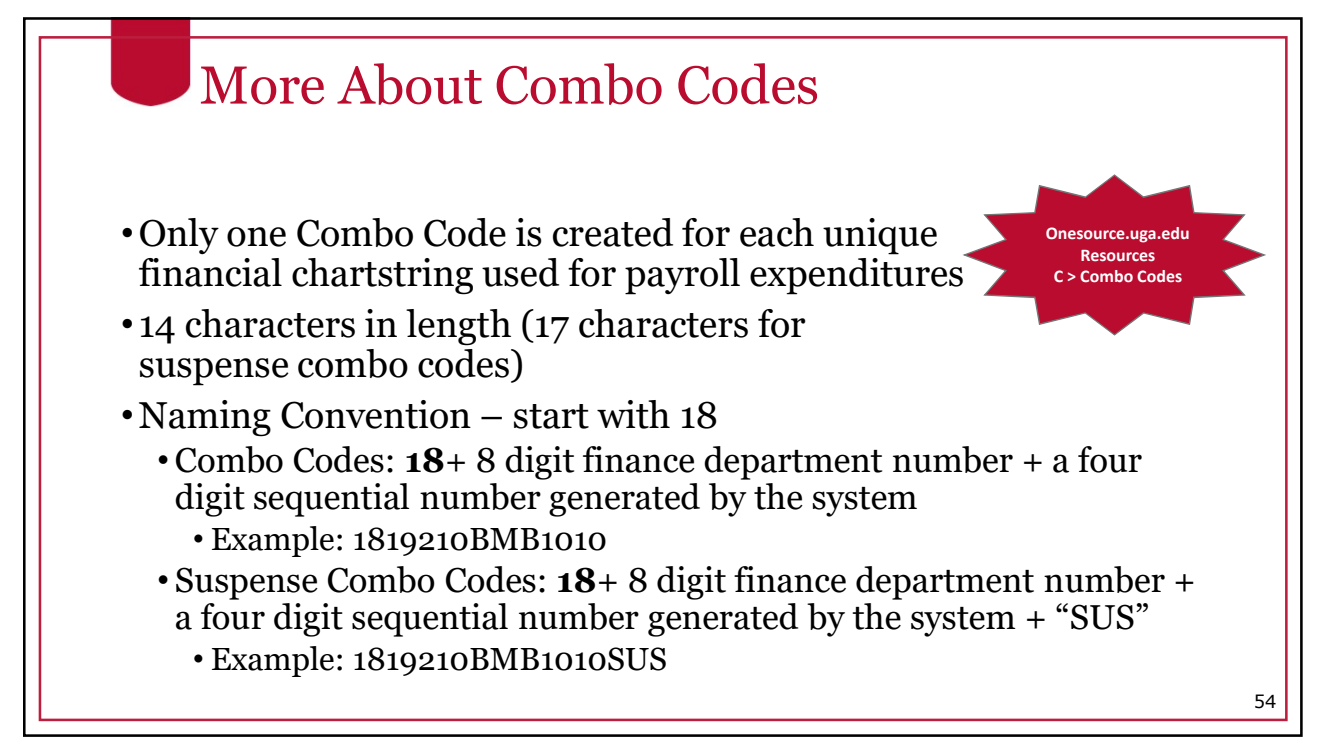

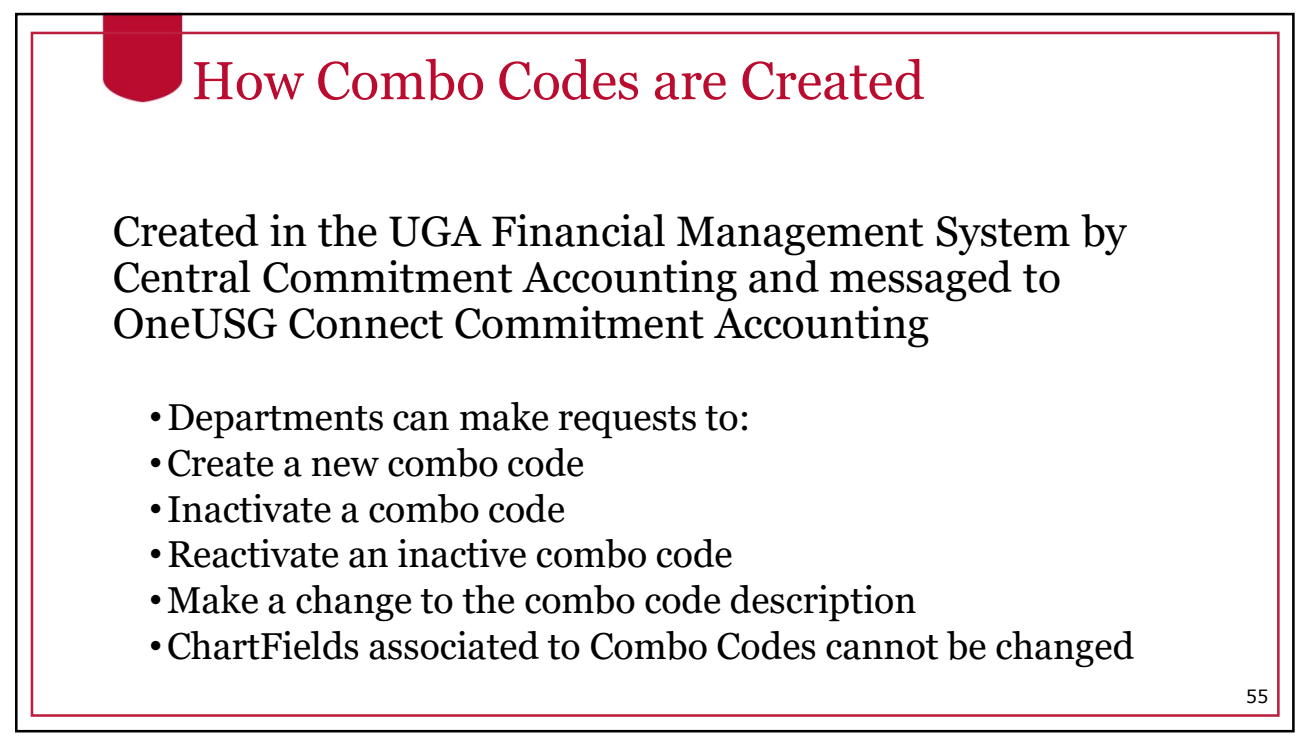

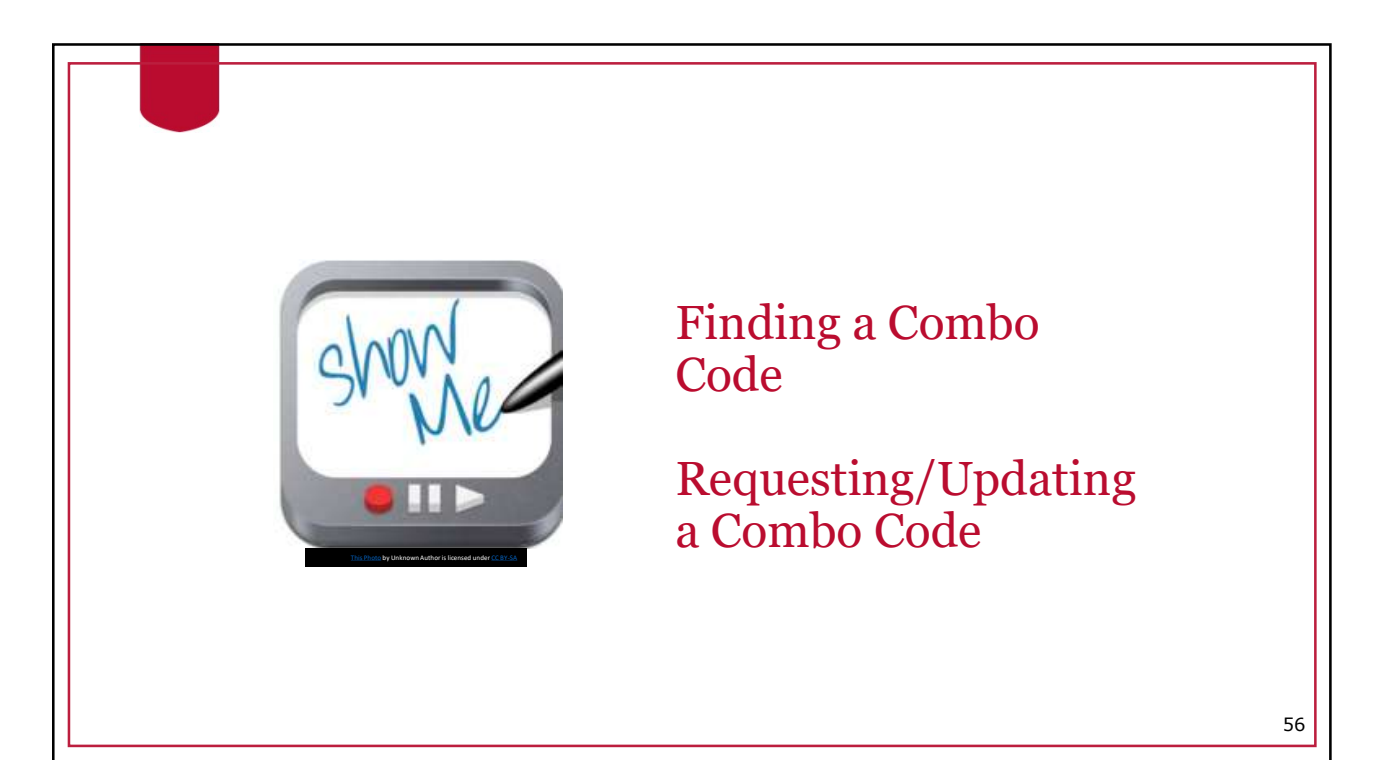

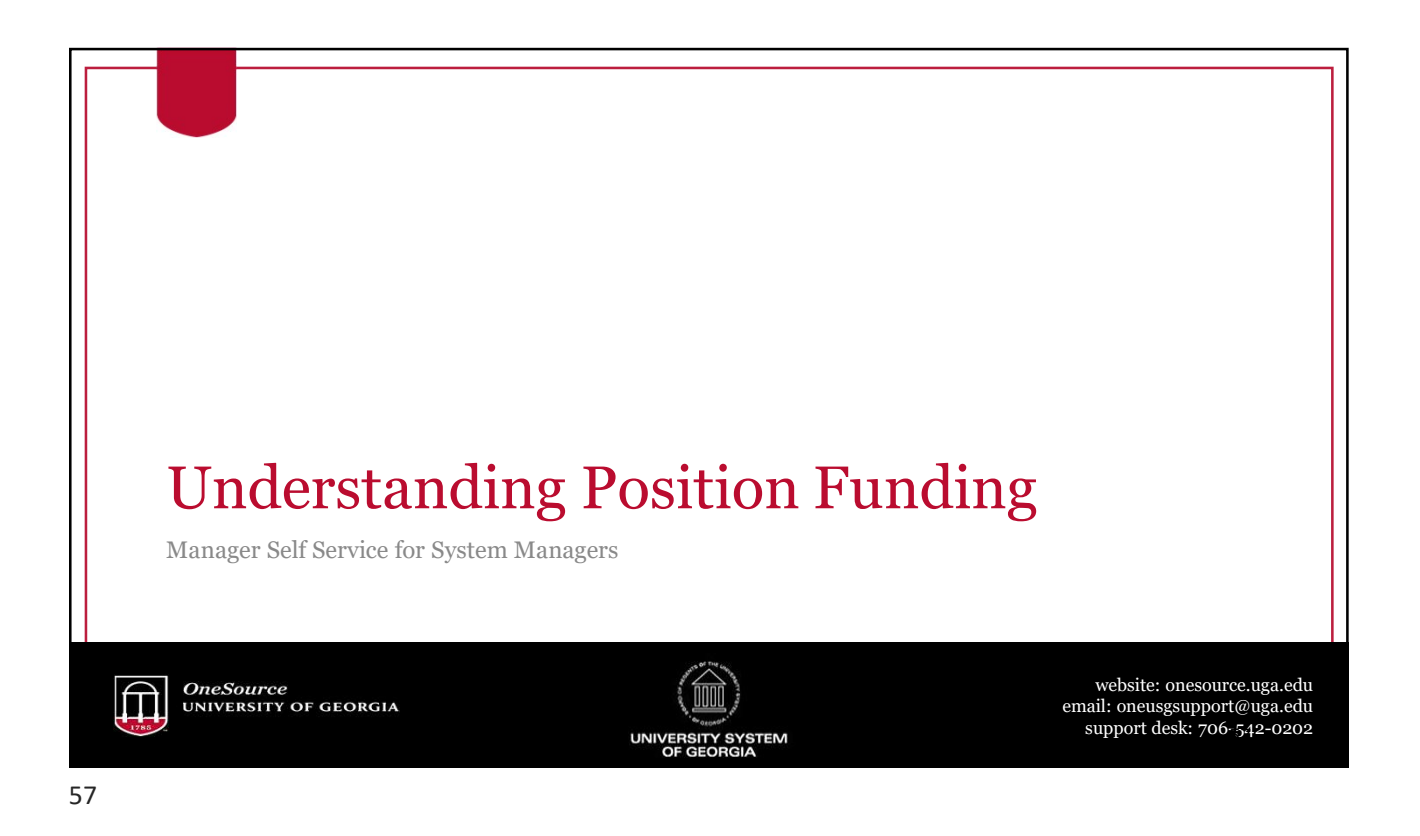

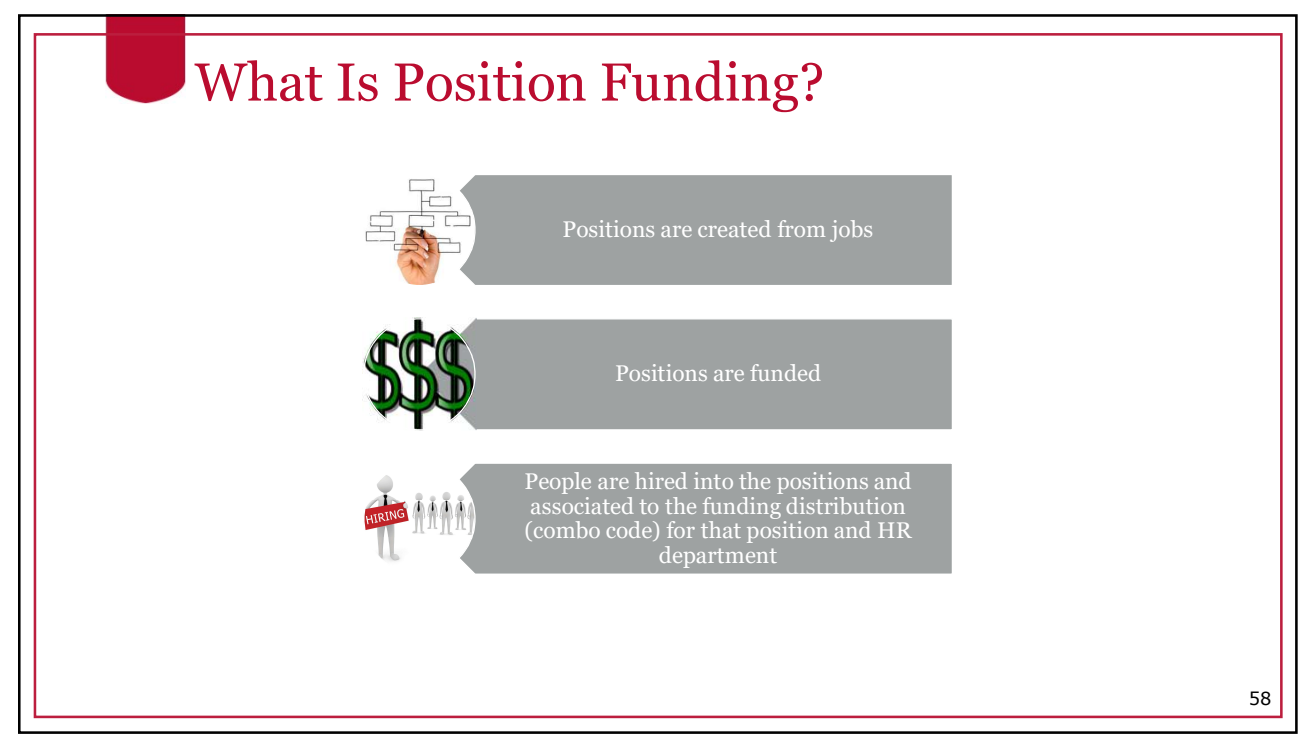

#### Commitment Accounting Department Budget Table

- The department budget table, within Commitment Accounting, is where funding is assigned to positions. This is updated by Central Commitment Accounting.
- Funding may be assigned to a single combo code or multiple combo codes
- If a position is funded by multiple combo codes, the distribution is by percentage
- Funding must total 100% for each position
- The default is for fringe and taxes to follow earnings (same combo code as earnings)
- If fringe and/or taxes need to be charged to a different combo code, they can be redirected to a different combo code in the department budget table

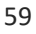

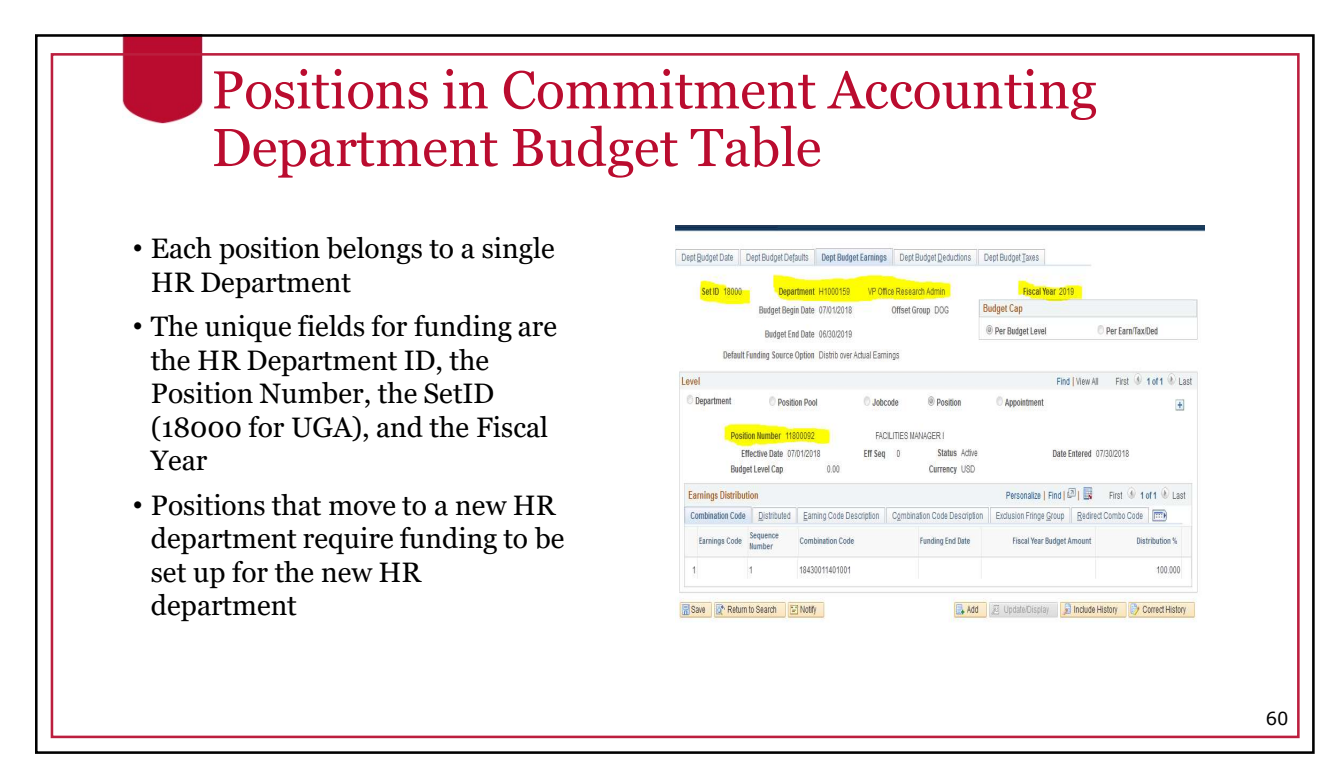

61

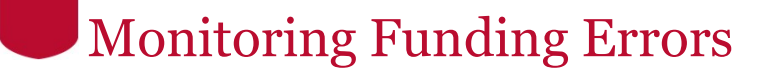

- It is the responsibility of the departments to run the Invalid Funding Report and clear up any errors found there
- The report shows the errors that will be encountered in payroll.
- Departments will need to correct errors before the payroll run. All funding changes need to be entered, approved and processed by **one day prior** to the 'Time Detail and Adjustments to SSC' payroll calendar date for that particular payroll.
- If errors are not corrected, payroll expenditures will post to the suspense combination code

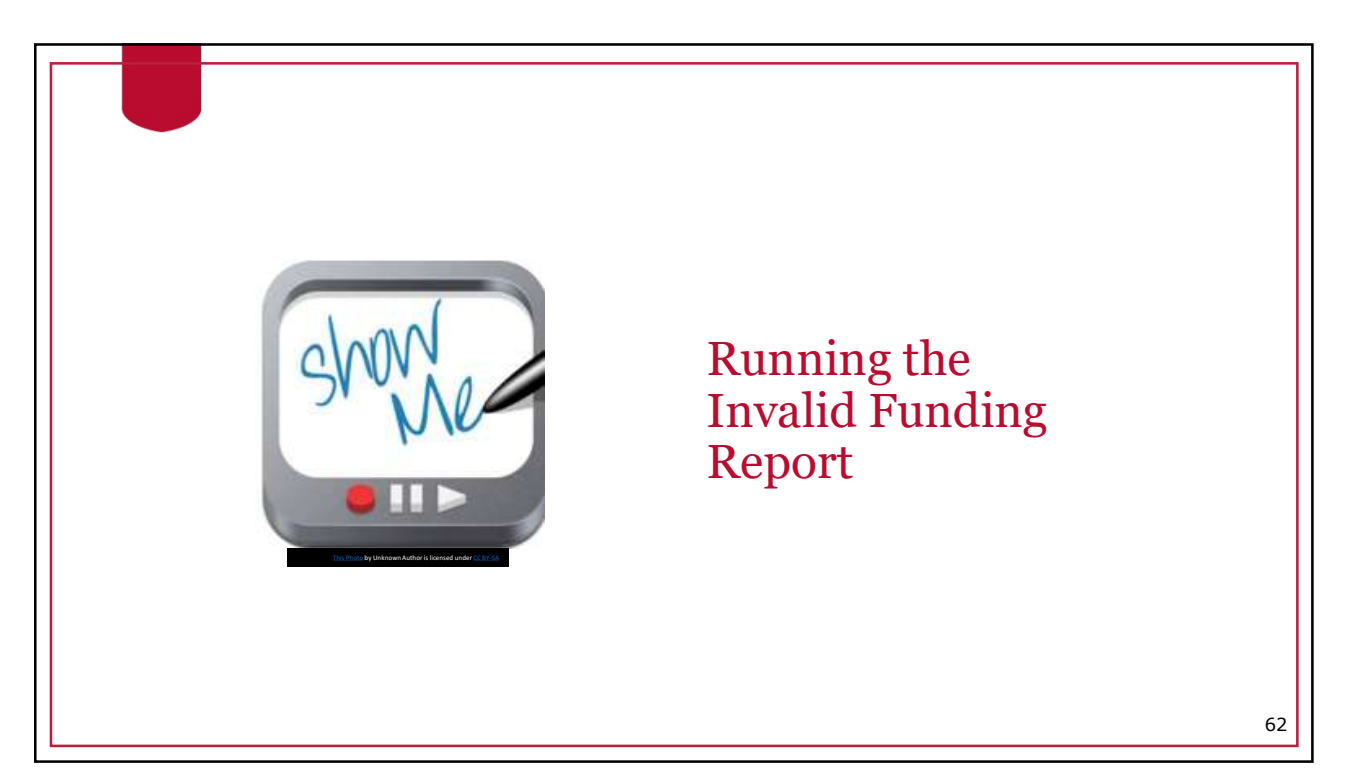

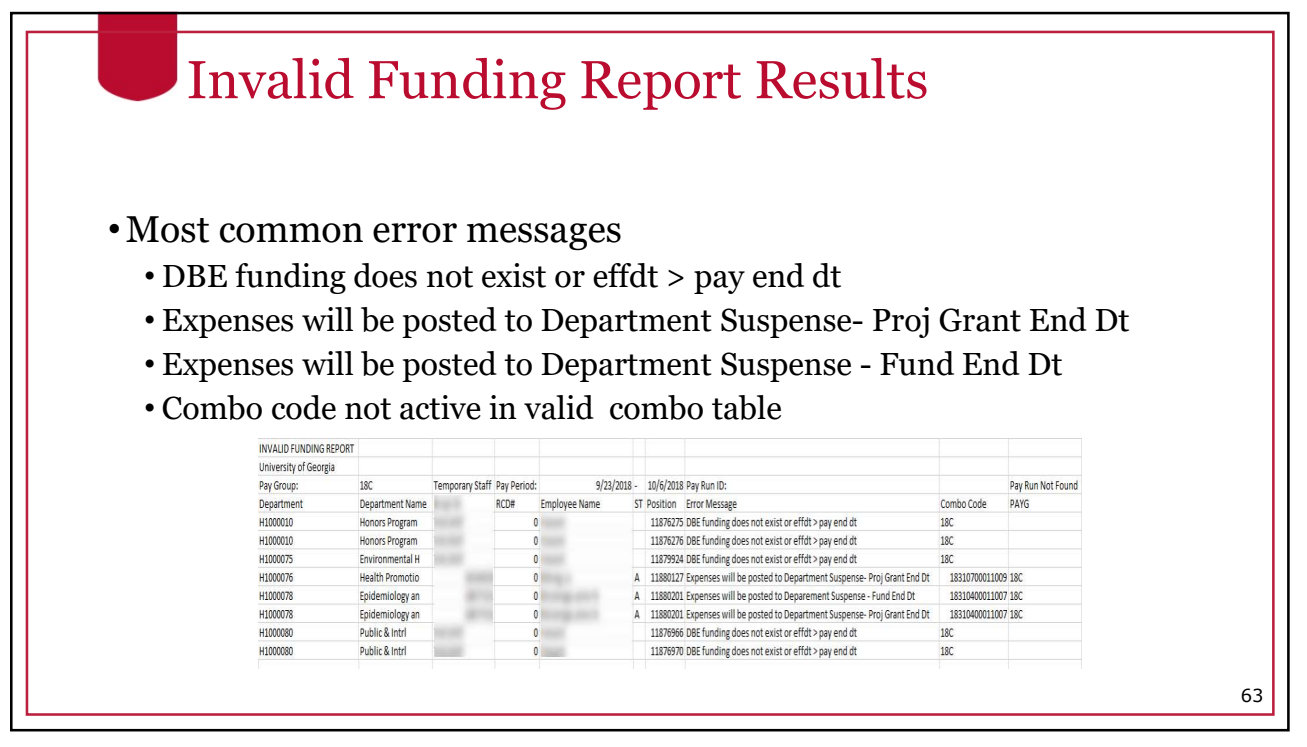

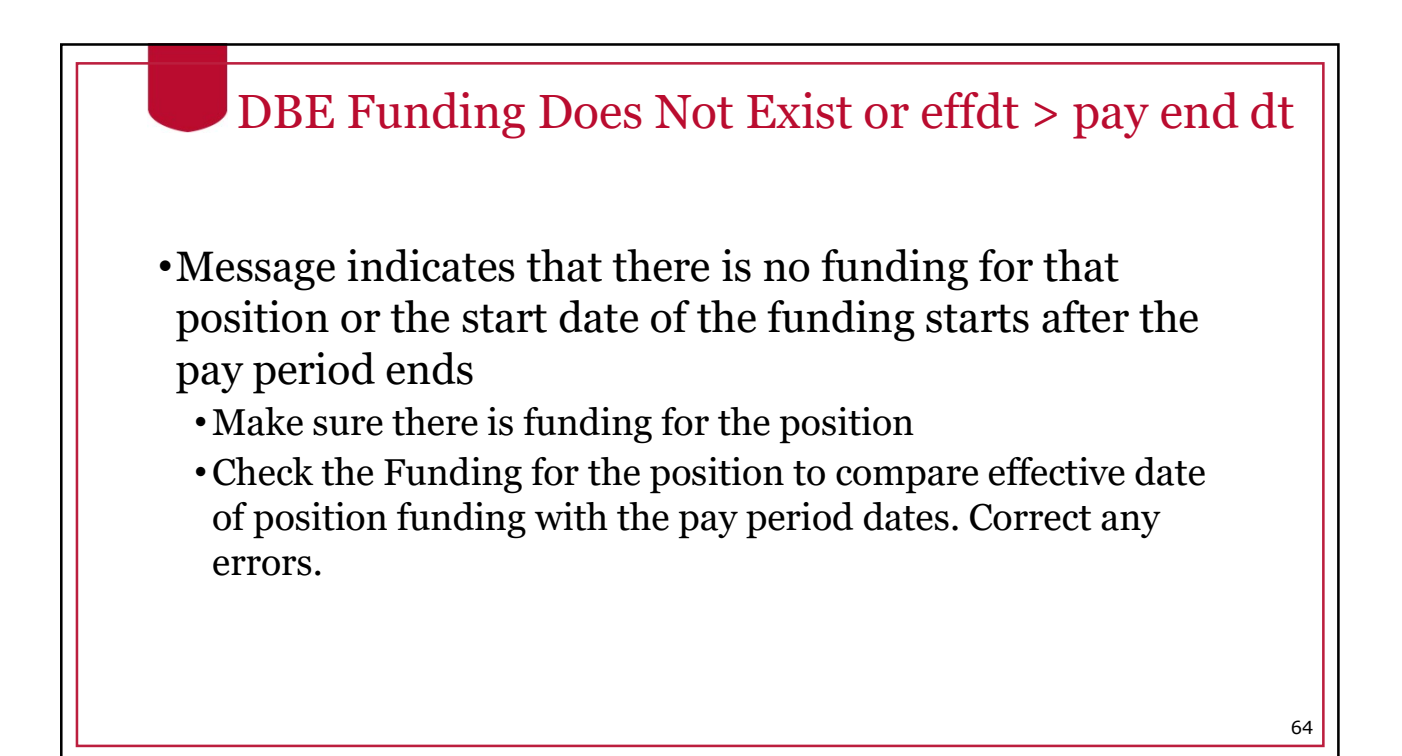

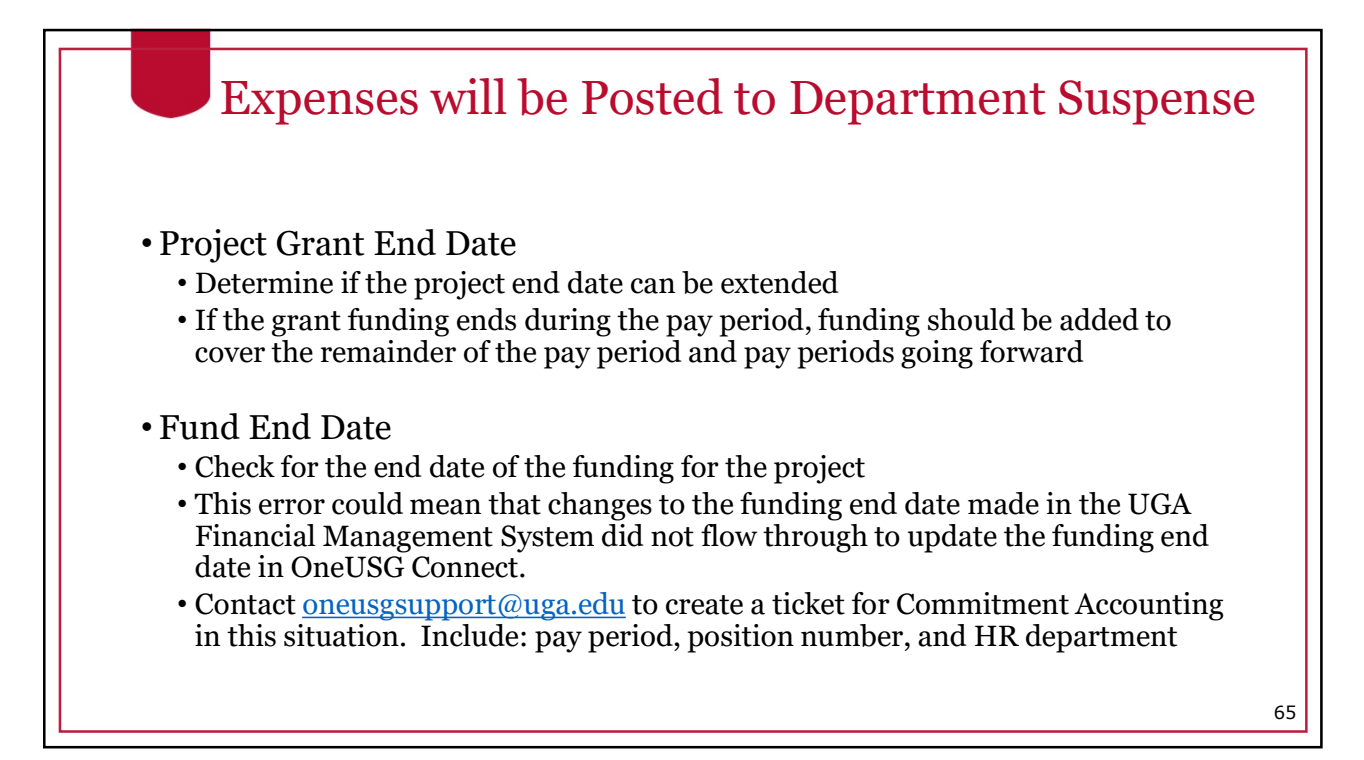

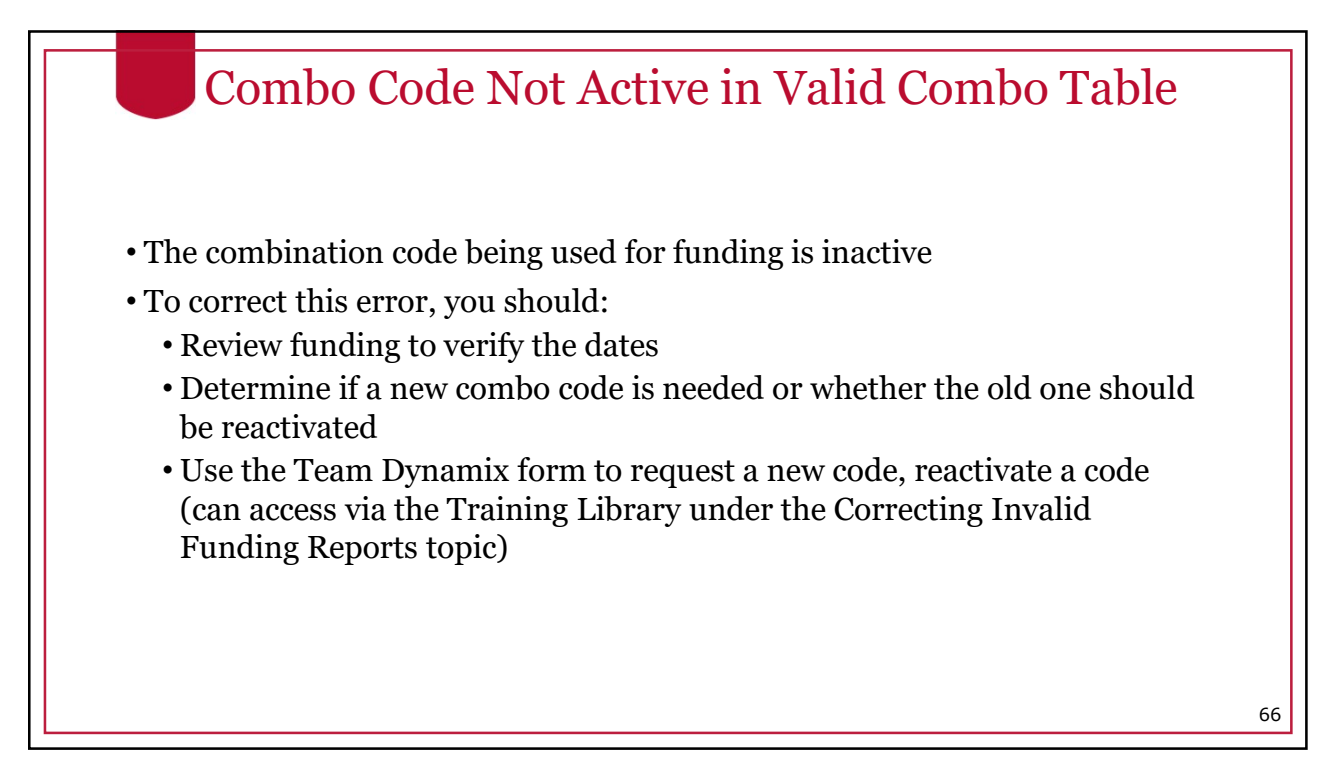

67

#### Changing Funding

- All positions are funded in the same manner.
- Departments are responsible for determining which combo codes should fund a position and the percentage distribution to each combo code. The mechanics for setting up the funding in OneUSG Connect is the same for all positions.
- Special groups, like Federal work study students, are in a special paygroup for payroll processing.

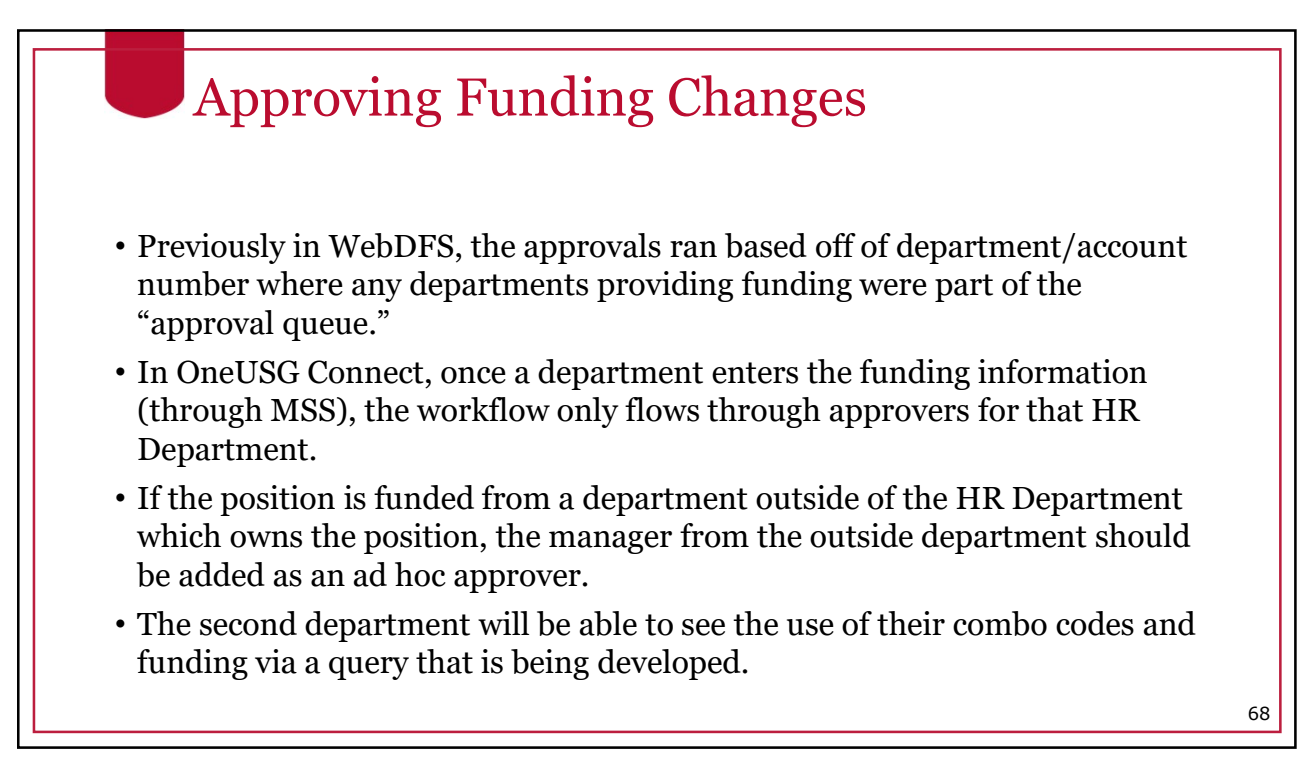

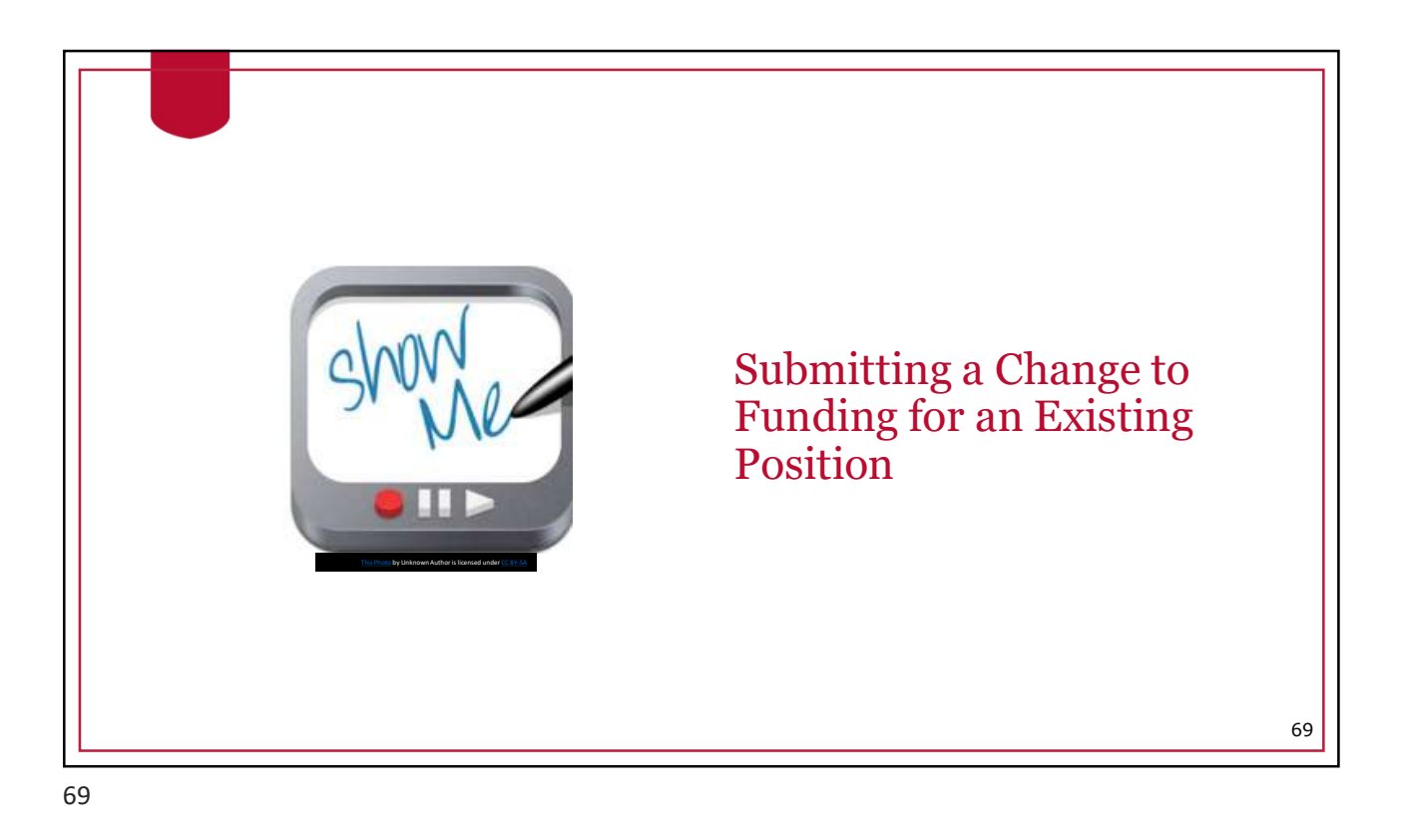

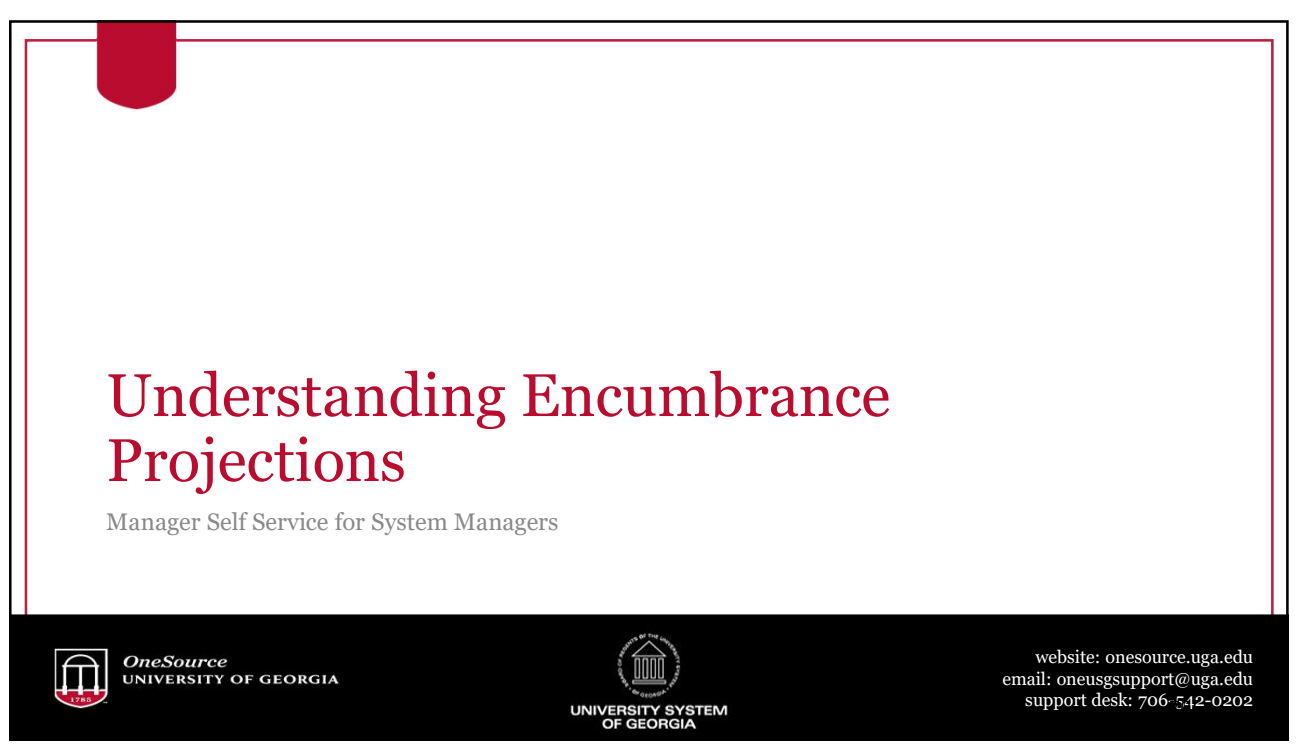

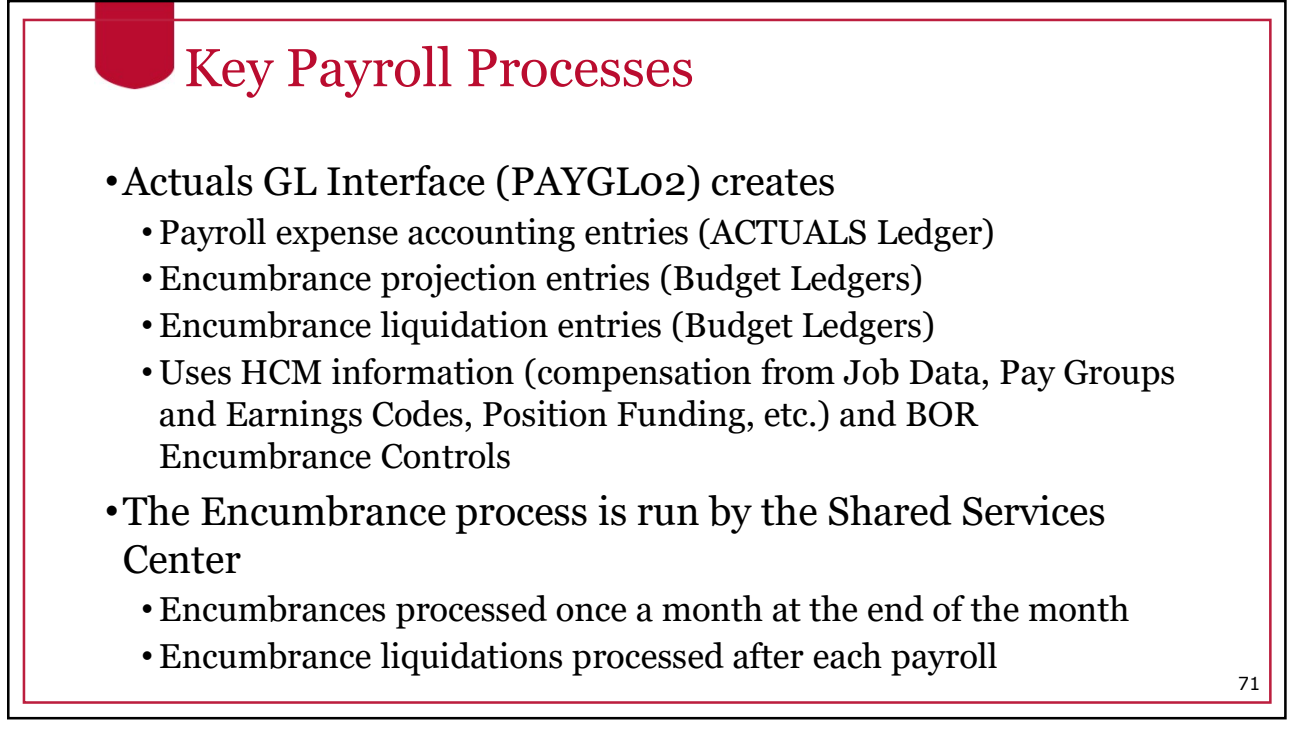

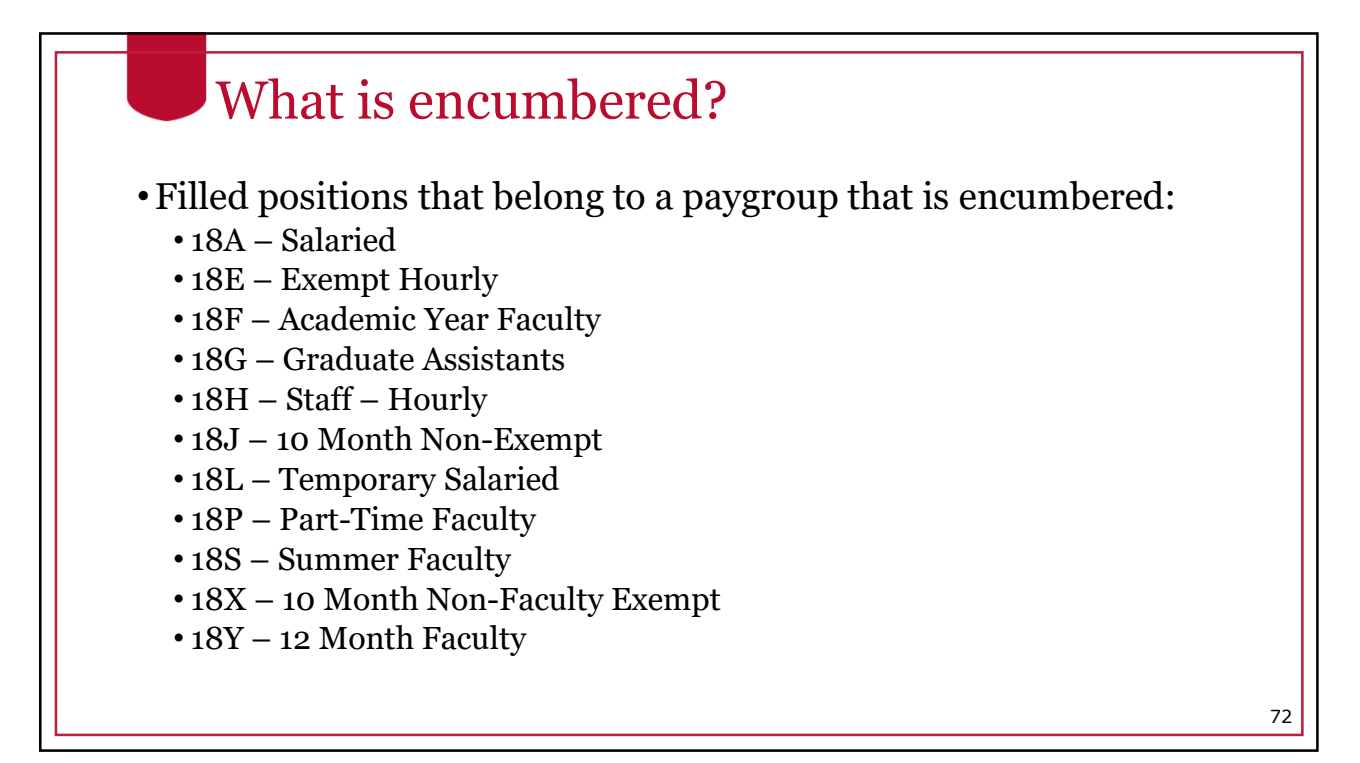

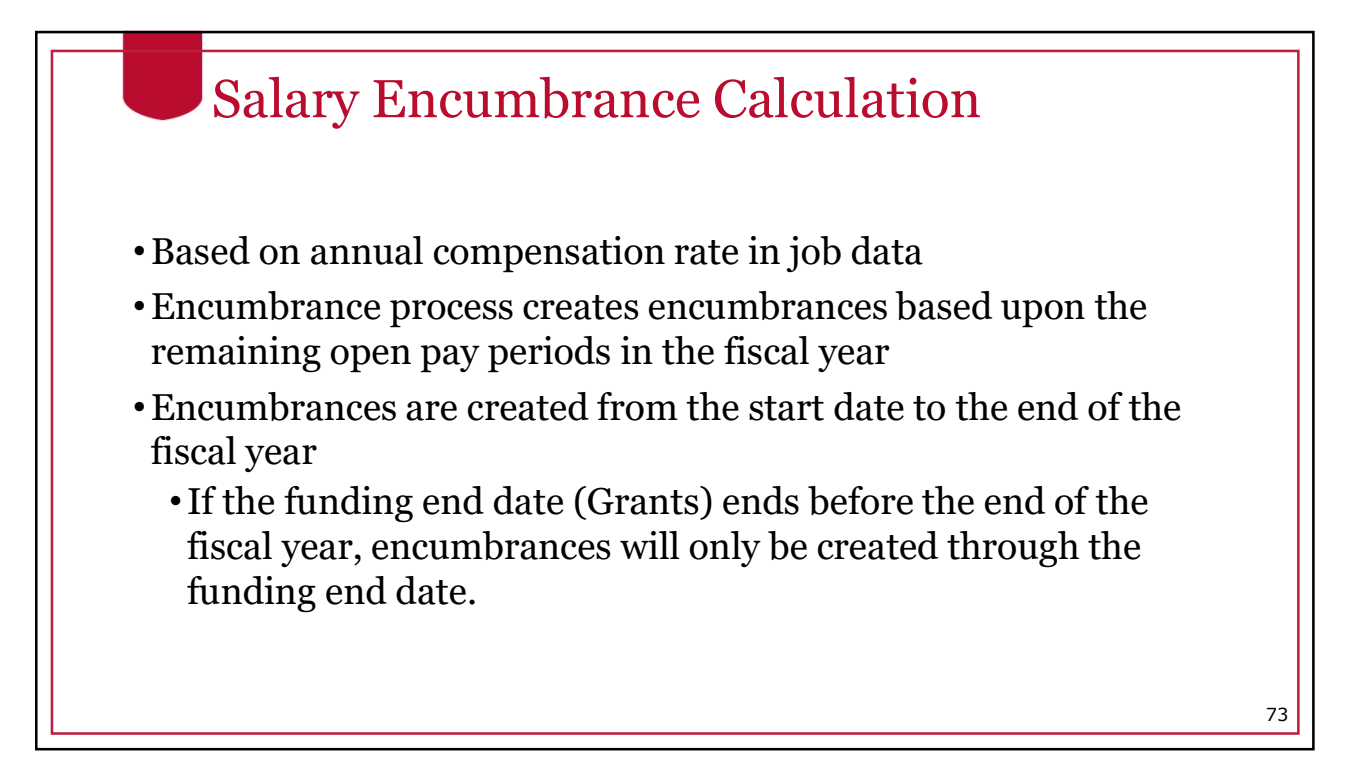

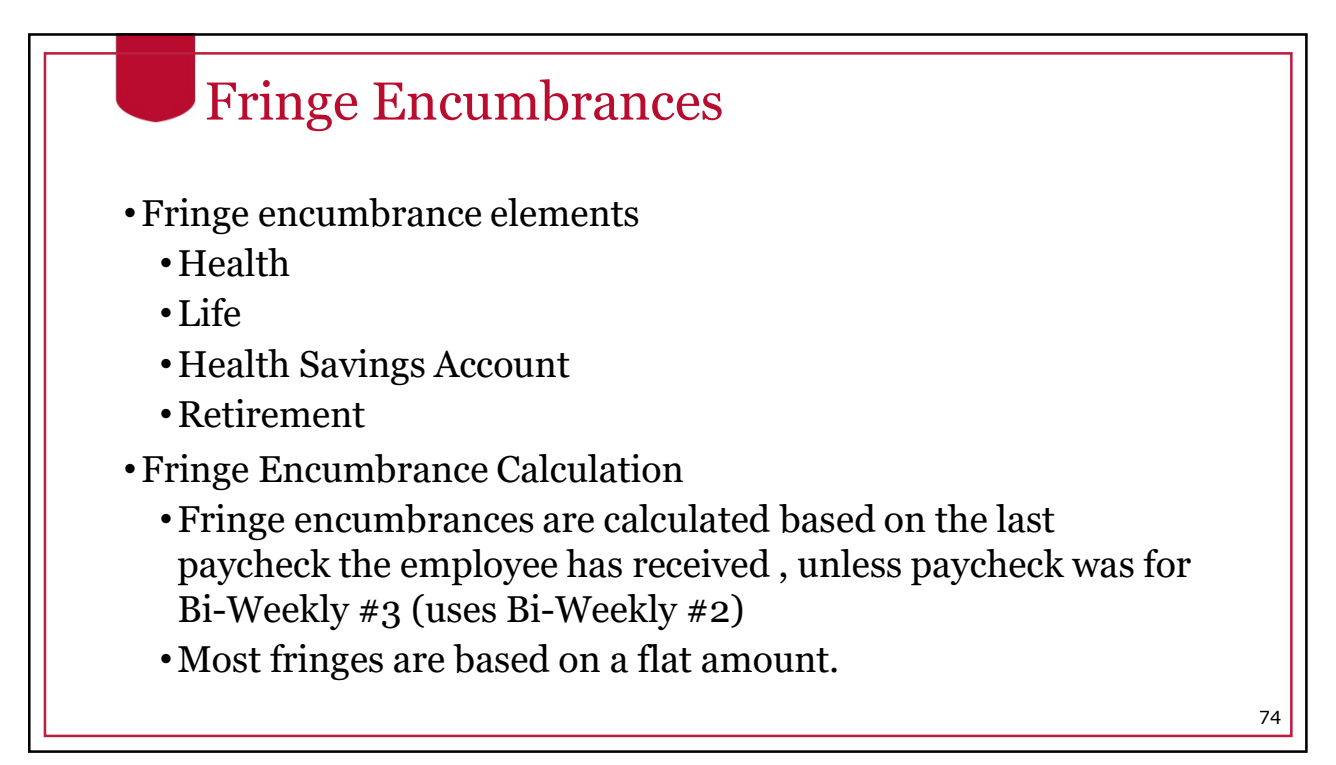

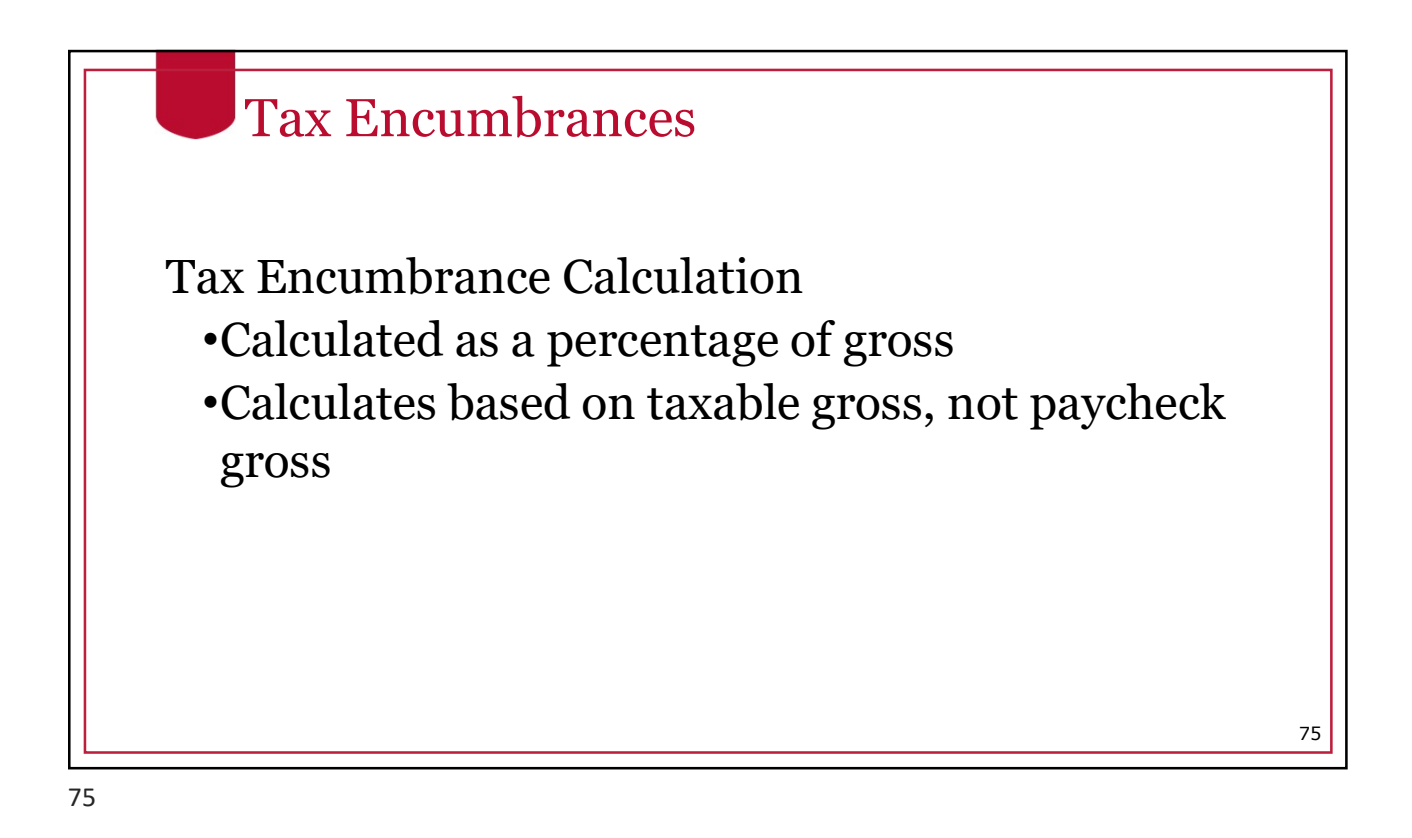

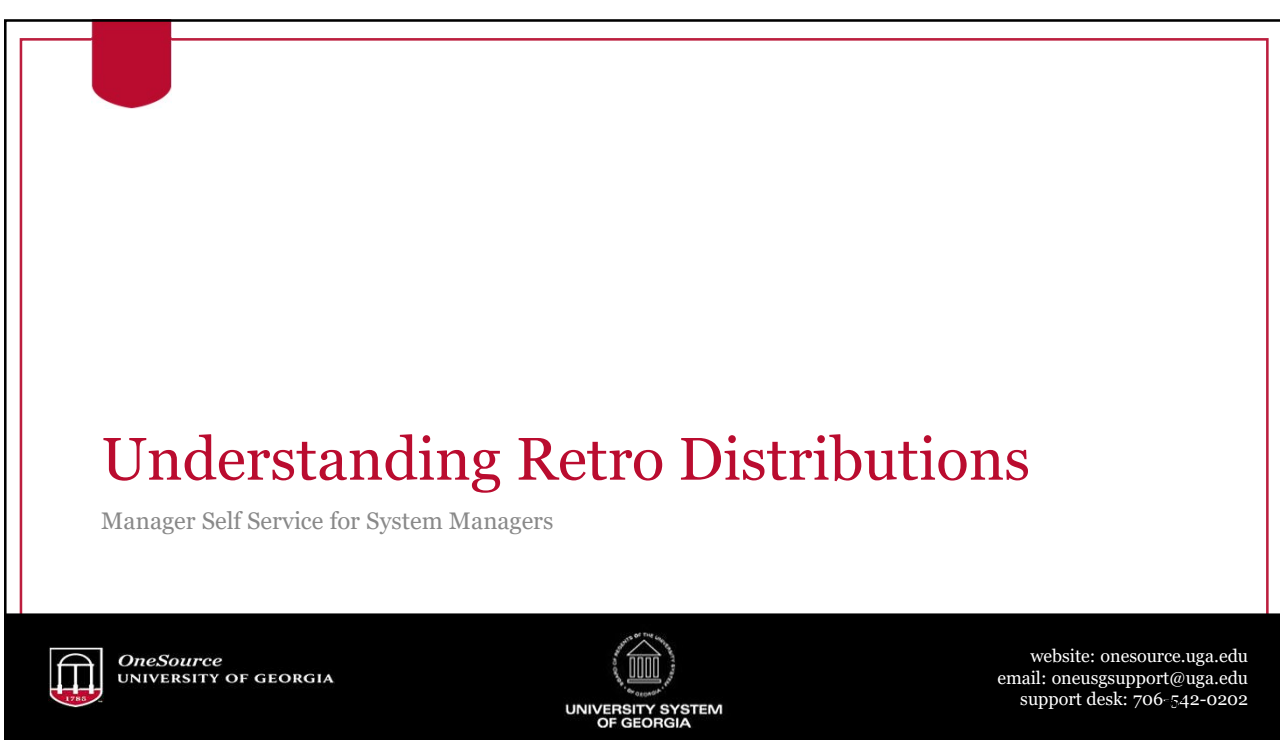

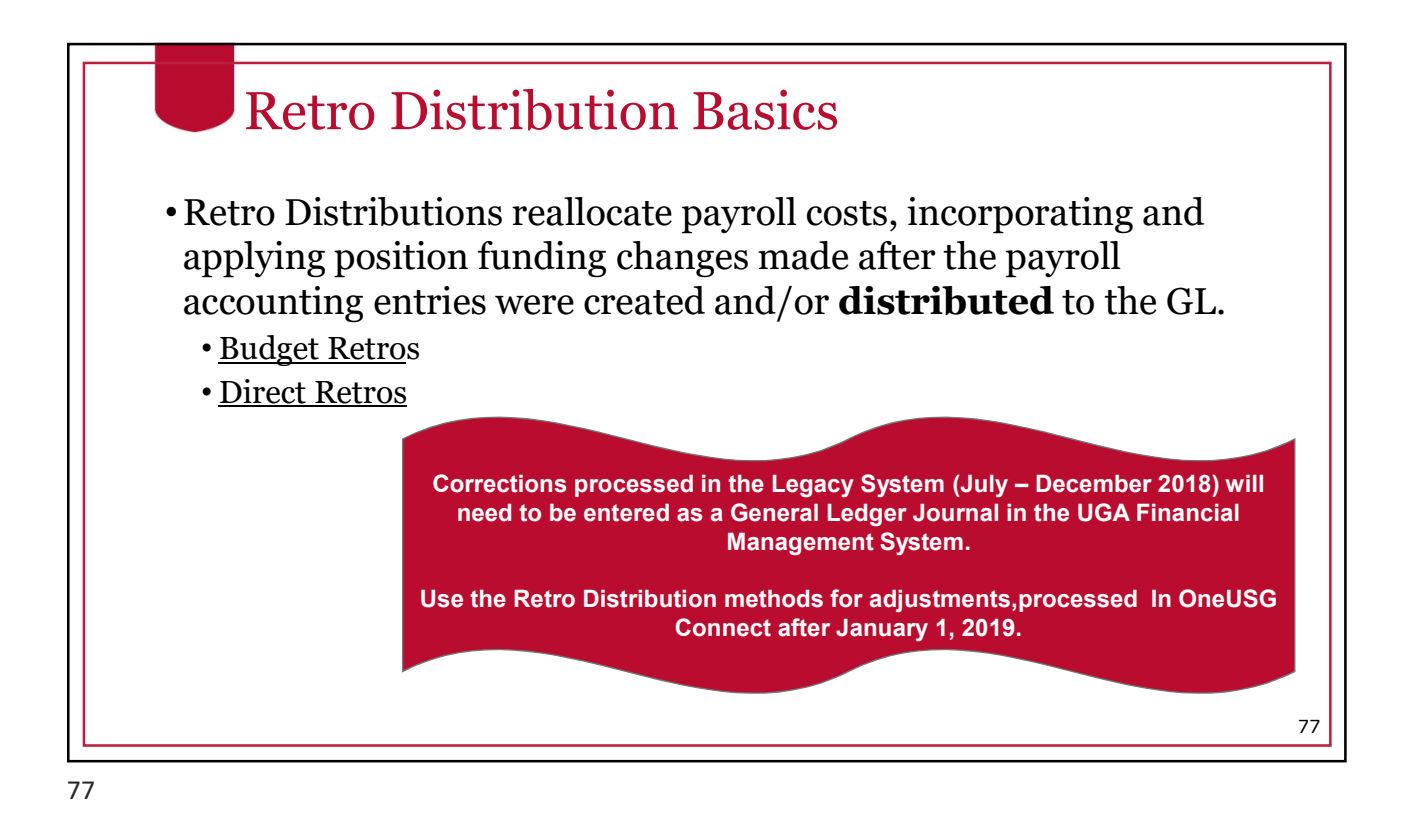

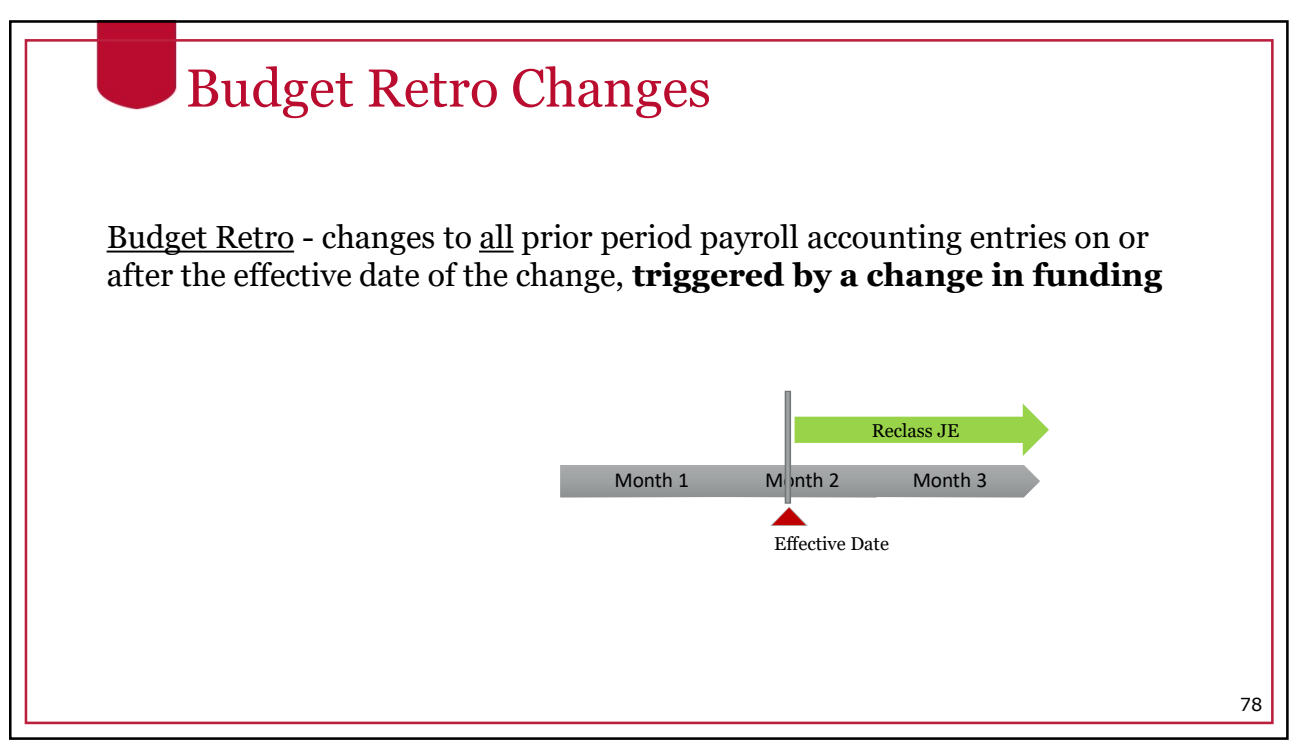

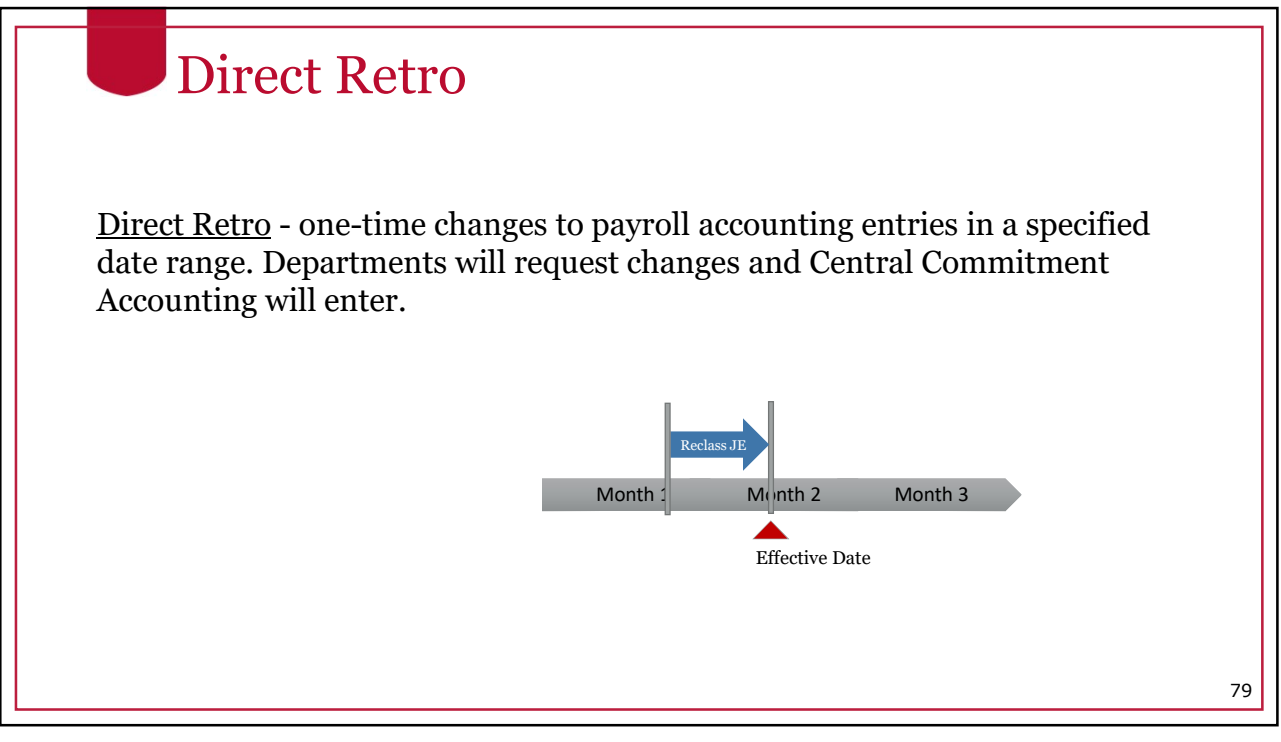

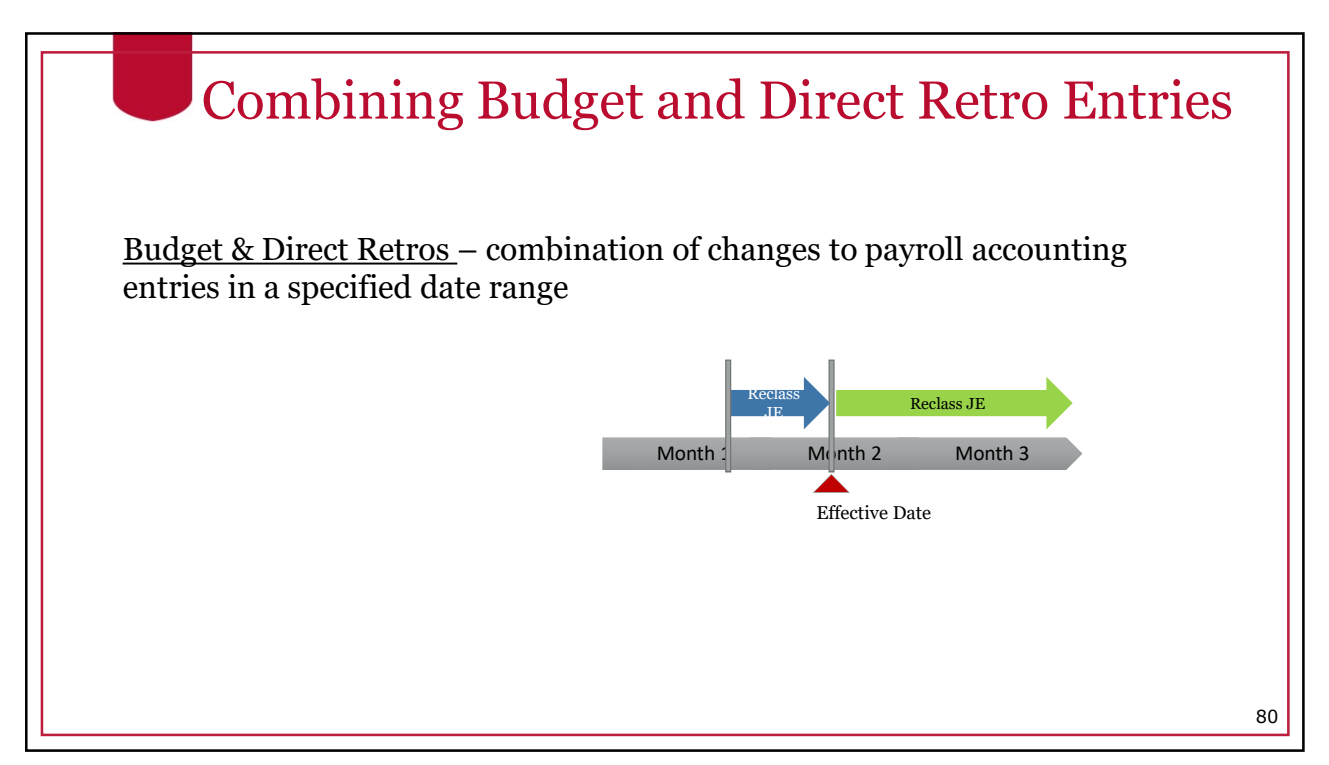

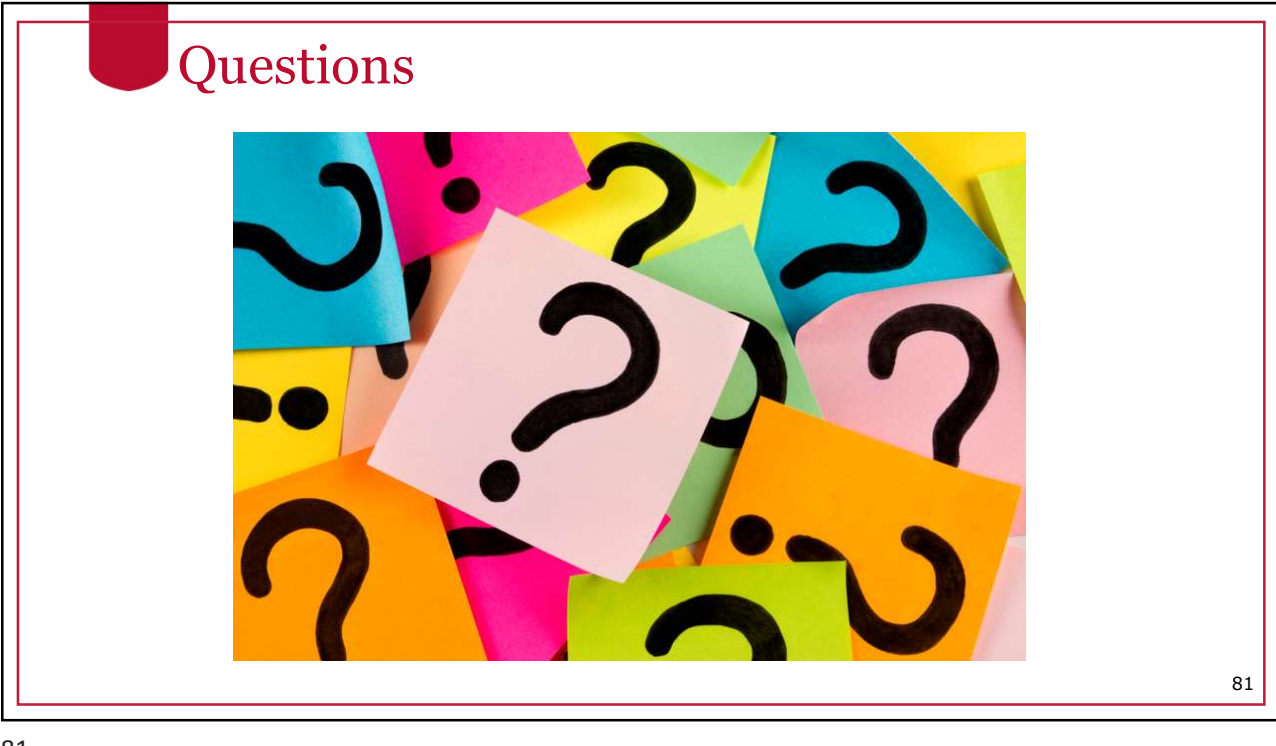

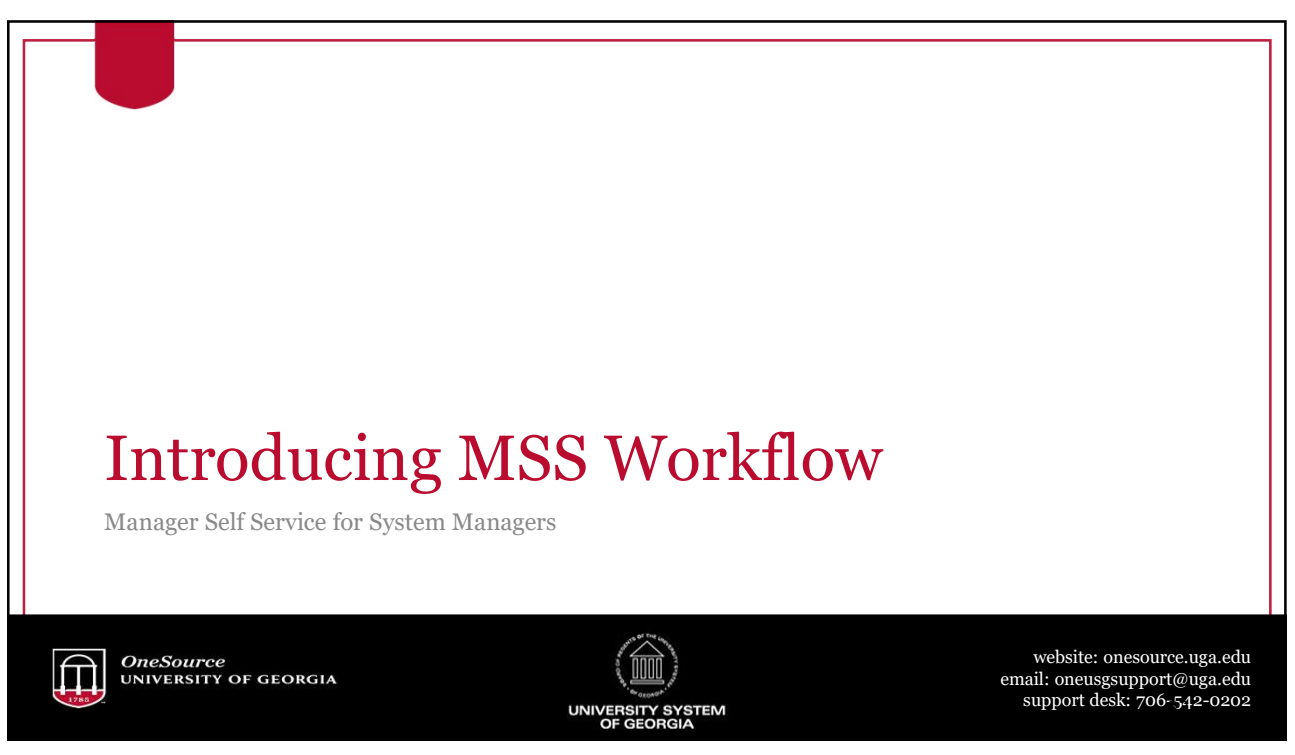

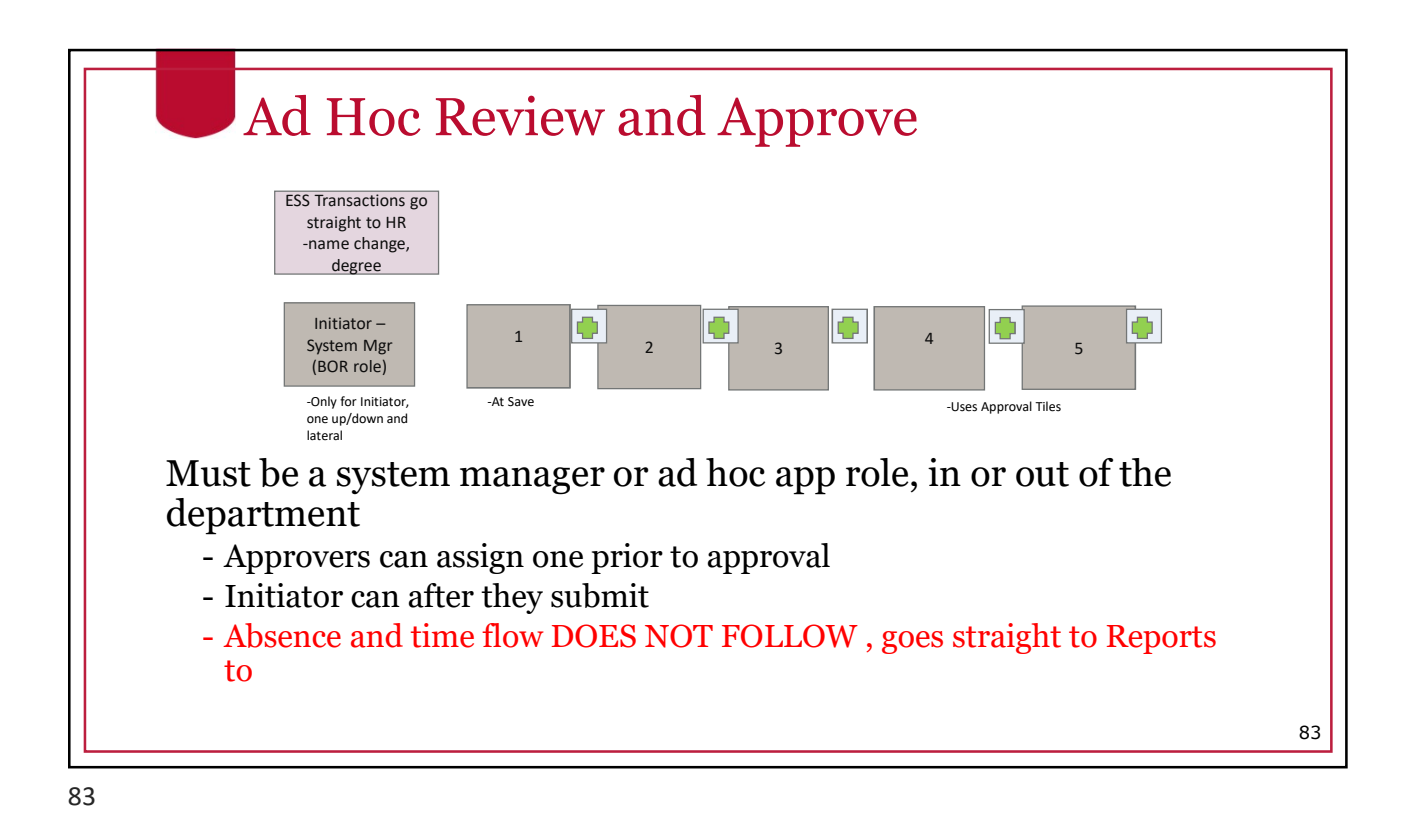

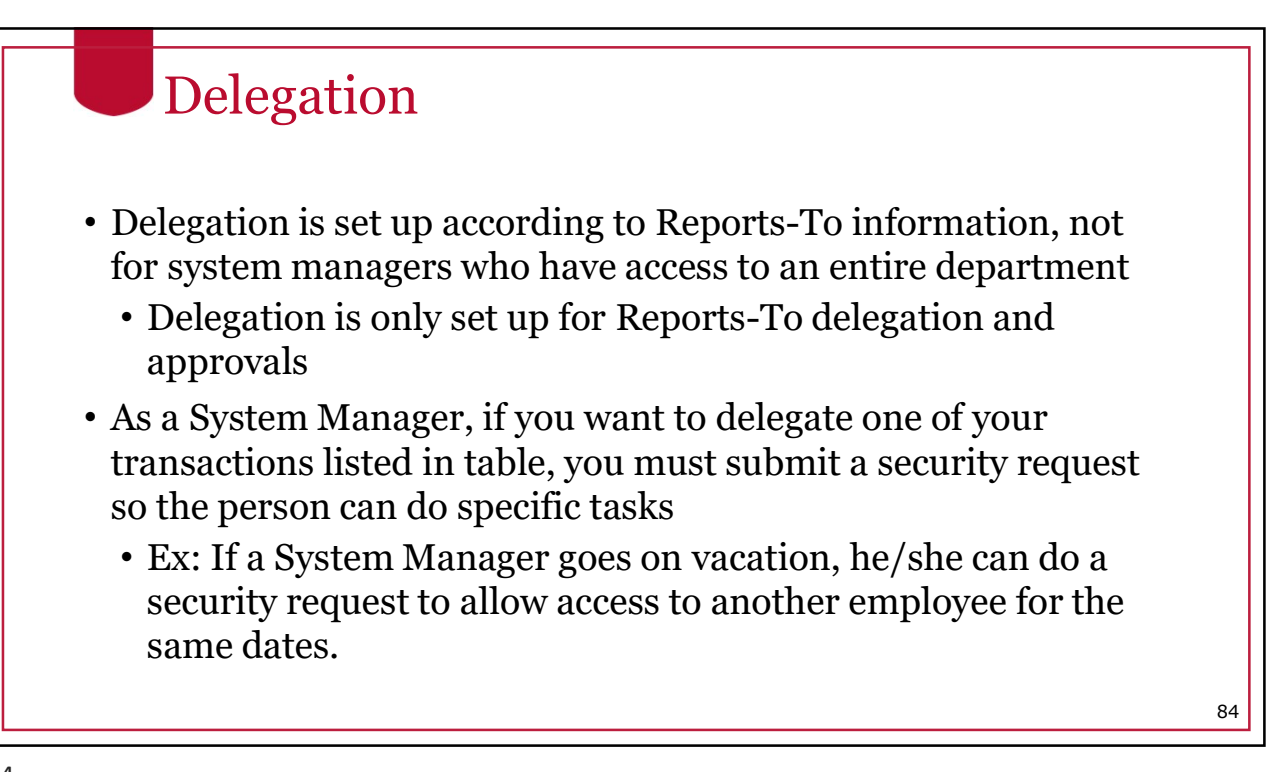

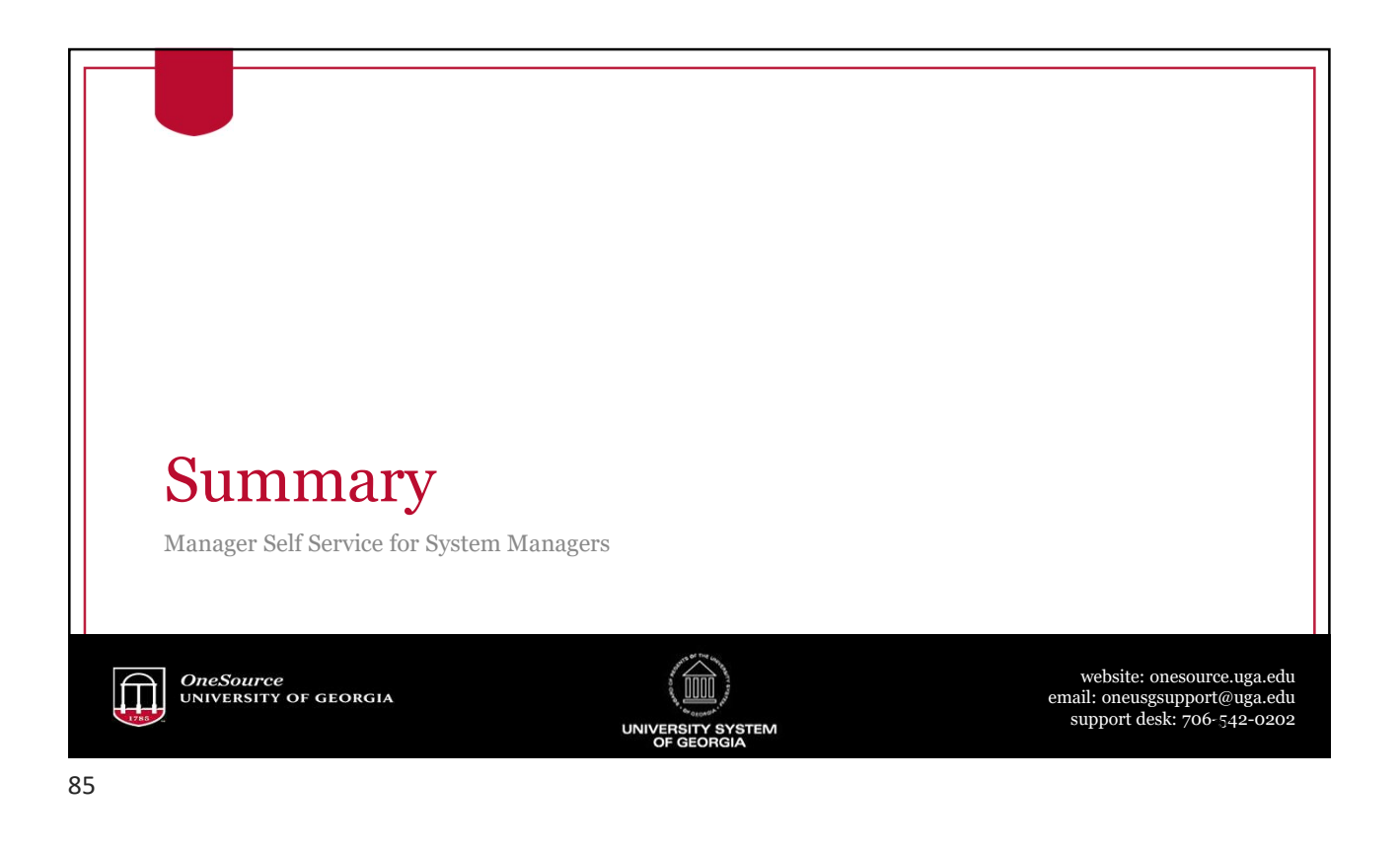

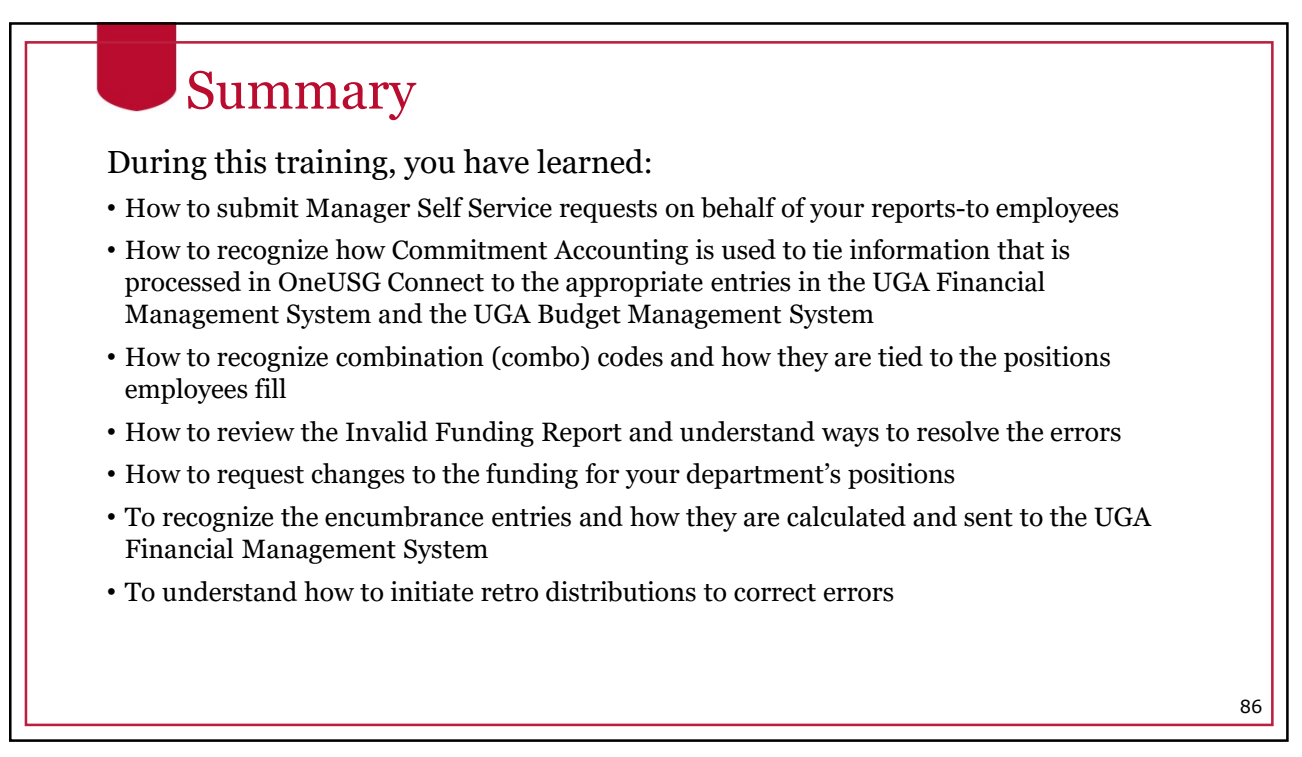

| Getting Help                                                    |                                                                |
|-----------------------------------------------------------------|----------------------------------------------------------------|
| Issue/Problem                                                   | Contact                                                        |
| ArchPass Duo and VPN support<br>MyID password resets            | EITS HelpDesk<br>706-542-3106<br>helpdesk@uga.edu              |
| Using the OneUSG Connect System                                 | 706-542-0202<br>oneusgsupport@uga.edu                          |
| UGA Financial Management System<br>UGA Budget Management System | 706-542-0202   addresses for help     onesource@uga.edu        |
| Email and phone assistant or $24/7$ in the O                    | e available by phone M-F, 8am-5pm<br>neSource Training Library |
|                                                                 |                                                                |

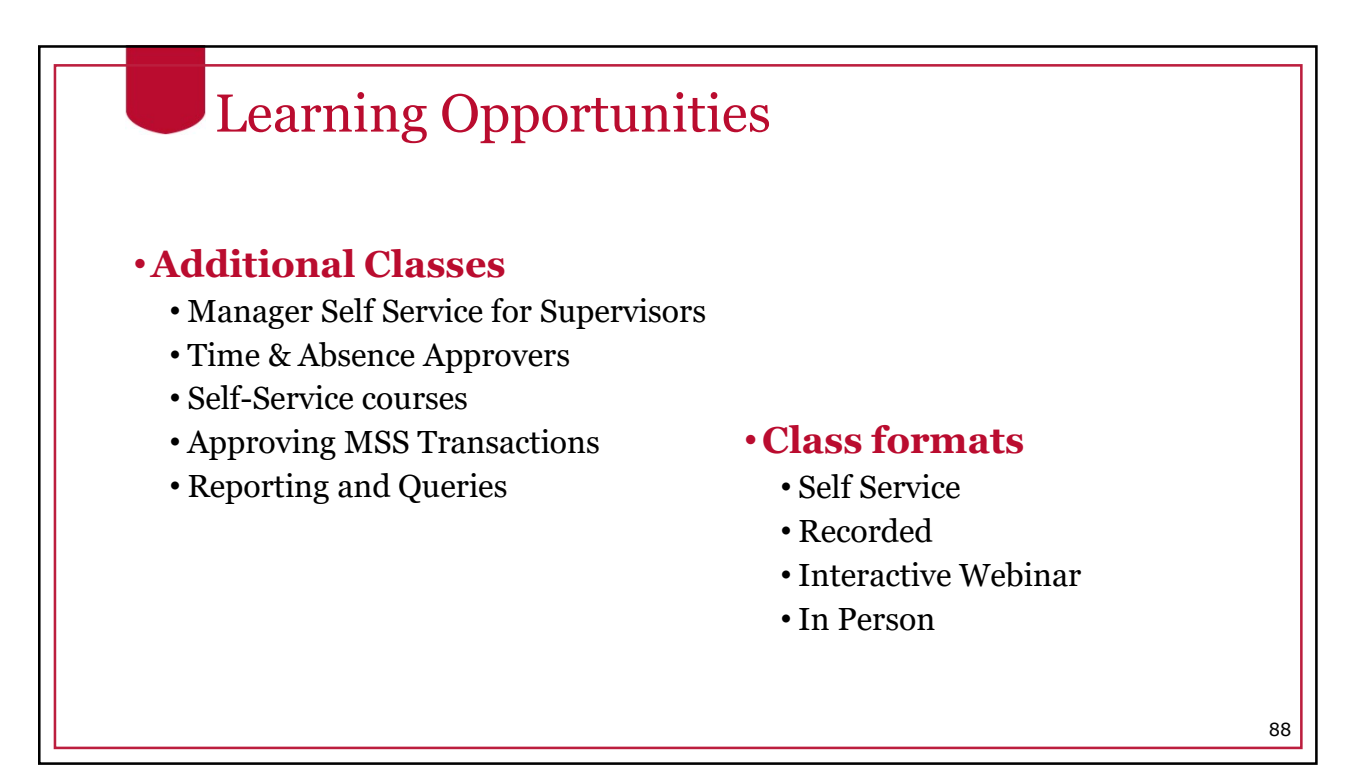

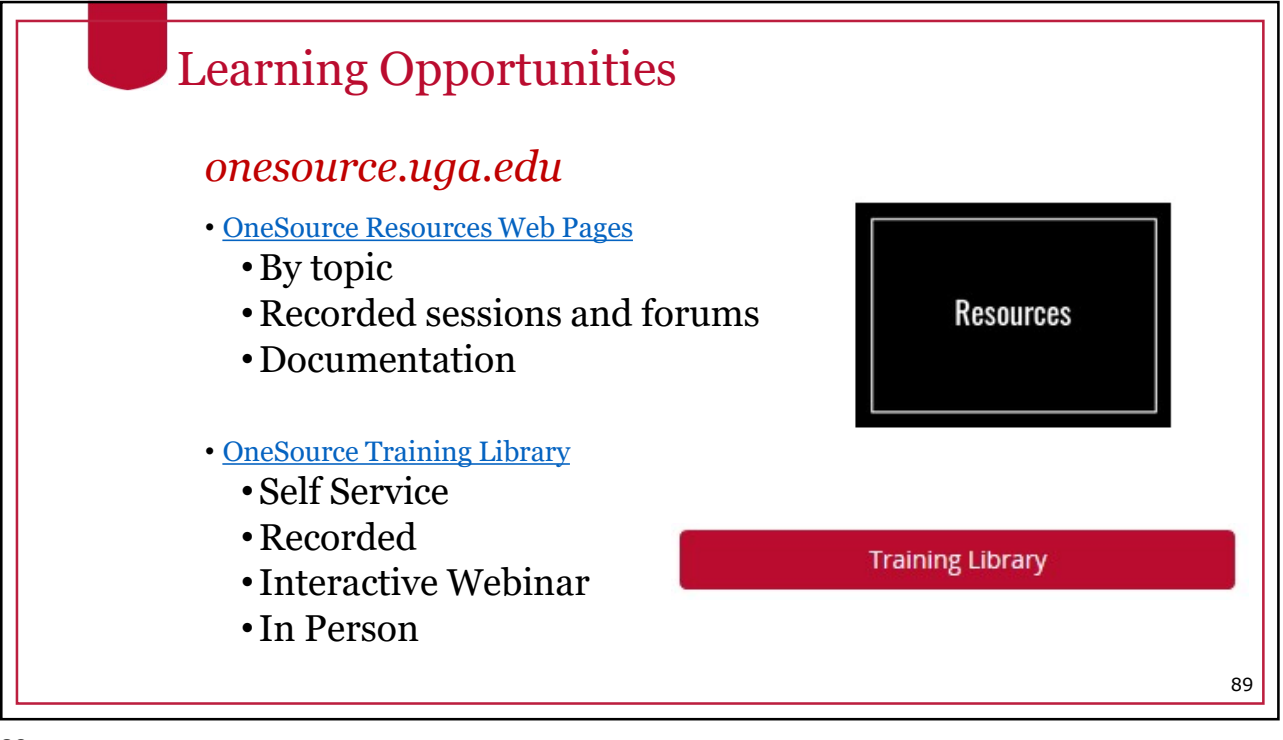

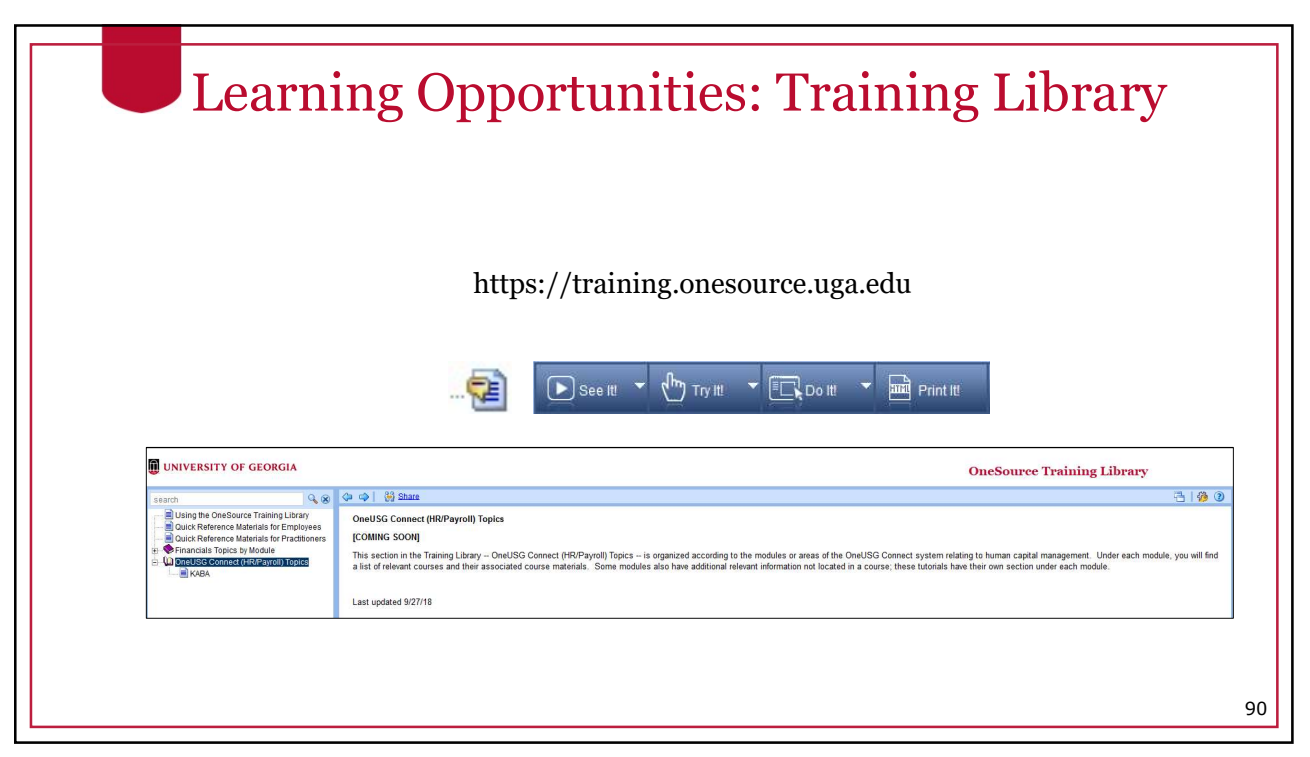

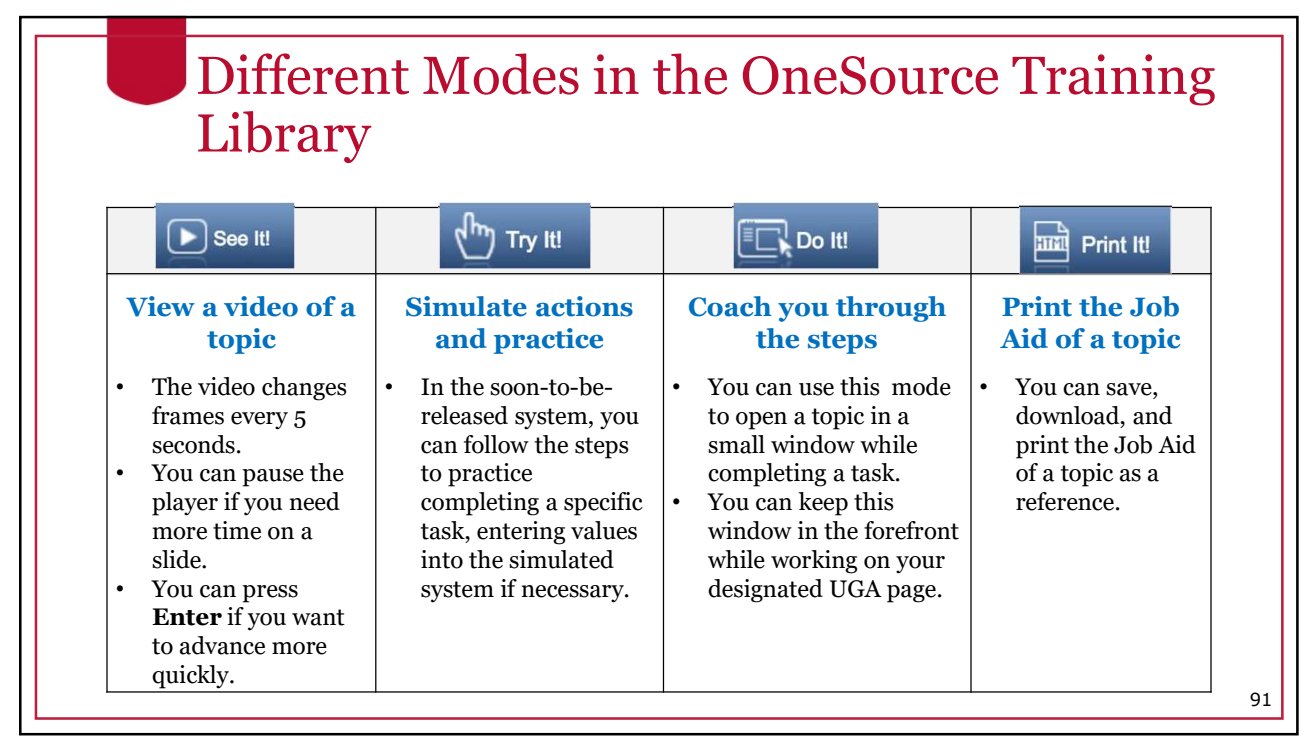

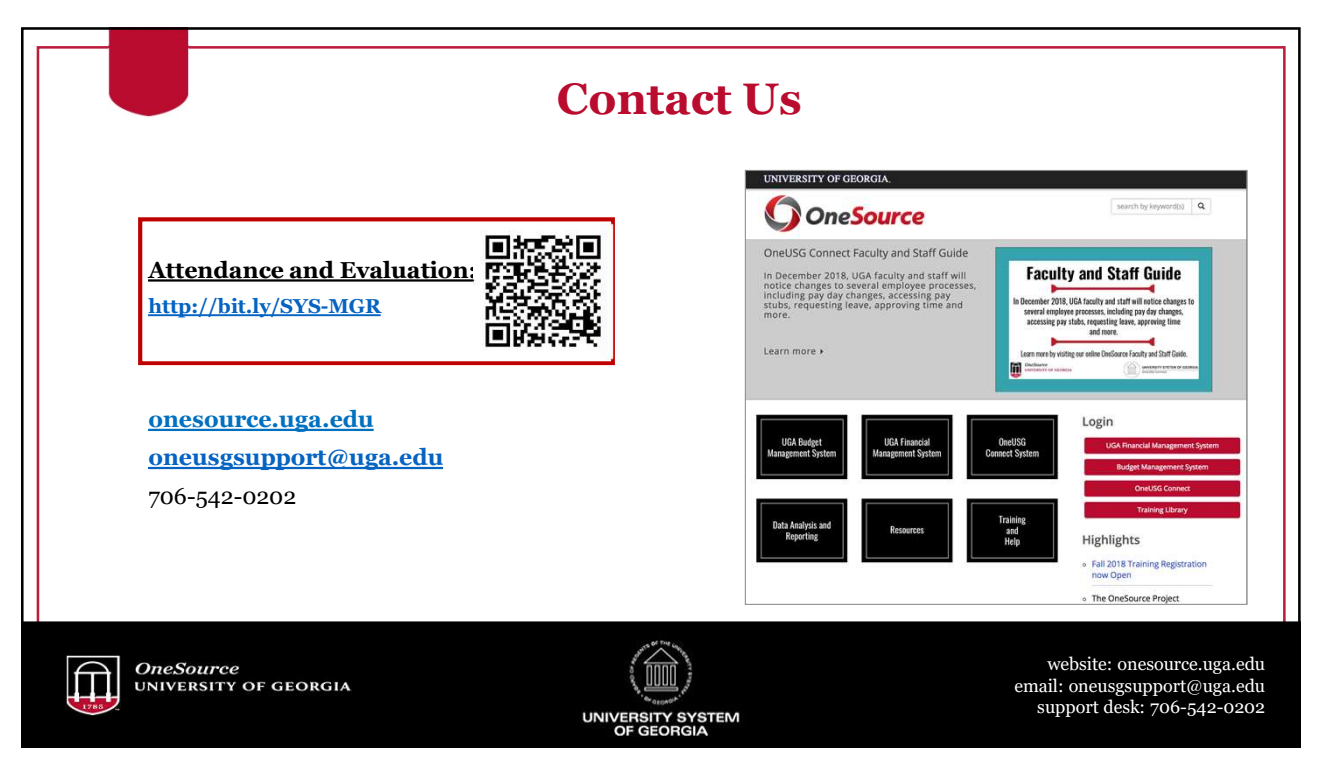